#### PARTS.CAT.COM CUSTOMER USER GUIDE October 2024

Parts

CAT

ET FANBELT 289-3268

I THE ADDRESS

E E A PALITA DA DA

CAT

INTERNA CONTRACTOR

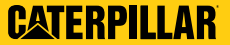

# **TABLE OF CONTENTS**

- **<u>03</u>** Parts.cat.com values
- **<u>04</u>** Why buy parts online?
- **<u>05</u>** Alternative solution: Integrated Procurement
- 06 Register & sign in
- **<u>12</u>** Search for parts
- <u>**30</u>** Finalize purchase</u>
- **<u>41</u>** Control account settings
- 55 Advanced functionalities
- 68 Organization & users
- **85** Resources & support

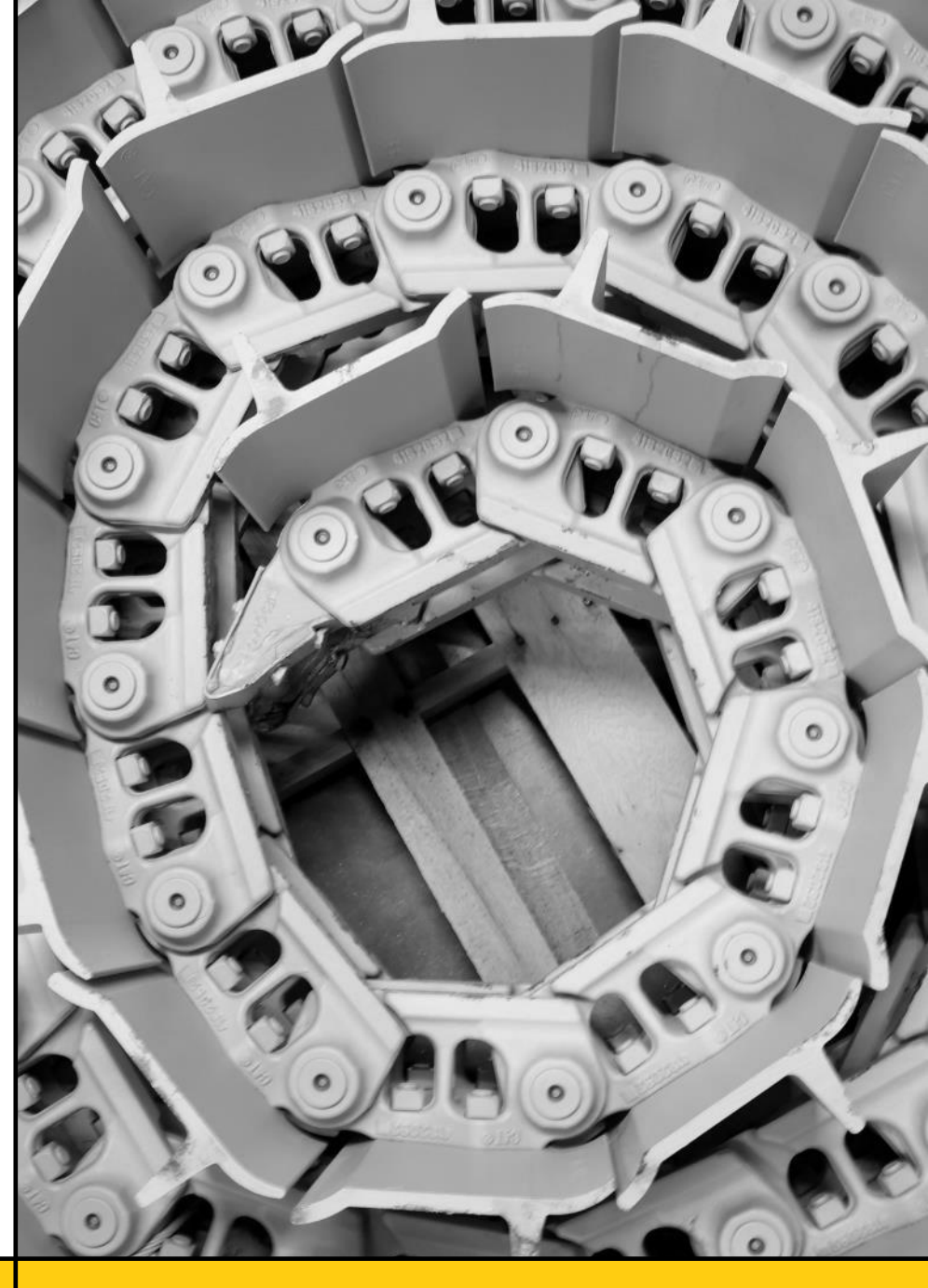

#### CATERPILLAR

# PARTS.CAT.COM VALUES

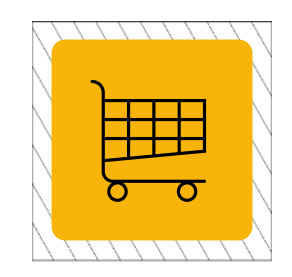

#### FASTER CHECKOUT

- Access millions of genuine Cat<sup>®</sup> part numbers and add them to the cart.
- Find pricing/availability and purchase parts from a local Cat<sup>®</sup> dealer.
- Swiftly order dealer parts via Quick Order.

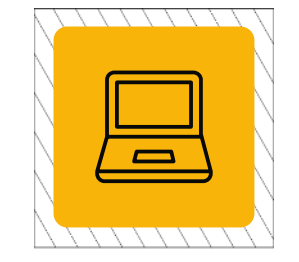

#### EASILY MANAGE ORDERS

- Get access to Service Information System (SIS).
- Manage account information and shopping preferences.
- Alternate parts (Cat<sup>®</sup> Reman and General Duty) are offered alongside new options.
- Easily control your organization's parts orders with the Customer Authority Management (CAM) feature on parts.cat.com.

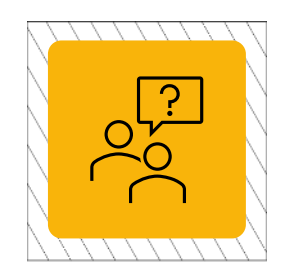

#### CUSTOMIZED FOR YOUR BUSINESS

- Personalize what you want to see when you shop, ensuring the fastest checkout possible.
- Customize your order status notifications to what you'd like to receive.
- Simplify your shopping experience.
- Save default preferences to enable a quick login and faster checkout experience with pickup and delivery methods, payment, and more.

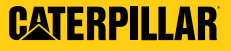

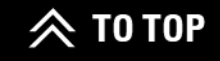

# WHY BUY PARTS ONLINE?

#### **NEVER GET STUCK WITH THE WRONG FIT AGAIN.**

When it comes to buying parts for your machine, **parts.cat.com** makes sure you get the right fit, *every time.* 

With millions of genuine Cat<sup>®</sup> parts, accessories, and powerful search tools right at your fingertips, parts.cat.com only shows you the exact parts built for your machine. Just look for the green checkmark!

Create an account and log in to maximize your shopping experience by gaining access to personalized settings and seamless transactions.

Real-time local pricing & availability

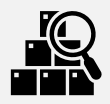

Fast & easy parts searching

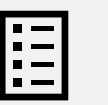

View order history & track orders

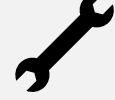

Operation & maintenance manuals

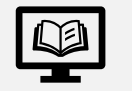

Available in 20+ languages

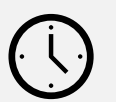

24x7 availability

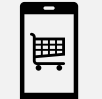

Mobile-friendly

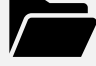

Central Location for self-service options & upgrade kits

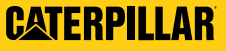

# ALTERNATIVE SOLUTION: INTEGRATED PROCUREMENT

Do you have a large, multinational corporate account with an internal business system, purchasing a high volume of parts every year? You should consider **Cat® Integrated Procurement (IP)**.

This business-to-business solution provides a direct integration between your business system and the dealer ERP, allowing you to remain in your system to purchase parts.

Key Benefits:

- Reduction in transactional cost for customers and dealers
- Convenient, latest pricing and availability from dealers

Key Transactions:

- Supplier Hosted Catalog (aka Punchout)
- Purchase Order
- Price and Availability Inquiry
- Electronic Parts Invoice

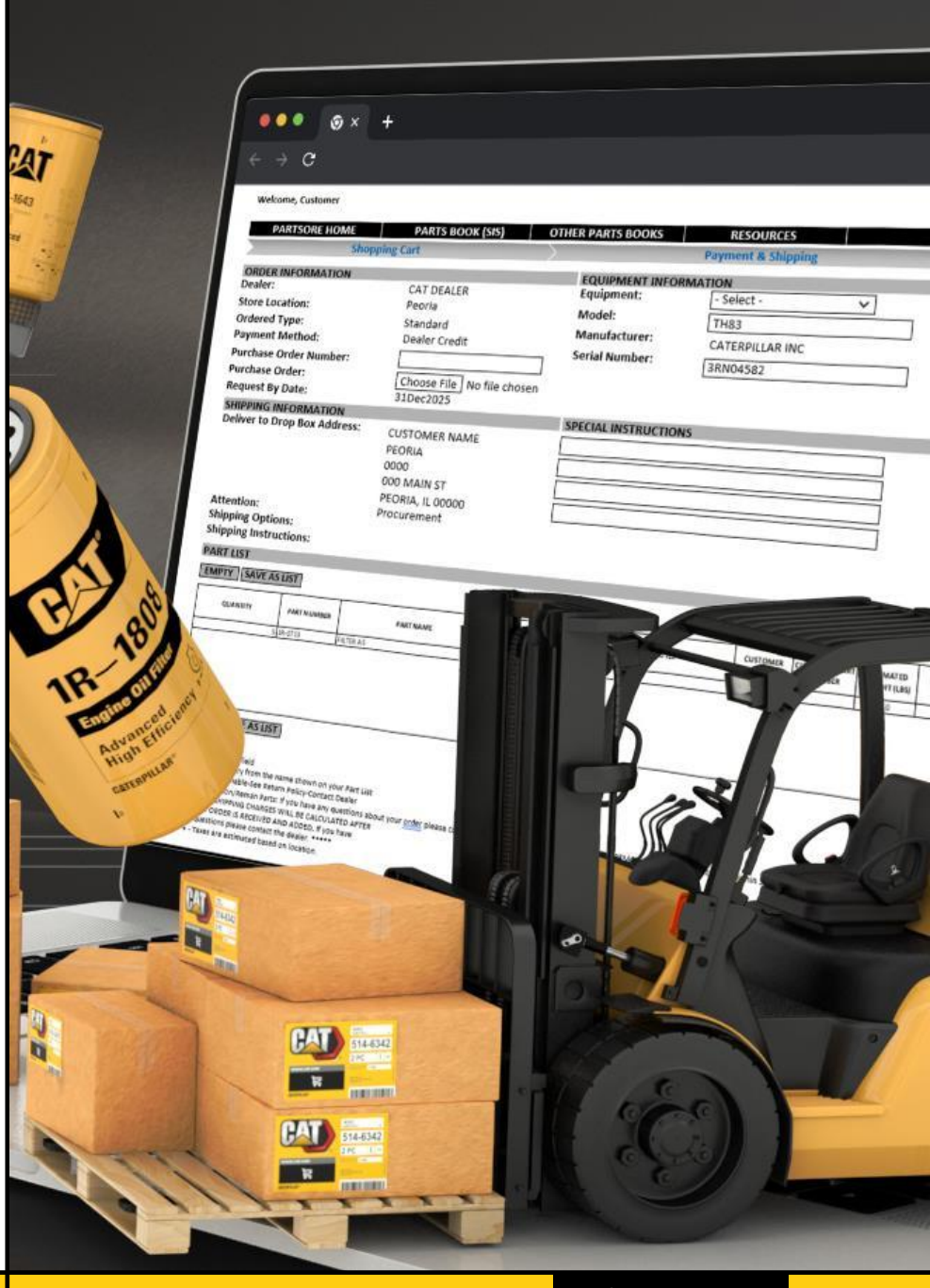

Want to learn more? Visit <u>Cat.com/IP</u> or <u>find a local Cat Dealer</u> today!

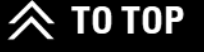

# REGISTER & SIGN IN

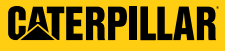

## REGISTER

Go to parts.cat.com.

**2** Click on the **2** icon at the top of the homepage. Then click on **REGISTER**.

3

- **3** Type in your location and choose a local dealer.
- 4 Checkmark the Terms of Use and Privacy Statement inbox. Click SELECT STORE.

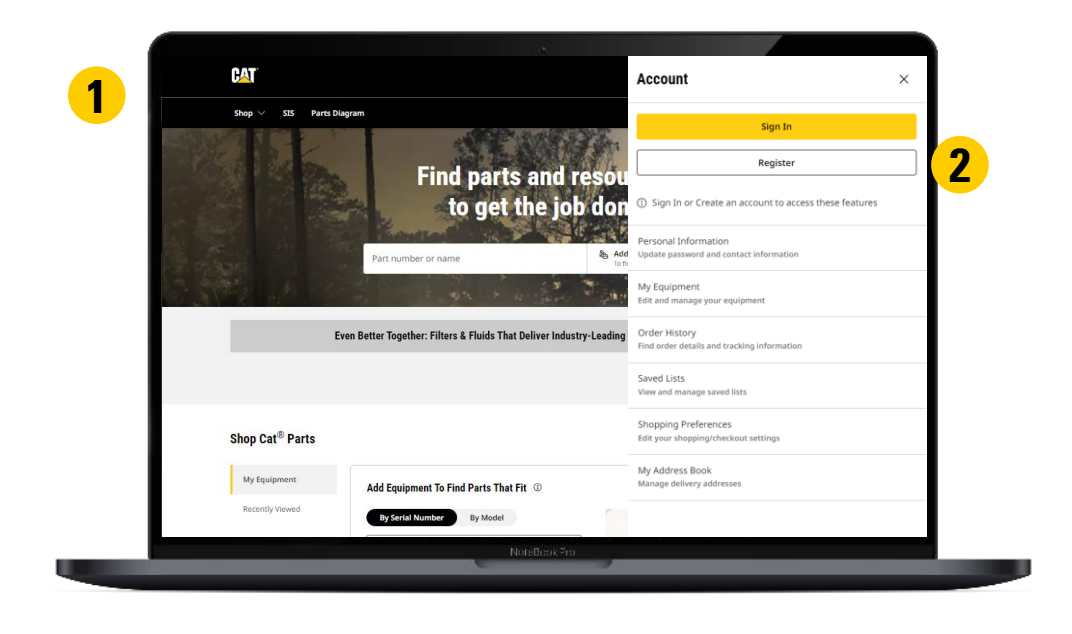

Step 1: Select dealer store Step 1: Select dealer store East Peoria, Illinois, US × Q Create an account in just four steps Map View 1) Select a local Cat dealer store 2) Create a local dealer profile ALTORFER INC. Closest 2.4 mi 3) Verify your email address East Peoria Power Systems 4) Create your Caterpillar account 101 Pinecrest Drive, Illinois 61611 If you already have an existing account with another Caterpillar application, you can ALTORFER INC. 2.4 mi use the same account to Sign in.  $\sim$ East Peoria 1 Capitol Drive, Illinois 61611-4820 Enter Location ALTORFER INDUSTRIES, INC 48.9 mi  $\sim$ Oglesby Parts Yes, I Accept (required) I have read and accept the Parts.Cat.Com Terms of Use and Privacy Notice and the ALTORFER INC. Terms and Conditions and ALTORFER INC. Privacy Policy Cancel Δ Select Store Cancel

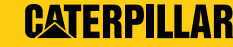

#### **REGISTER** (CONT.)

**5** Fill out all registration information completely and verify your registered email.

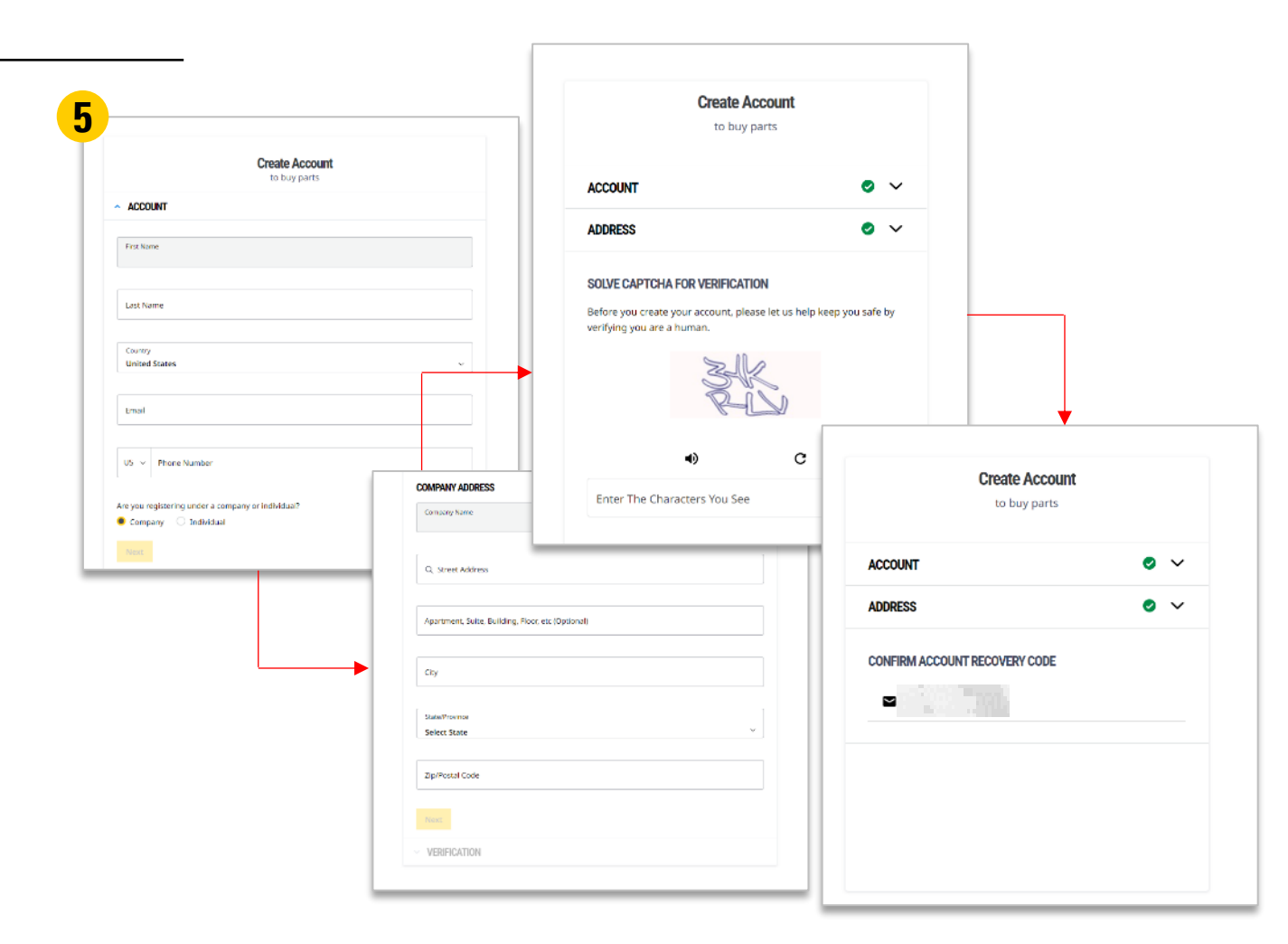

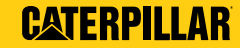

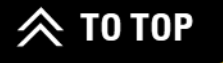

#### **REGISTER** (CONT.)

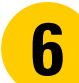

Check your inbox for an email confirmation after registering on parts.cat.com.

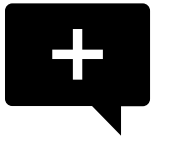

Note: The confirmation email content may vary.

| DEALER NAME CAT                                                                                                    |
|----------------------------------------------------------------------------------------------------|
| Thank you for registering.                                                                                                    |
| Welcome [Registered First Name] [Registered Last Name],                                                                                                    |
| Your registration was successful.                                                                                                    |
| The username you selected is: [Registration user name]                                                                                                    |
| Use this login information when using <u>Parts.cat.com</u> to take advantage of the<br>tools provided with your account.                                                                                                    |
| If you requested to enroll your company in Cat Vantage Rewards <sup>1</sup> , you may not be<br>able to earn reward points until registration is approved. We will send you an<br>email when you are ready to earn Cat Vantage Points. Learn more about <u>Cat</u><br><u>Vantage Rewards</u> .                                                                                                    |
| Your Caterpillar account is the single account you can use to log in to select<br>Cat® applications including:                                                                                                    |
| <ul> <li><u>Cat.com</u>: Explore products. Set site-wide preferences, set a preferred dealer, and streamline materials requests.</li> <li><u>Cat Central</u> mobile app<sup>2</sup> - Tap into genuine Cat parts on the go with personalized features to help you find whatever you need.</li> <li><u>Parts.cat.com</u>; Shop online and experience enhanced tools for faster checkout, managing orders and more.</li> <li><u>VisionLink</u> Dive into insights for all your assets to help you maximize uptime, increase utilization, lower overall owning &amp; operating costs, and more.</li> </ul> |
| This is an automatically generated e-mail. Please do not reply to sender. If you<br>need immediate assistance, please contact us at:                                                                                                    |
| [Dealer name]<br>[Street address]<br>[County]<br>[State]<br>[Zip code]<br>[Country]<br>[Dealer email]<br>[Dealer phone number]                                                                                                    |
| <ol> <li>See Cat Vantage Rewards terms and conditions for additional details.</li> <li>The Cat Central App is not available in all regions. Check for availability.</li> </ol>                                                                                                    |
| © 2023 Caterpilas Al Rights Reserved. CAT, CATERPILLAR, LET'S DO THE WORK, their respective logos,<br>"Caterpilar Corporate Yellow", the "Power Edge" and Cat "Modern Hos" trade diress as well as corporate and<br>product identity used herein, are trademarks of Caterpillar and may not be used without permission.                                                                                                    |

illar Inc. I 100 N.E. Adams St. I Peoria, IL USA 61629 I 1 (309) 675-1000 I Privacy Policy

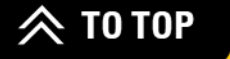

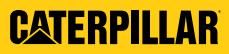

# **SIGN IN**

- Click on the **S** icon at the top of the homepage. Then click on **SIGN IN**.
- **2** Type in your username and password.

**3** Click on SIGN IN.

You are now signed in to your parts.cat.com account.

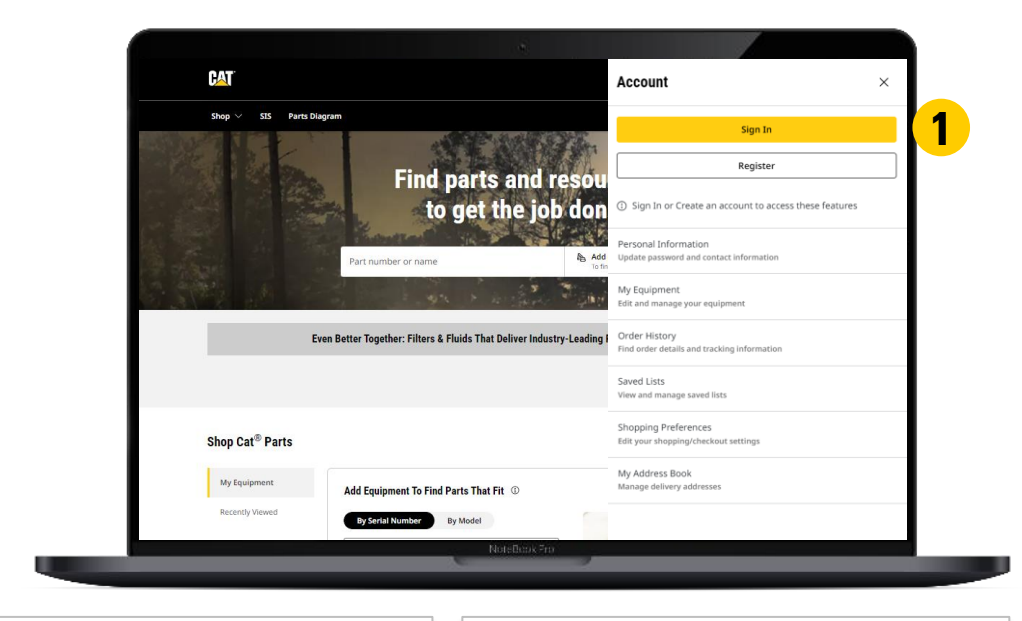

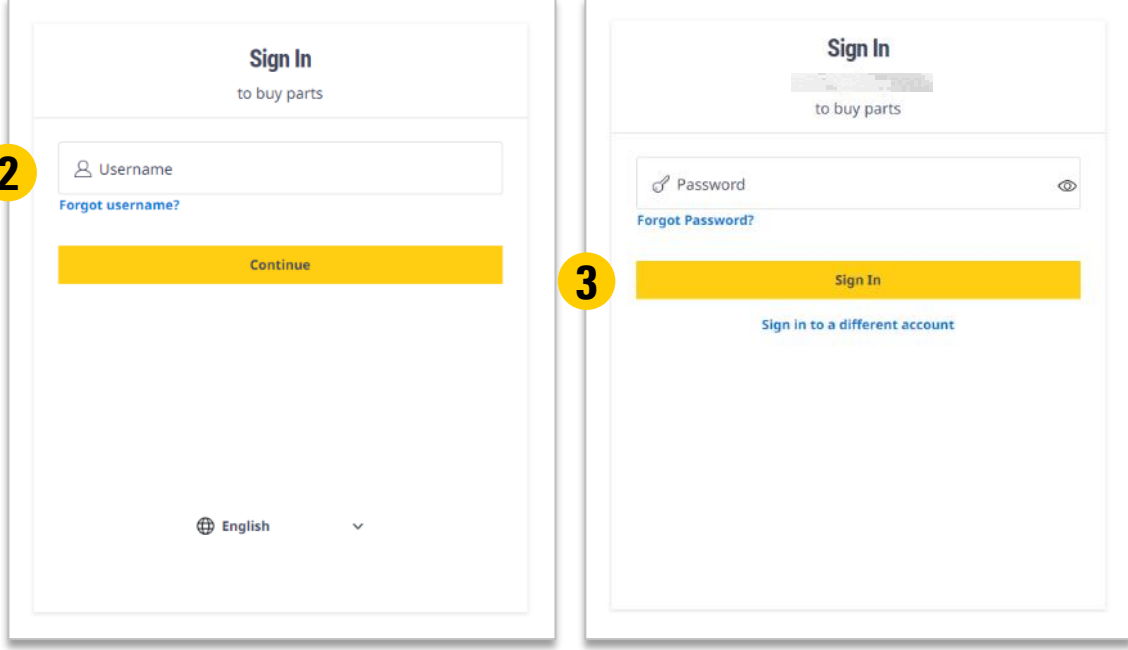

1

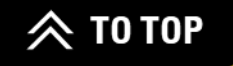

# SIGN IN (CONT.)

#### To switch your account or dealer store:

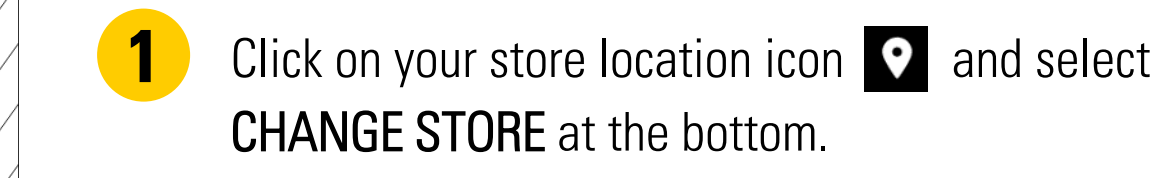

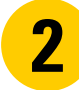

Change the necessary fields and click CONTINUE.

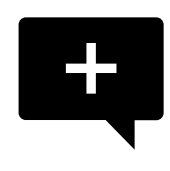

**Note:** If you have just registered, a dealer will need to first configure your user account. They will get an automatic notification, so no extra steps for you. Once it has been granted, the dealer will notify you.

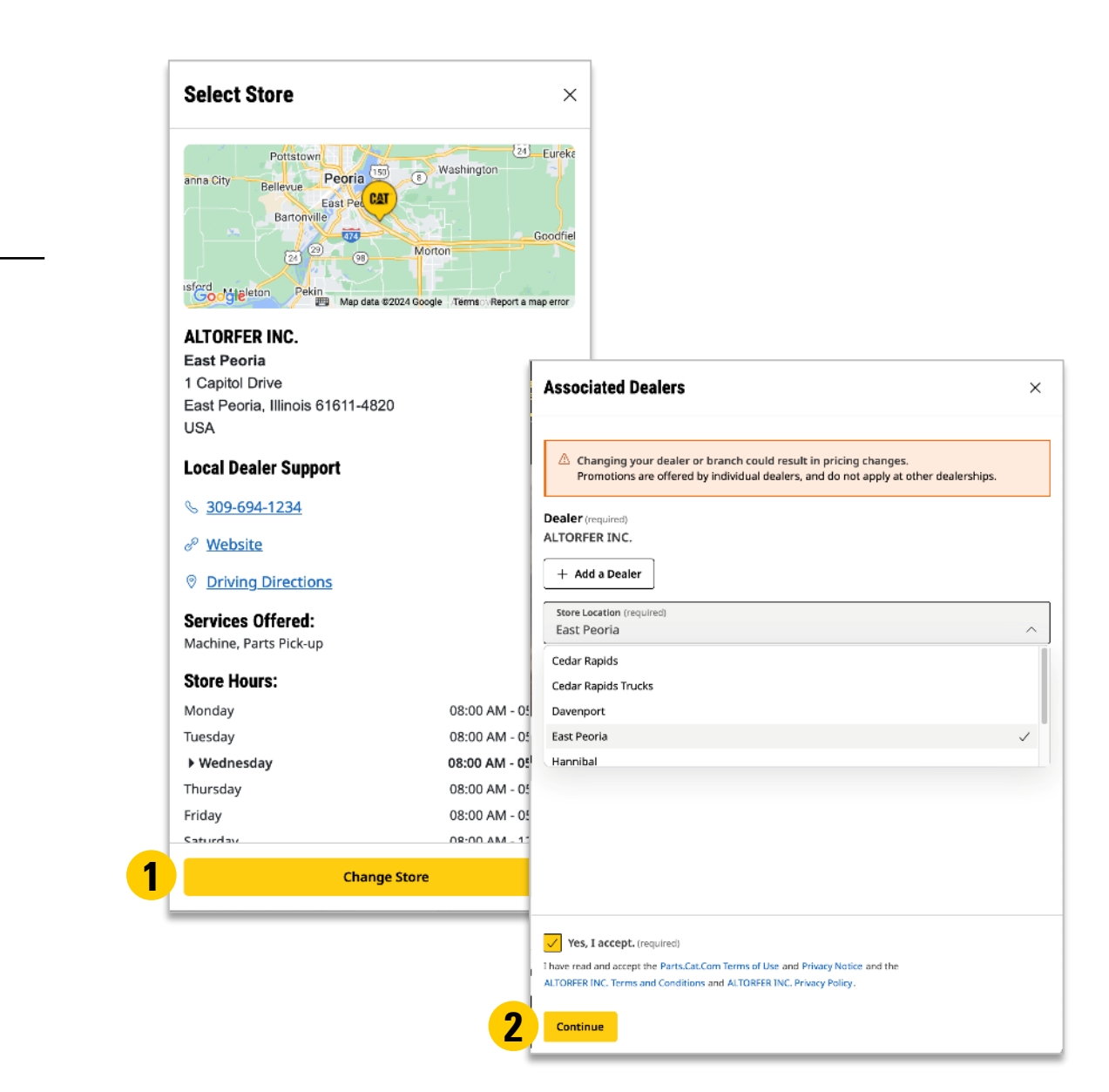

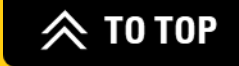

# SEARCH FOR PARTS

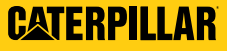

#### **HOW TO SEARCH FOR PARTS**

| "I KN  | IOW TH       | E"           | RECOMMENDED                      |
|--------|--------------|--------------|----------------------------------|
| Part # | Serial #     | Neither      |                                  |
|        | ×            | ×            | On-Site Search                   |
|        | ×            | ×            | Quick Order                      |
| ×      | $\checkmark$ | ×            | Parts Diagram                    |
| X      | $\checkmark$ | ×            | Service Information System (SIS) |
| X      | ×            | $\checkmark$ | Shop By Category                 |

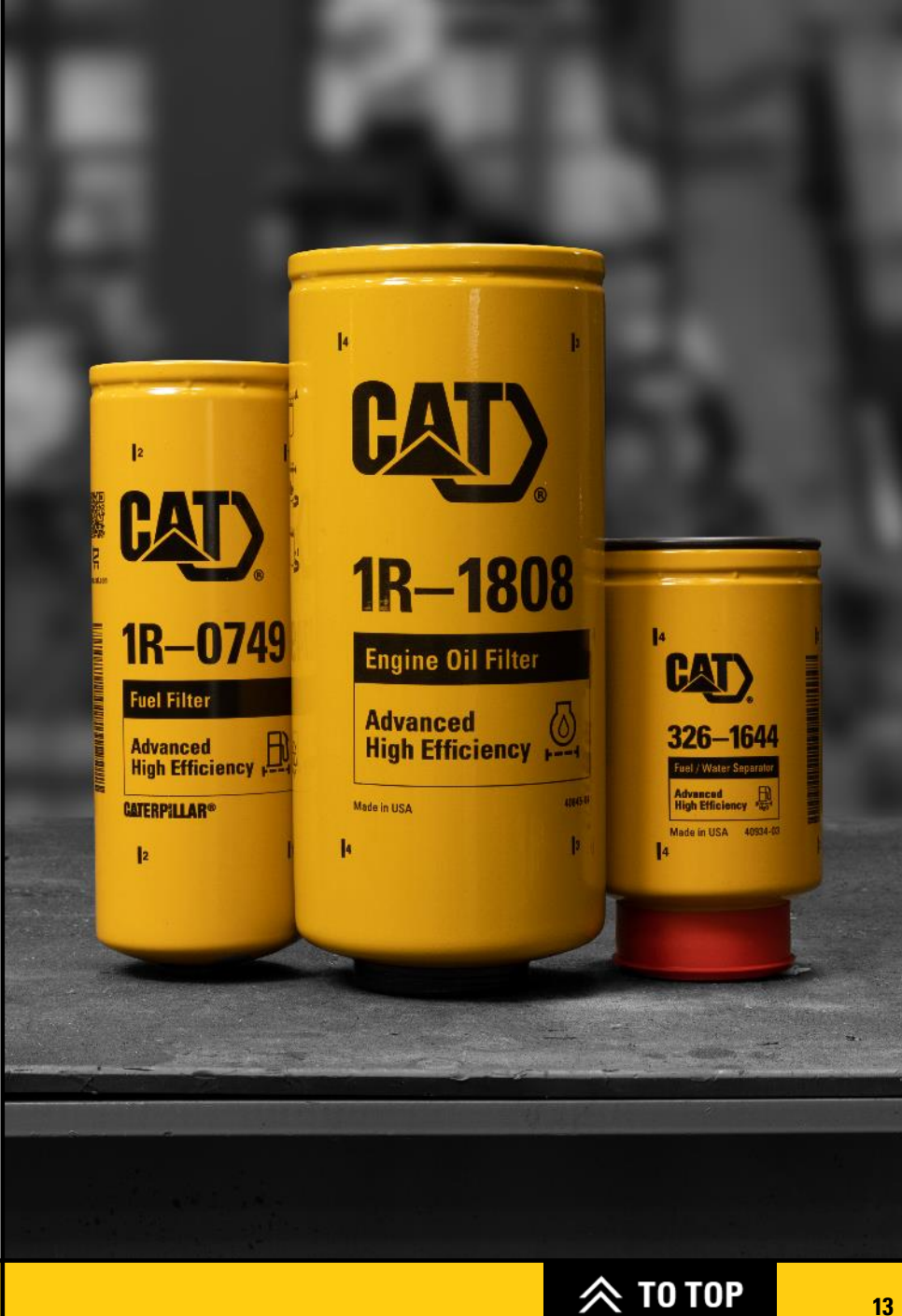

#### CATERPILLAR

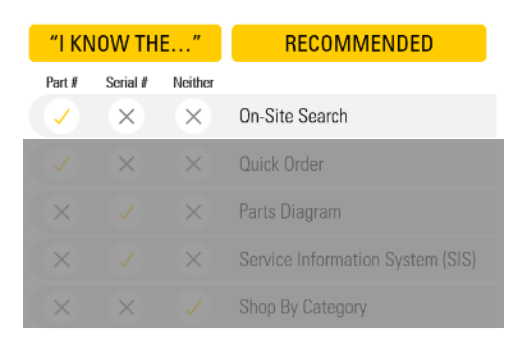

### **ON-SITE SEARCH**

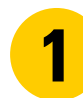

On the homepage, click on the search bar. Type in a part number or keyword.

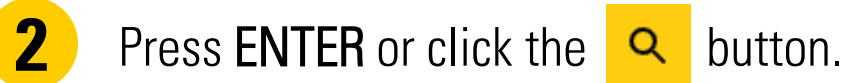

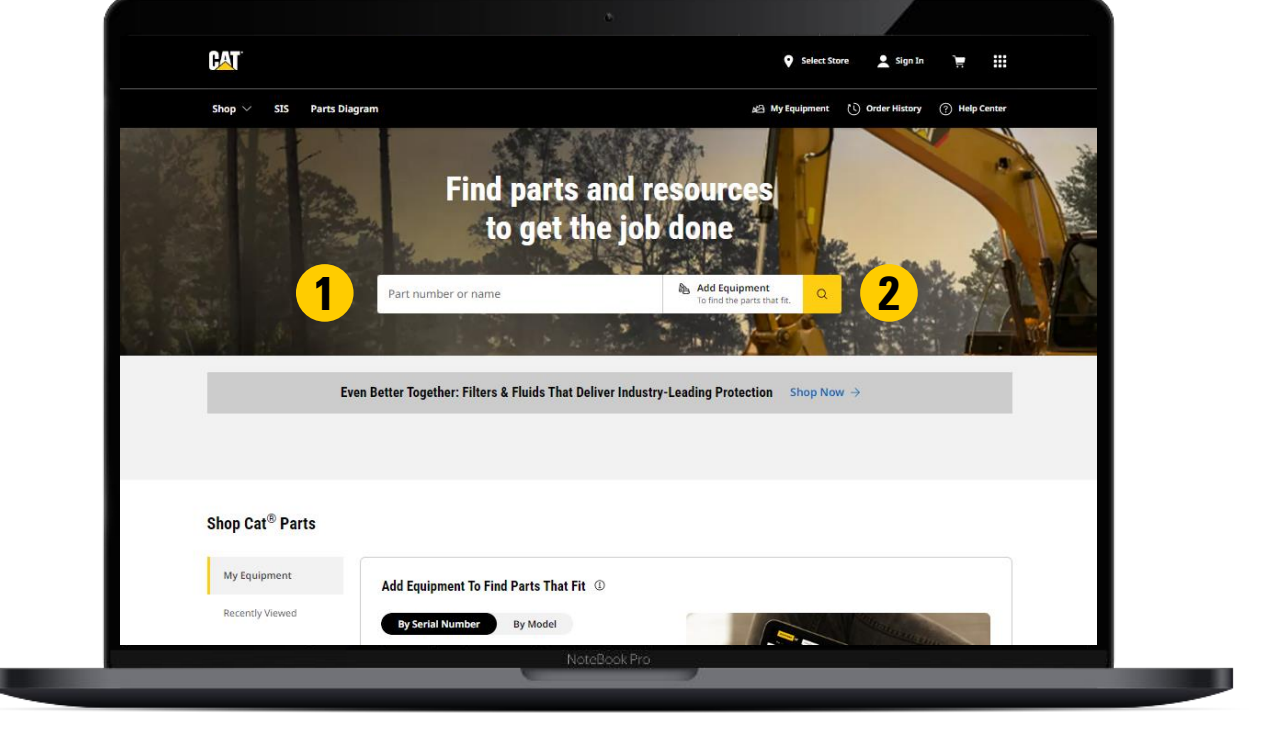

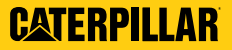

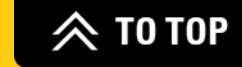

## **ON-SITE SEARCH** (CONT.)

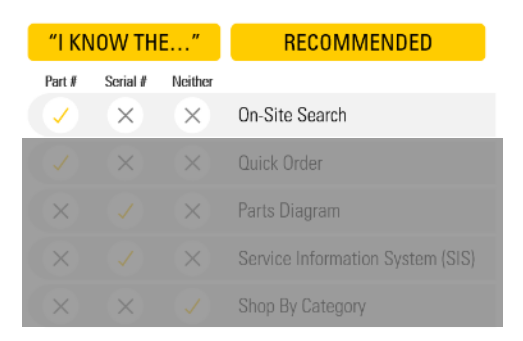

- **3** On the Product Detail Page (PDP), review the part's full description, specifications, diagram, and compatible models by scrolling down.
- **4** Additionally consider other frequently bought together parts.
  - Select ADD TO CART.

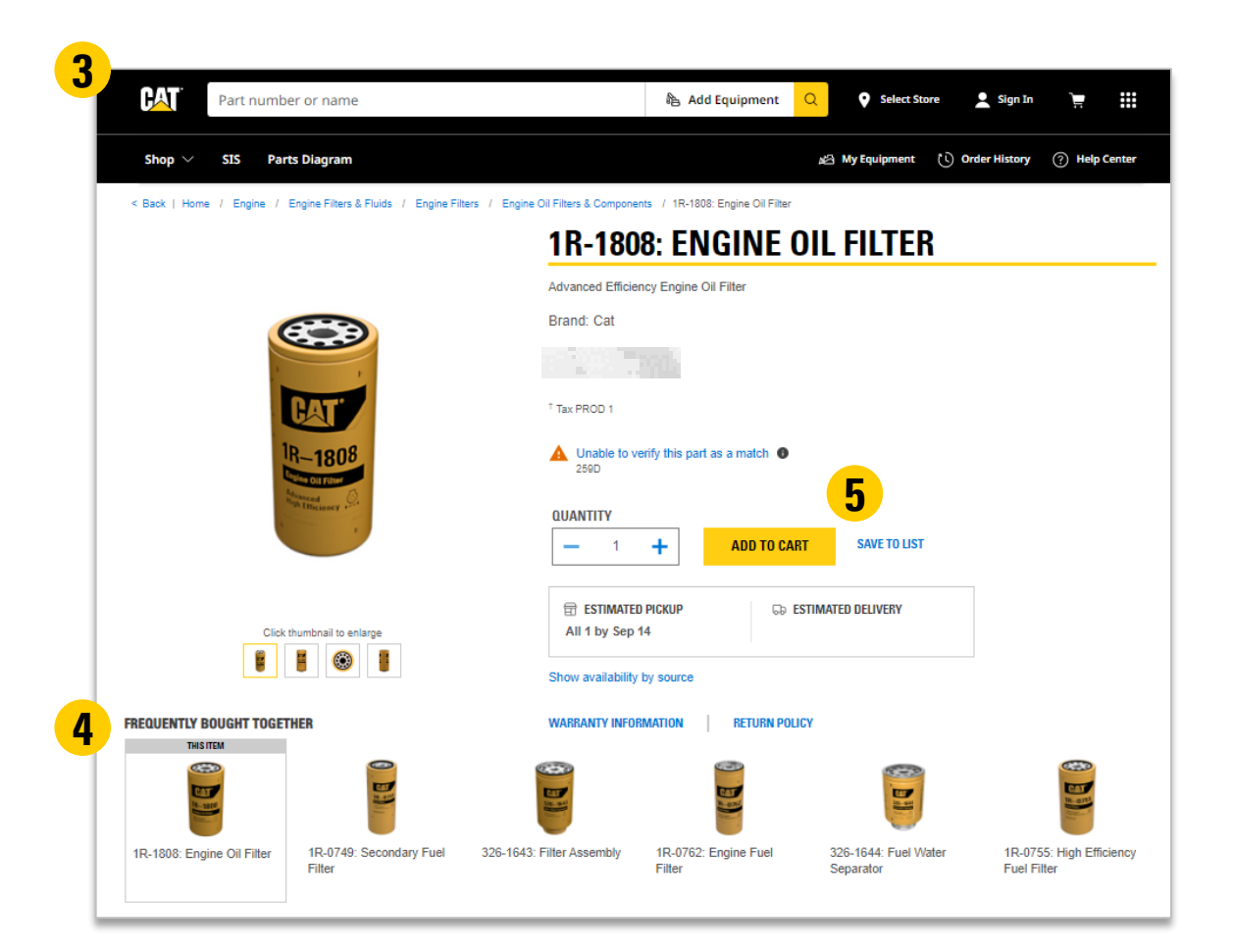

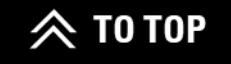

5

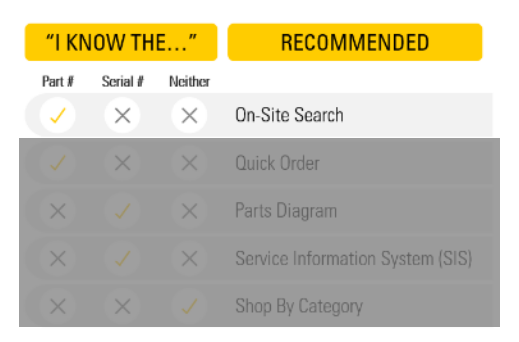

#### **ON-SITE SEARCH** (CONT.)

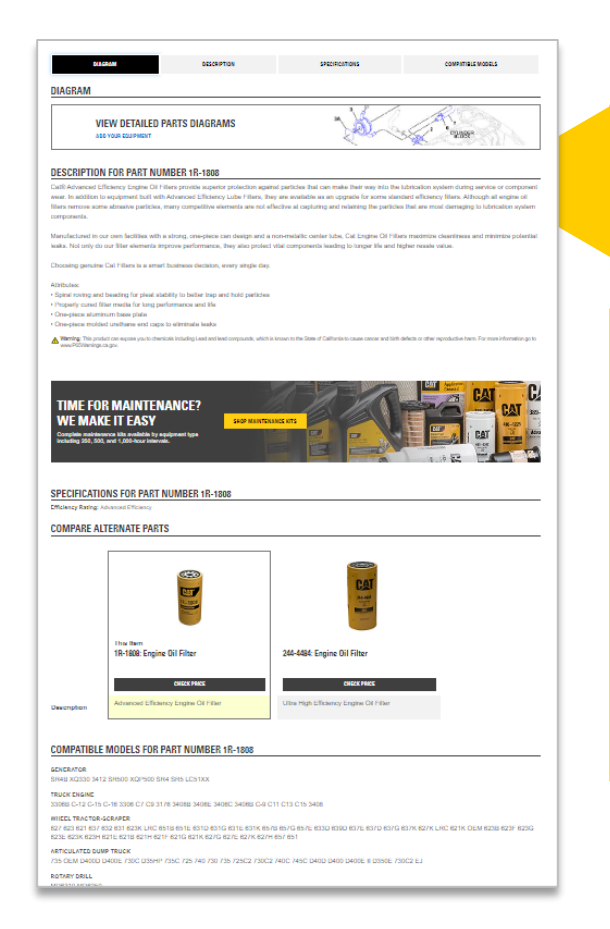

CATERPILLAR

Compare alternate parts and consider upgrade.

- Possibility to view Entire Group category and select desired parts.
- Hover over the part to see it on diagram.
- Zoom in or out in the diagram using □ ⊡.

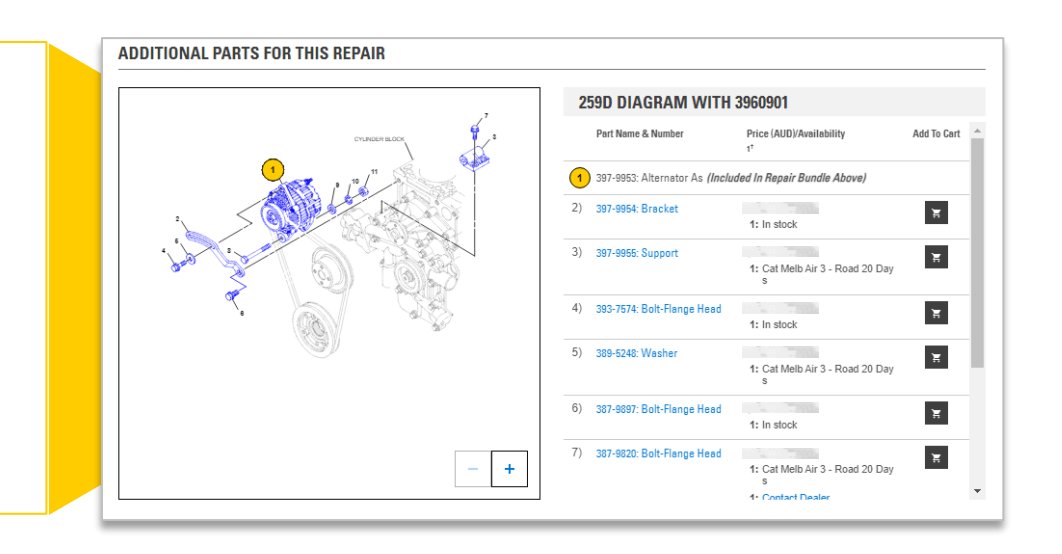

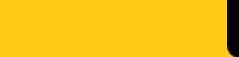

**今 TO TOP** 

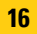

# "I KNOW THE..." RECOMMENDED Part II Serial II Neither ✓ × Øn-Site Search ✓ × Øn-Site Search ✓ × Parts Diagram × ✓ × Service Information System (SIS) × × ✓ Shop By Category

## **QUICK ORDER**

On the homepage, click on QUICK ORDER.

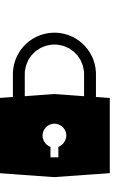

**Note:** Please keep in mind that you must be logged in on parts.cat.com to use Quick Order. If you are logged in and do not see Quick Order, please check the Shopping Preferences page to ensure that the setting is turned to "ON."

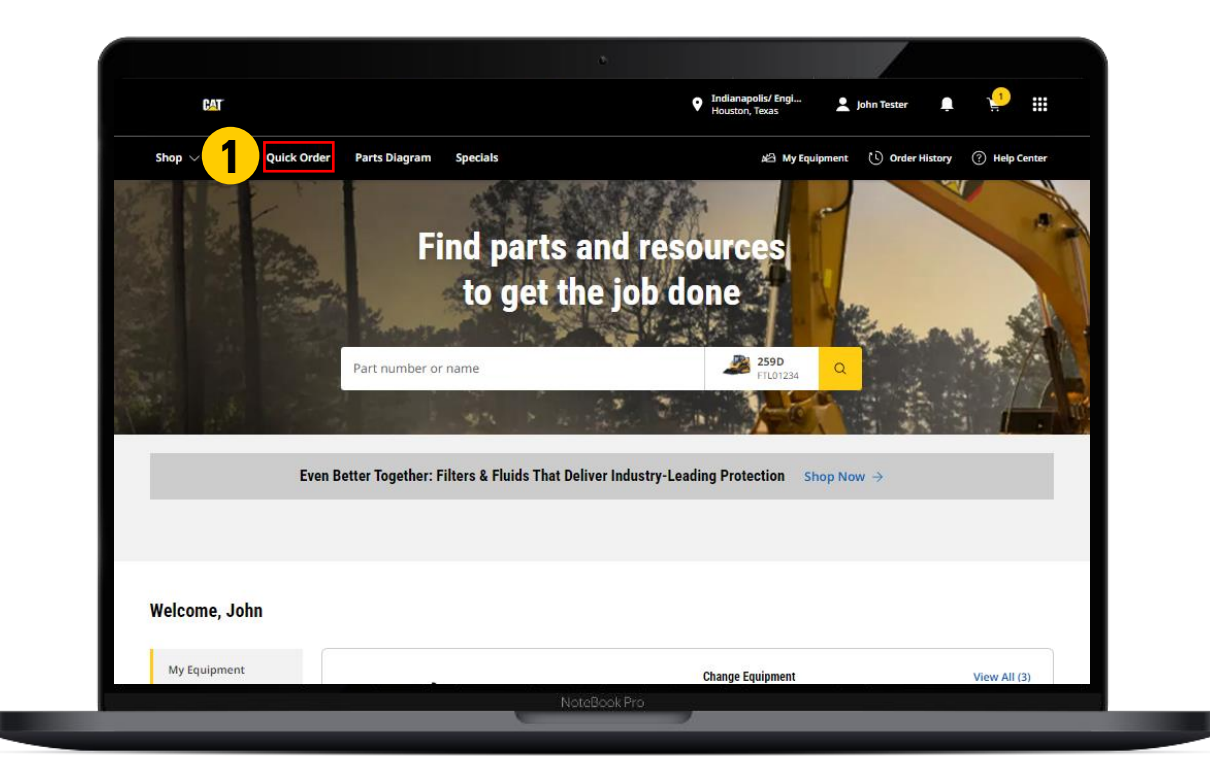

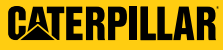

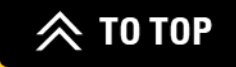

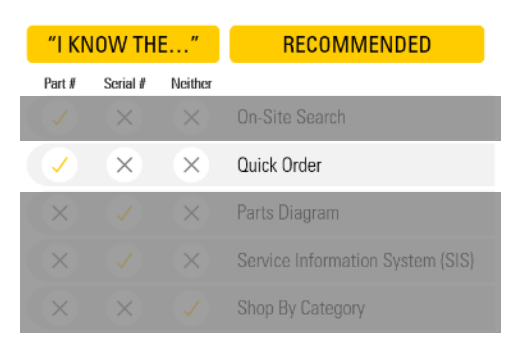

## **QUICK ORDER** (CONT.)

2

Manually populate the part's information.
OR there are a few other options to add part information: 1) click on IMPORT SAVED LIST;
2) upload a file with CHOOSE A FILE; and 3) drag and drop a parts list.

3

Either click on ADD TO CART or ADD TO CART AND CHECKOUT, depending on if you are ready to complete your order or not.

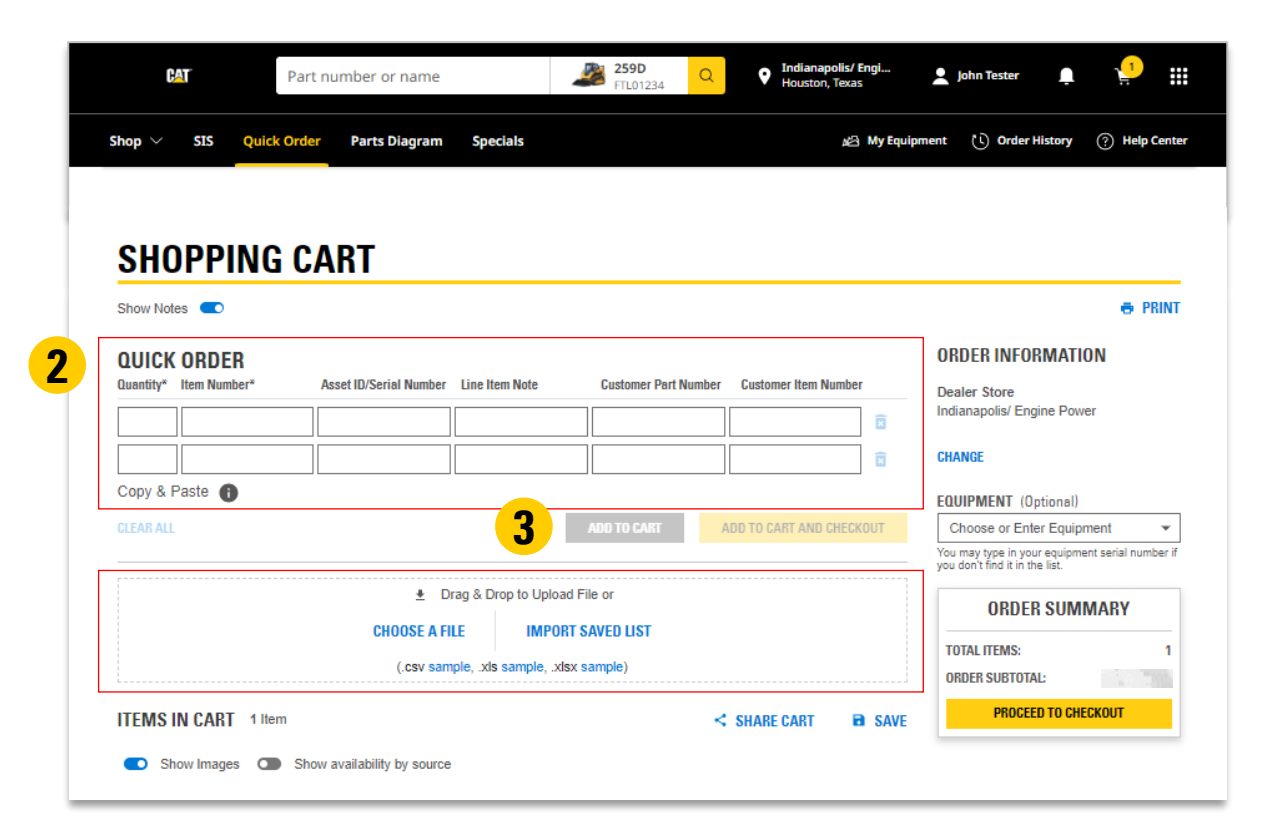

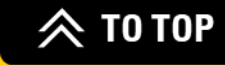

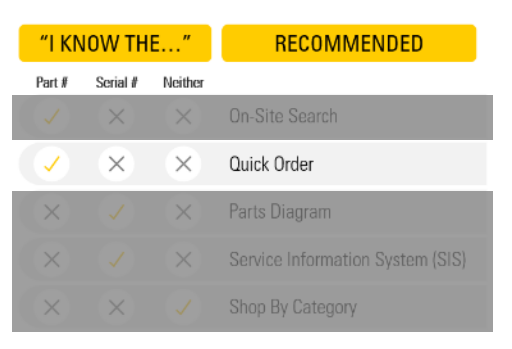

## QUICK ORDER (CONT.)

**4** You may be redirected to the Source of Supply, Alternative, and/or Replacement Parts screen. If none, skip this step.

#### SOURCE OF SUPPLY

Please choose your prefered source for the following part numbers

| SOS FOR ORIGINAL PART #1A113 | 35 |
|------------------------------|----|
|                              |    |

| Source Of Supply | Item                      | Requested Quantity | Availability† 🚯       |
|------------------|---------------------------|--------------------|-----------------------|
| • CATERPILLAR    | 1A-1135: CAPSCREW         | 1                  | 1: In Stock           |
| O DONALDSON      | 1A1135: ENGINE            | 1                  | 1: 01 TO 02 (English) |
| O ATLAS          | 1A1135: THIS IS A TEST PN | 1                  | 1: Contact Dealer     |
| O CATERPILLAR    | 1A1135: SCREW             | 1                  | 1: Contact Dealer     |
|                  |                           |                    |                       |

Availability information is based on a single line item. If the same part number exists in multiple lines, availability may be inaccurate. <sup>†</sup> Prices listed exclude GST. Final price, including GST, and freight (if applicable), will be displayed on the order confirmation page prior to placi

**ALTERNATIVE PARTS** 

The following parts you requested have alternatives you may be interested in.

|    | Quantity               | ltem                |            | Availability† 🕦   |  |  |
|----|------------------------|---------------------|------------|-------------------|--|--|
| 1) | 1                      | 7N-3231: ROD A-CONN |            | 1: Contact Dealer |  |  |
|    | AVAILABLE ALTERNATIVES |                     |            |                   |  |  |
|    | Quantity               | Item                | Туре       | Availability† 🚯   |  |  |
|    | 0                      | 0R-0718: ROD A CONN | Cat® Reman | 1: Contact Dealer |  |  |
|    |                        | Remanufactured part |            |                   |  |  |

<sup>1</sup> Availability information is based on a single line item. If the same part number exists in multiple lines, availability may be inaccurate.
<sup>11</sup> Prices listed exclude GST. Final price, including GST, and freight (if applicable), will be displayed on the order confirmation page prior to placing the order shown a total invoice approach.

CANCEL

shown a total invoice approach.

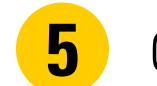

Click on **CONTINUE** and proceed to checkout.

| REPLA | CEMENT | PARTS |
|-------|--------|-------|
|-------|--------|-------|

The following parts have been replaced by the dealer. Please select from the offered alternatives for each item. The original part # will be displayed in the Line Items Notes for the replaced part using this format "Replaces Part # (Part #)"

| and has been replaced | by the following.                          |                                                                                                    |
|-----------------------|--------------------------------------------|----------------------------------------------------------------------------------------------------|
| Quantity              | Availability† 🚯                            | Unit Price (USD)<br>Exclude Taxes <sup>††</sup>                                                                                                    |
| 10                    | 10: Contact Dealer                         | \$                                                                                                    |
| 1                     | 1: In Stock                                | \$                                                                                                    |
| 6                     | 6: In Stock                                | \$                                                                                                    |
| 1                     | 1: Contact Dealer                          | \$                                                                                                    |
|                       | and has been replaced Outentity 10 1 6 1 1 | Availability* •       Quantity     Availability* •       10     10: Contact Dealer       1     1: In Stock       6     6: In Stock       1     1: Contact Dealer |

1 Availability information is based on a single line item. If the same part number exists in multiple lines, availability may be inaccurate <sup>11</sup> Prices listed exclude GST. Final price, including GST, and freight (if applicable), will be displayed on the order confirmation page prior to placing the order, where GST will be shown a total invoice approach.

CANCEL

CANCEL

SKIP THIS STEP

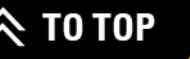

5

CONTINUE

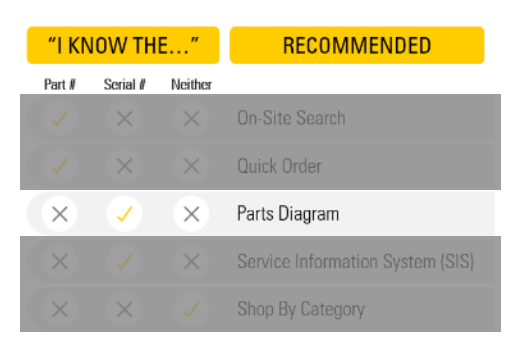

## **PARTS DIAGRAM**

## On the homepage, click on **PARTS DIAGRAM.**

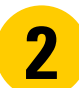

Type in your part type (optional) and equipment serial number (required). Click on **SEARCH**.

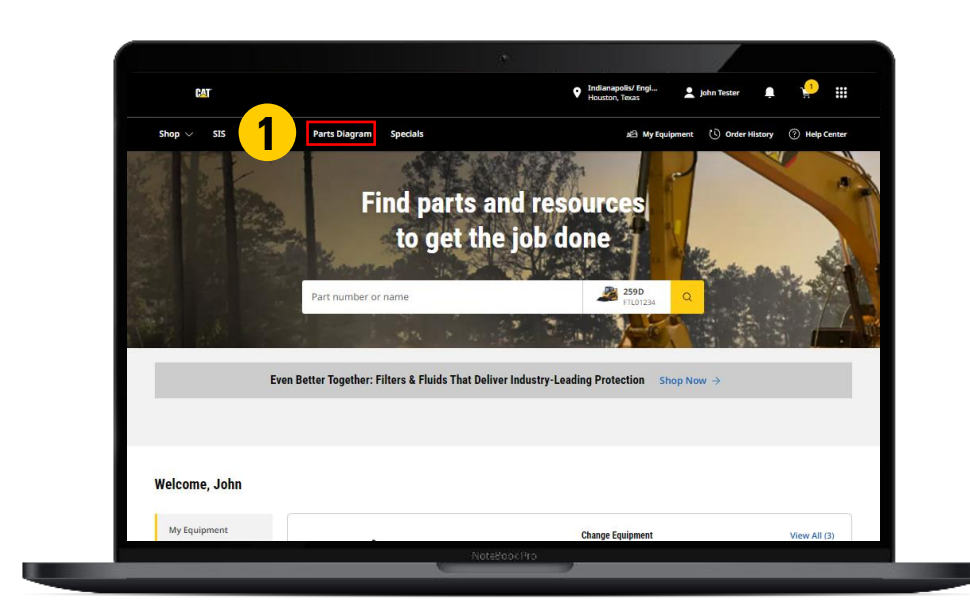

| PART TYPE                   | EQUIPMENT* |                 |  |
|-----------------------------|------------|-----------------|--|
| Enter part keyword(s) here. |            | SEARCH <b>2</b> |  |

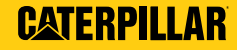

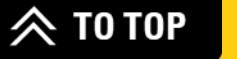

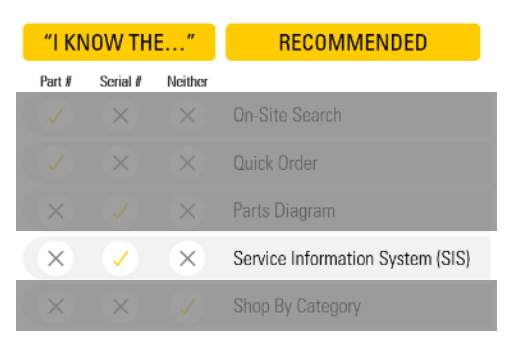

#### **SERVICE INFORMATION SYSTEM (SIS)**

- On the homepage, log in to parts.cat.com and click on **SIS**.
- **2** Search for a part by typing in the serial number or a keyword.
- **3** Matching results will display, including alternative parts, price, and availability.
  - To view the details of a particular part, click the part link.

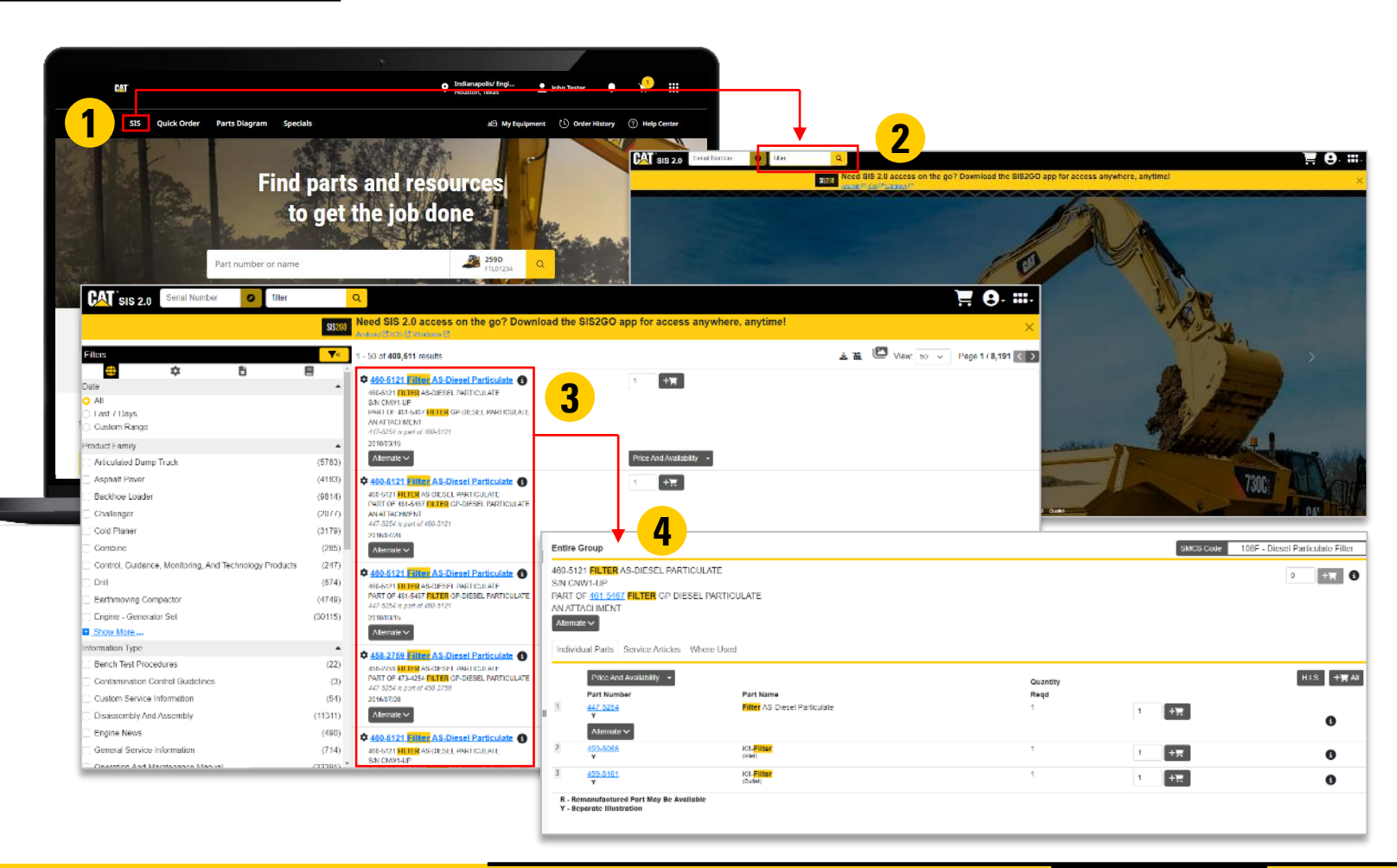

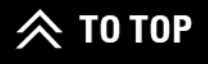

4

#### **SIS** VIEW DETAILS & ADD TO CART

- Click on the part number link to view additional part details.
- 6

5

Update the quantity and click on the button to add a single part.

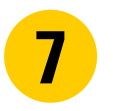

Or click on the **HEAL** button to add all items to the cart.

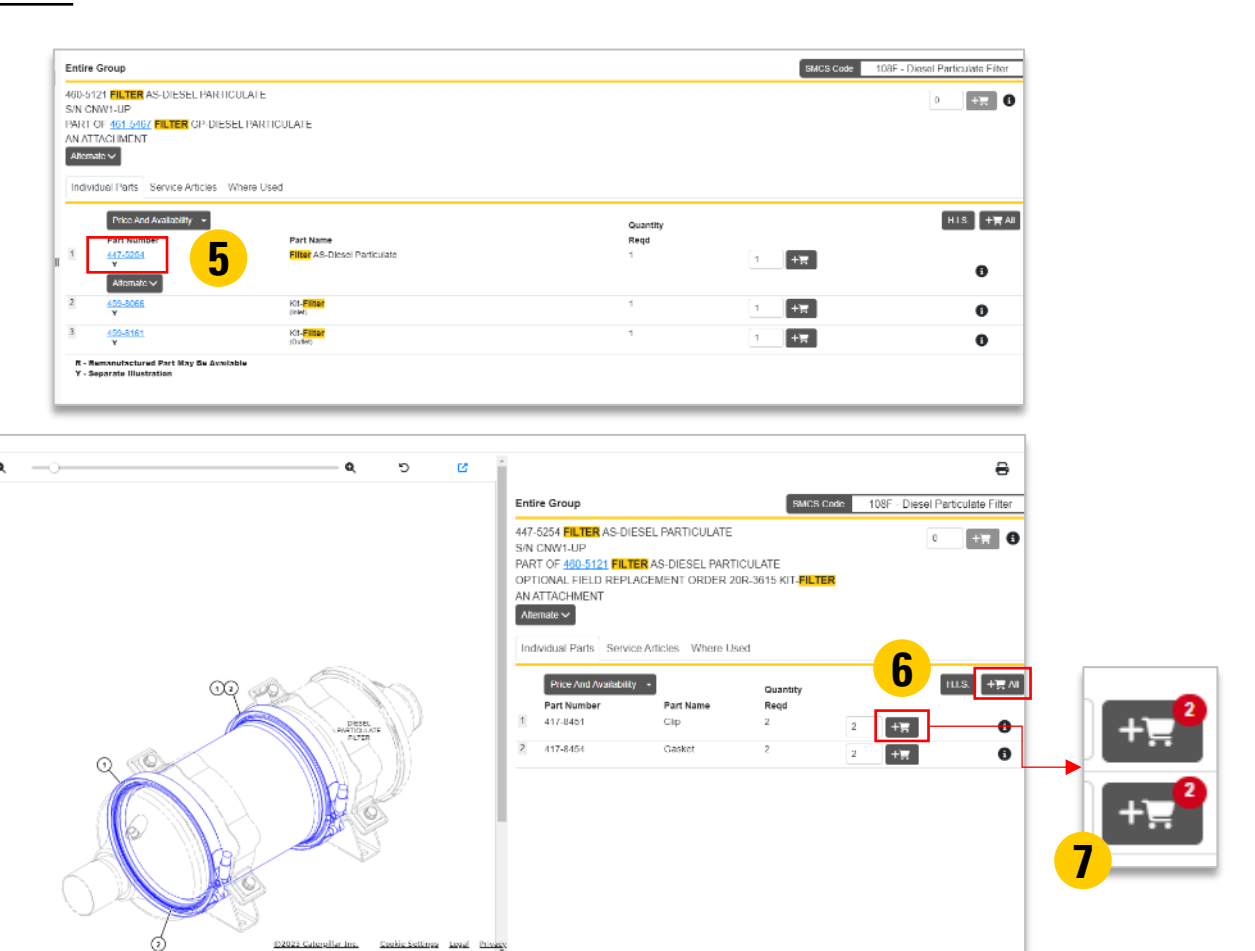

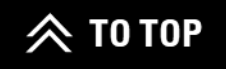

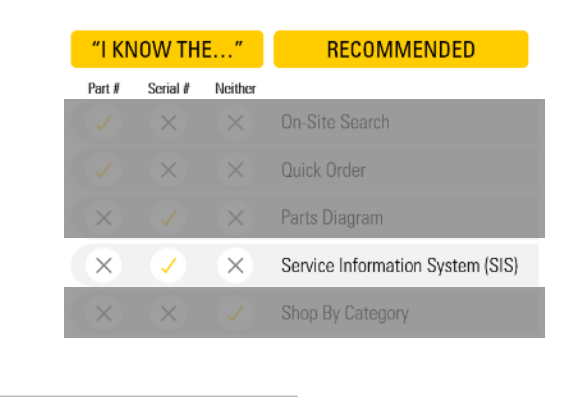

#### **SIS** Shopping cart

- 8 Iter
  - Items added to the cart will display in the top-right corner. Click on the button to display the Shopping Cart page.
- 9 Items added to the cart can also be saved to a list by clicking SAVE MY LIST.

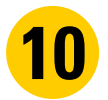

Click on ORDER PARTS.

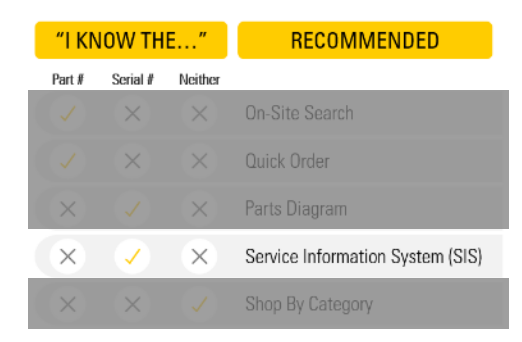

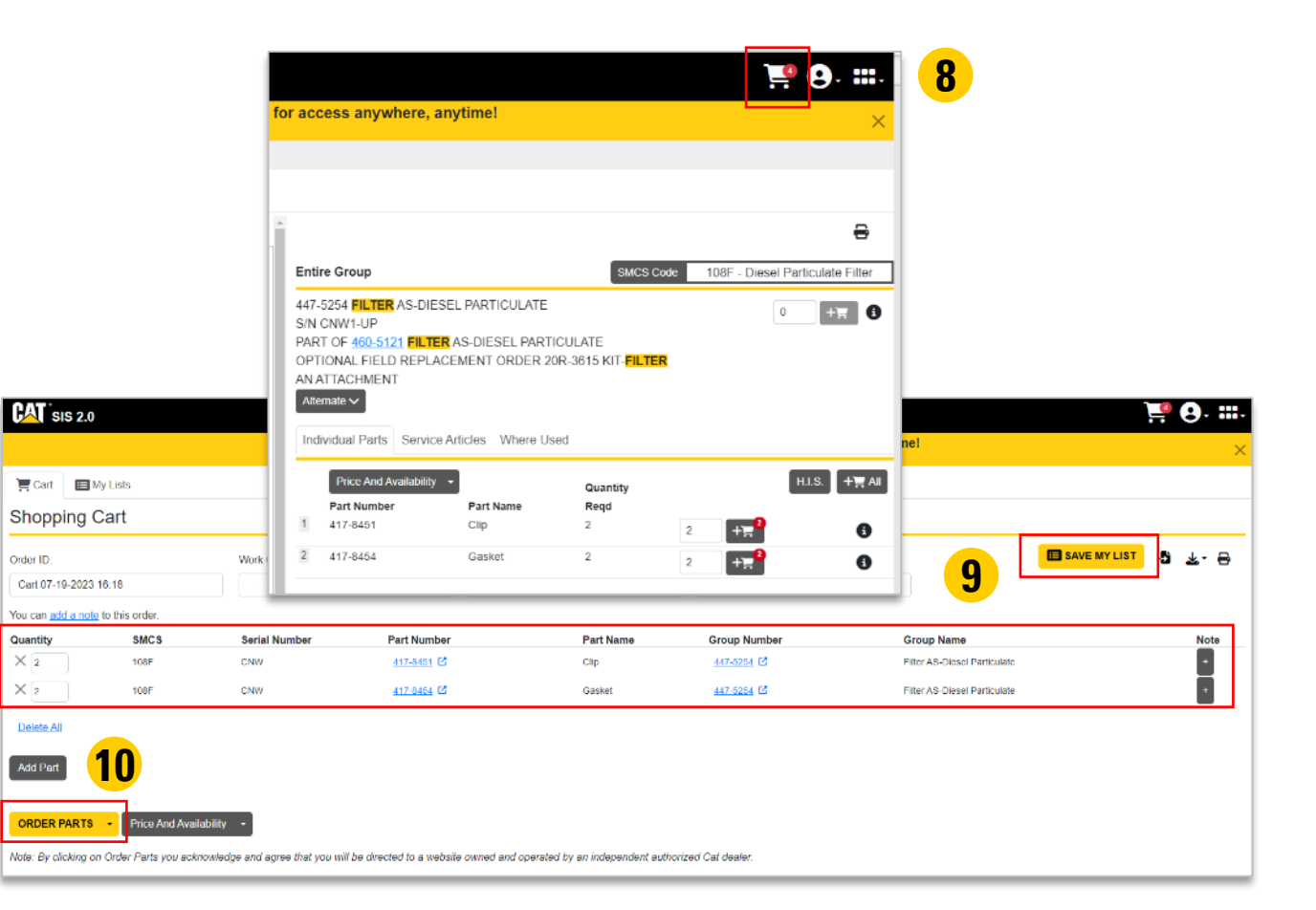

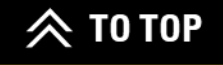

#### **SIS** SHOPPING CART (CONT.)

- If a part is not able to return pricing / availability, you will be notified. Update or remove the item before proceeding to the Shopping Cart.
- **12** If all parts are added, the Shopping Cart page will then display. Click on **PROCEED TO CHECKOUT**.

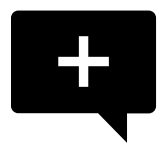

**Note:** For more information about Saved Lists, please refer to the Saved Lists section on page 58 in this user guide.

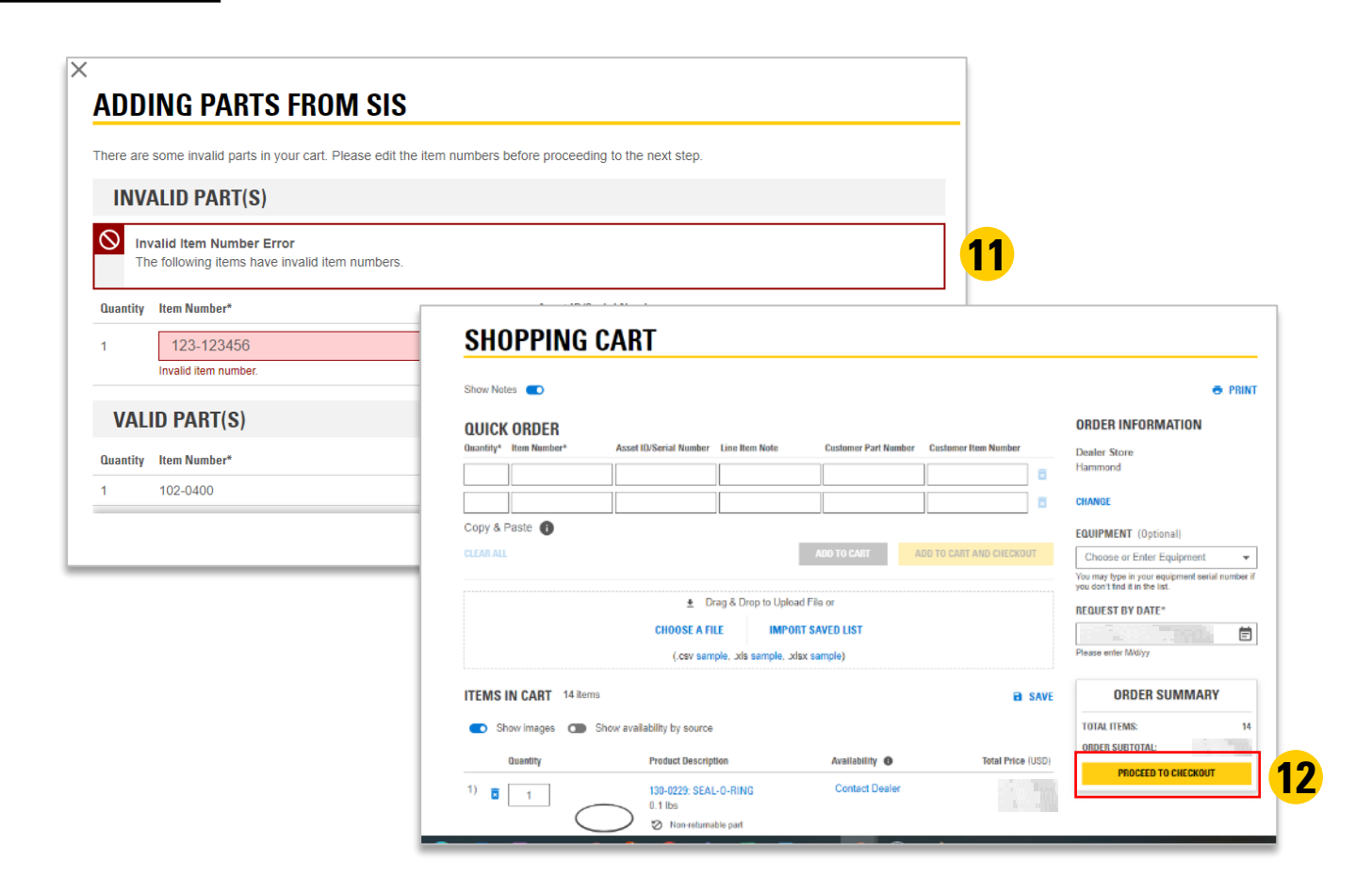

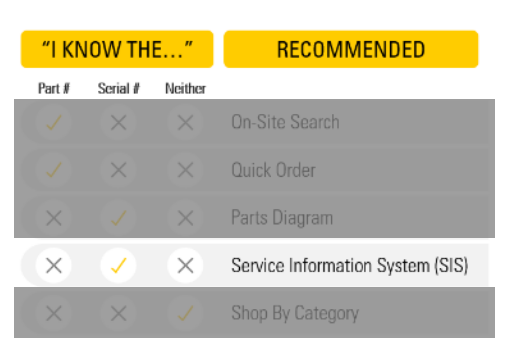

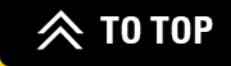

## **SHOP BY CATEGORY**

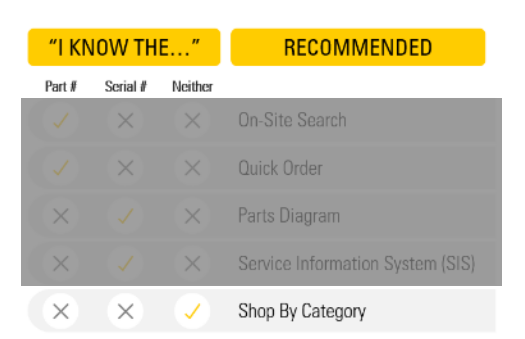

On the homepage, click on SHOP and SEE ALL CATEGORIES to display all available top-level categories.

Choose a category, like Electrical & Electronics, for example.

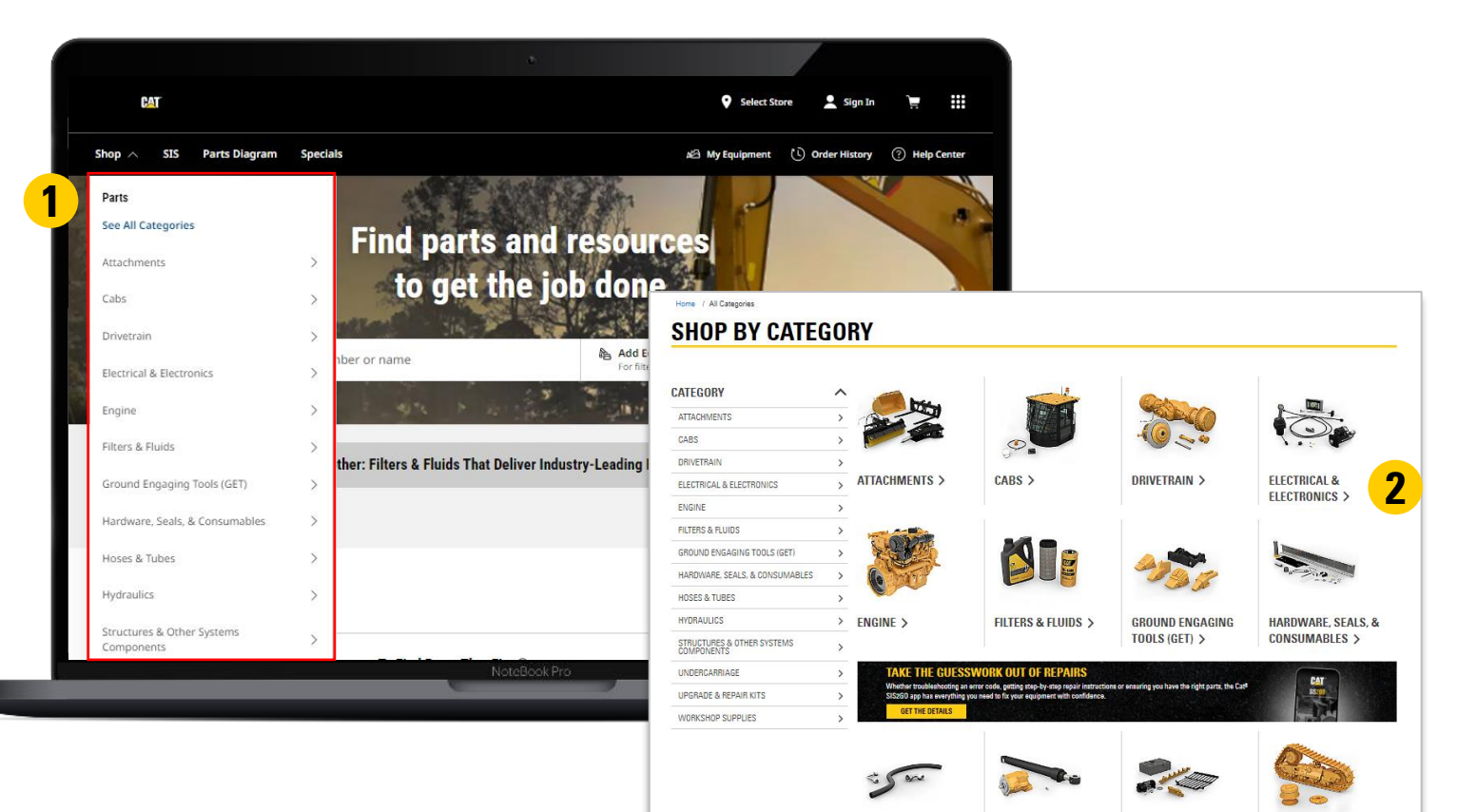

HOSES & TUBES >

HYDRAULICS >

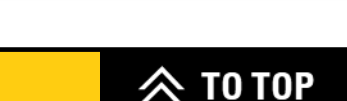

STRUCTURES & OTHER

SYSTEMS COMPONENTS > UNDERCARRIAGE >

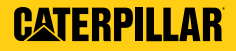

2

# SHOP BY CATEGORY (CONT.)

If needed, choose a subcategory or use the specifications menu on the left-hand side to further refine your search results and select the option that best fits your needs.

4

3

Review the part's details and compatibility. Click on ADD TO CART.

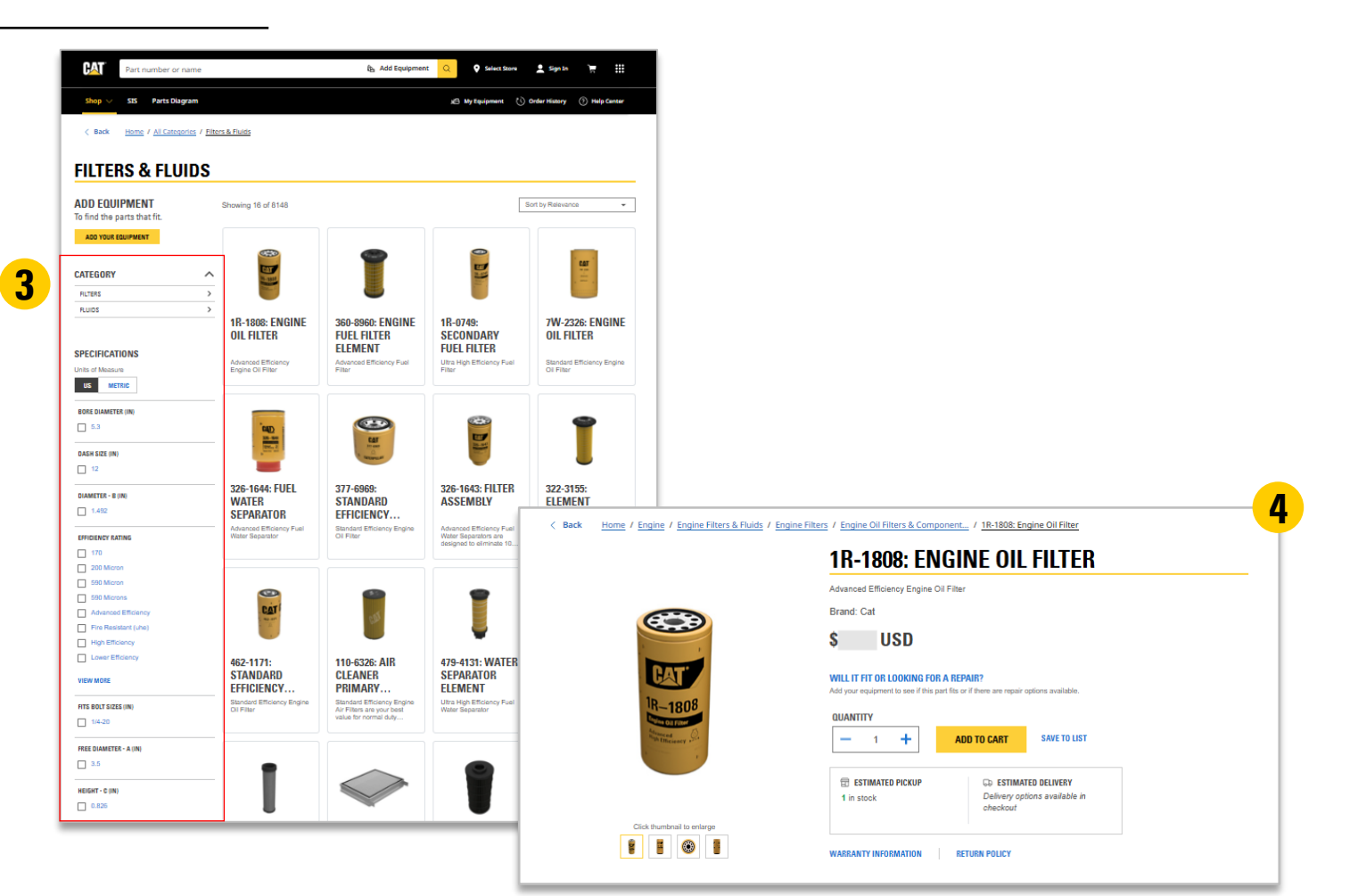

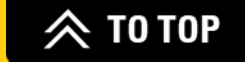

## ADD EQUIPMENT TO MY EQUIPMENT

Click on **MY EQUIPMENT** in the parts.cat.com homepage.

Click on ADD EQUIPMENT and enter your Cat<sup>®</sup> equipment's model or serial number. Click ADD.

**3** Browse for all the parts with the green check mark, verified to fit your equipment.

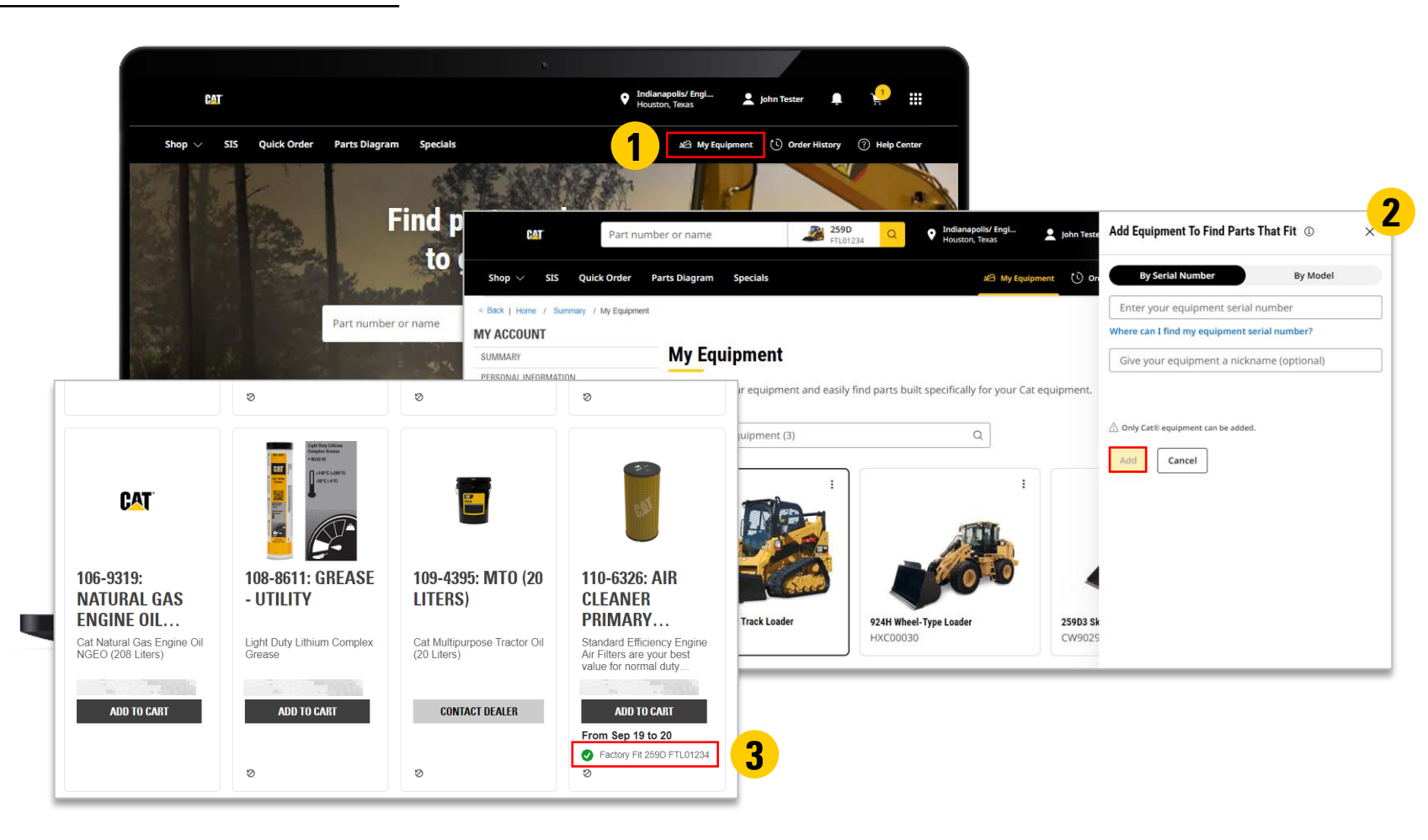

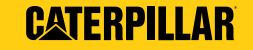

2

27

# PLANNED MAINTENANCE KITS & SELF-SERVICE OPTIONS SEARCH

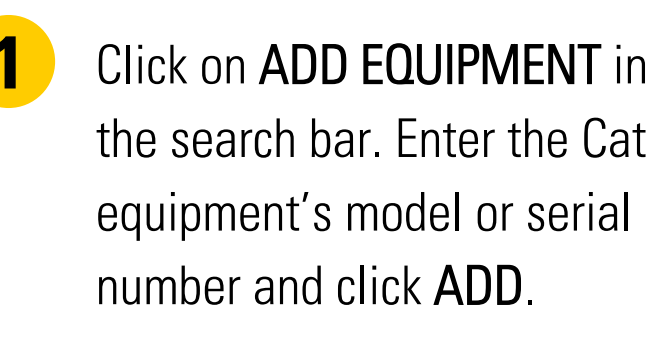

Once you've added your equipment, click on **SHOP PARTS** to go to the asset's page.

|                                          | •                                            |                                     |          |            | 1          |         |
|------------------------------------------|----------------------------------------------|-------------------------------------|----------|------------|------------|---------|
| CAT                                      |                                              | Add Equipment To Find Parts That Fi | to ×     |            | ſ          |         |
| Shop $ arsigma $ SIS $$ Parts Diagram $$ |                                              | By Serial Number                    | By Model |            |            |         |
|                                          | SEX 191                                      |                                     | 2, model |            |            |         |
| State State                              | Find parts and reso                          | Enter your equipment serial number  | her?     |            |            |         |
|                                          | to get the job do                            |                                     | tionel   |            | 1 A.       |         |
|                                          |                                              | Give your equipment a nickname (of  | luonal)  |            |            | - Licce |
| Part nu                                  | mber or name                                 |                                     |          |            |            |         |
|                                          | I was a longer the                           | 🖄 Only Cat® equipment can be added. |          |            |            |         |
| Even Better Tog                          | ether: Filters & Fluids That Deliver Indust. | Add Cancel                          |          | 259D Com   | pact Track | Loader  |
|                                          |                                              |                                     | 2        | Ä          | Ľ          | $\odot$ |
|                                          |                                              |                                     |          | Shop Parts | Edit       | Clear   |
| Shop Cat <sup>®</sup> Parts              |                                              |                                     |          |            |            |         |
| My Equipment Add Equ                     | ipment To Find Parts That Fit ①              |                                     |          | Add Equipm | ient       |         |
| Recently Viewed                          | al Number By Model                           |                                     |          |            |            |         |
| Recently Viewed By Ser                   | Hal Number By Model                          |                                     |          |            |            |         |

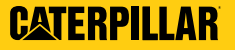

2

28

Currently channing for

#### PLANNED MAINTENANCE KITS & SELF-SERVICE OPTIONS SEARCH (CONT.)

- **3** Select a Planned Maintenance (PM) Kit of your choice based off the equipment you've selected.
  - Continue to scroll down and view Self-Service Options (SSO) made specifically for that piece of equipment.

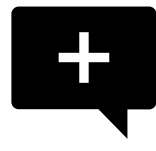

4

**Note:** You don't have to be logged in on parts.cat.com to see this view.

| Equipment Overview                                                                                                    | <b>—</b>                                                                                                    |        |
|----------------------------------------------------------------------------------------------------|----------------------------------------------------------------------------------------------------|--------|
| 259D Cc<br>FIL01234                                                                                                    | pact Track Loader 12 Change Equipment                                                                                                    |        |
| Overview Maintenance and Repair                                                                                                    | All Parts Operation and Maintenance Manuals                                                                                                    |        |
| Planned Maintenance Kits For Your 259D Compact Tr.<br>Good news, we have maintenance kits to help keep your 259D Comp<br>You have 10 Cat® planned maintenance kits available for your 25 | k Loader Track Loader healthy. Laam more Compact Track Loader.                                                                                                    |        |
| Search Planned Maintenance Kits                                                                                                    | QQ                                                                                                    |        |
| PM 1 PERFORM INITIAL (200 HOURS INTERNAL) PM 2 PERFORM (500 HOURS INTERNAL) 1500 SERVICE HOUR MAINTENANCE PERFORM (1500 HOURS INTERNAL)                                                  | Self-Service Options For Your 259D Compact Track Loader     Prefer to repair it yoursel? Cat® Self-Service options provide you with the right parts, tools, instructions, and     support you need to repair your Cat® equipment on your own from your shop, or in the field. Learn more     You have [12] repair options available for your 259D Compact Track Loader. |        |
| 3000 SERVICE HOUR MAINTENANCE PERFORM (3000 HOURS INTERVAL)                                                                                                    | > Search Self-Service options Q                                                                                                    | ~      |
| 12000 SERVICE HOUR MAINTENANCE PERFORM (12000 HOURS INTERVIA                                                                                                    | > ALTERNATOR REMOVE AND INSTALL, REPLACE WITH NEW > BATTERY REMOVE AND INSTALL, REPLACE WITH NEW                                                                                                    | >      |
|                                                                                                    | ELECTRIC STARTING MOTOR REMOVE AND INSTALL, REPLACE WITH NEW                                                                                                    | INGS > |
|                                                                                                    | LIFT/HOIST CYLINDER REMOVE AND INSTALL, REPLACE WITH NEW EACH                                                                                                    | INST > |
|                                                                                                    |                                                                                                    |        |
|                                                                                                    | THERMOSTAT/WATER TEMPERATURE REGULATOR REMOVE AND INSTALL.                                                                                                    |        |
|                                                                                                    | THERMOSTAT/WATER TEMPERATURE REGULATOR REMOVE AND INSTALL.                                                                                                    | LLEF > |

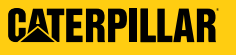

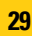

# FINALIZE PURCHASE

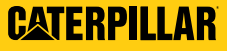

## CHECKOUT

When done adding items to the shopping cart, click on the shopping cart, click top-right corner of the homepage.

**2** Review the shopping cart for order information and items in your cart.

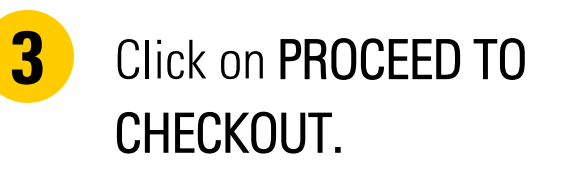

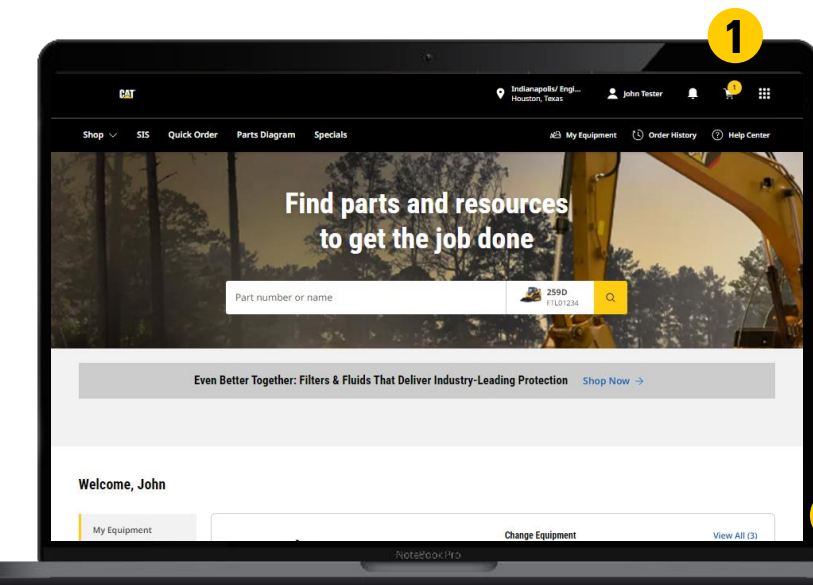

| hon v STS Ouk           | k Order Parts Diagram Specia       | k                            | (C) My Frain         | ment () Order History (2) He                                          |
|-------------------------|------------------------------------|------------------------------|----------------------|-----------------------------------------------------------------------|
| woh o ng daw            |                                    |                              | and and a start      |                                                                       |
|                         |                                    |                              |                      |                                                                       |
| SHOPPING                | G CART                             |                              |                      |                                                                       |
|                         |                                    |                              |                      |                                                                       |
|                         |                                    |                              |                      |                                                                       |
| Show Notes              |                                    |                              |                      | •                                                                     |
| QUICK ORDER             | Asset ID/Serial Number   Inc. Inc. | Note Costoner Part Number (  | instance item Number | ORDER INFORMATION                                                     |
|                         |                                    |                              | 0                    | Indianapolis/ Engine Power                                            |
|                         |                                    |                              | ۵                    | CHANGE                                                                |
| Copy & Paste 🌒          |                                    |                              |                      | EQUIPMENT (Optional)                                                  |
| CLEAR ALL               |                                    | ADD TO CART ADD              | TO CART AND CHECKOUT | Choose or Enter Equipment<br>You may type in your equipment serial in |
|                         | 🛓 Drag & Drop                      | to Upload File or            |                      | you don't find it in the lat.                                         |
|                         | CHOOSE A FILE                      | IMPORT SAVED LIST            |                      | ORDER SUMMARY                                                         |
|                         | (.csv sample, .xis sa              | imple. xlsx sample)          |                      | ORDER SUBTOTAL:                                                       |
| ITEMS IN CART 1 1       | em                                 | < s                          | HARE CART 🗎 SAVE     | PROCEED TO CHECKOUT                                                   |
| Show Images O           | Show availability by source        |                              |                      |                                                                       |
| Quantity                | Product Description                | Availability 🔴               | Total Price (USD)    |                                                                       |
| 1) 🖬 1                  | 110-6328: Air Cleaner Pri          | mary Element All 1 by 8ep 20 |                      |                                                                       |
|                         | Non-returnable part                |                              |                      |                                                                       |
|                         | A PRODUCT WARNING                  | 3(5)                         |                      |                                                                       |
| Access 10 to control on | SAVE ID UST                        |                              | terre terreter       |                                                                       |
| Asset IU/senai hur      | Line item note                     | Customer part number         | tomer item number    |                                                                       |
| EMPTY CART              |                                    | ORDER SU                     | BTOTAL:              |                                                                       |
|                         |                                    | •                            | PROCEED TO CHECKOUT  | <mark>່ ວ</mark>                                                      |
| WARRANTY INFORMATION    | VIEW RETURN POLICY                 |                              |                      |                                                                       |
| * Required fields       |                                    |                              |                      |                                                                       |
|                         |                                    |                              |                      |                                                                       |

31

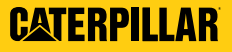

#### **PICKUP** CHECKOUT

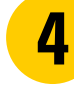

Choose a pickup or dropbox location and fill out any special instructions.

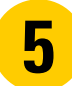

If the order is needed on a different date, select **NEED A DIFFERENT DATE?** and include additional pickup information.

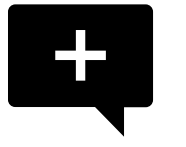

**Note:** The pickup instruction and method drop-downs vary by dealer. Some use one or the other, some use both.

| BAT                                                               | C                                                   | IECKOIII                                                                                          | Checkout                                                      |
|-------------------------------------------------------------------|-----------------------------------------------------|---------------------------------------------------------------------------------------------------|---------------------------------------------------------------|
|                                                                   |                                                     |                                                                                                   |                                                               |
| Shapping Carl                                                     | Pickup 8                                            | Delivery Su                                                                                       | mmary & Payment                                               |
|                                                                   | FRV                                                 | ,                                                                                                 |                                                               |
|                                                                   |                                                     |                                                                                                   |                                                               |
|                                                                   |                                                     |                                                                                                   |                                                               |
| PICKUP & DROPBO                                                   | X DELI                                              | CONTINU                                                                                           | E TO SUMMARY & PAYMENT                                        |
| STORE LOCATION                                                    |                                                     | CONTACT INFORMATION                                                                               |                                                               |
| Your order can be picked up at the                                | following store location:                           | ORDERED BY                                                                                        | EDIT                                                          |
|                                                                   | Estimated Pickup Date for All Itema  By Sep 20      |                                                                                                   |                                                               |
|                                                                   | Order within the next 15 hour(a)                    | A CONTRACTOR OF                                                                                   |                                                               |
| 100 A                                                             |                                                     | ADDITIONAL ORDER DETAILS                                                                          |                                                               |
| TOTAL WEIGHT                                                      | NEED A DIFFERENT DATE?                              | SPECIAL INSTRUCTIONS (Optional)                                                                   |                                                               |
| 2.8 kg                                                            | SELECT A REQUESTED PICKUP DAY                       | 5                                                                                                 |                                                               |
| CALCULATE FREIGHT                                                 | 00000000                                            |                                                                                                   |                                                               |
| DROPBOX LOCATION                                                  |                                                     | I have read and accept the Parts.Cat.Com Tr<br>demodealer Terms and Conditions and demo           | erms of Use and Privacy Notice and<br>odealer Privacy Policy. |
| This is to test dropbox message in<br>section. FOR TESTING PURPOS | τ pickup and delivery page under dropbox<br>E ONLY. | YES, SIGN ME UPI<br>I would like to be added to the email list to re<br>tips, resources and more. | ceive exclusive offers, maintenance                           |
|                                                                   | Estimated Fulfilment Date                           | Yes. Ed like to receive future marketino (e.a.<br>View Details                                    |                                                               |
| O AKRON&DROP BOX                                                  | By Sep 20<br>Crider within the next 16 hour(s)      |                                                                                                   |                                                               |
| O ERIE DROP & BOX                                                 | By Sep 20<br>Order within the next 16 hour(s)       |                                                                                                   |                                                               |
| O LAKE DROP BOX                                                   | By Sep 20<br>Order within the next 16 hour(s)       |                                                                                                   |                                                               |
| O MATT'S DROP BOX                                                 | By Sep 20<br>Order within the next 16 hour(a)       |                                                                                                   |                                                               |
| ADDITIONAL PICKUP INFORM                                          | IATION                                              |                                                                                                   |                                                               |
| PICKUP INSTRUCTIONS (Optional)                                    |                                                     |                                                                                                   |                                                               |
| Select an Option                                                  | -                                                   |                                                                                                   |                                                               |
|                                                                   |                                                     |                                                                                                   |                                                               |

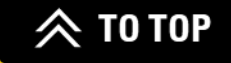

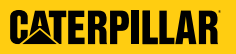

#### **PICKUP** CHECKOUT (CONT.)

- 6
- **DROPBOX** If enabled, the dropbox tab will show a list of authorized locations.
  - Select the desired dropbox.
  - Address is auto-populated.
  - Select shipping options.
  - Fill in any special instructions.

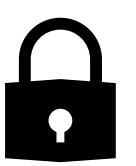

**Note:** Dropbox is an optional feature that is set up by the dealer.

| BAT                                                                            | Ch                                             | eckout                                                                       | Checkout                                                                                                    |
|--------------------------------------------------------------------------------|------------------------------------------------|------------------------------------------------------------------------------|----------------------------------------------------------------------------------------------------|
|                                                                                |                                                |                                                                              |                                                                                                    |
|                                                                                |                                                |                                                                              | -                                                                                                    |
| Shopping Cart                                                                  | Pickup &                                       | Delivery St                                                                  | ummary & Payment                                                                                                |
|                                                                                |                                                |                                                                              |                                                                                                    |
| PICKUP & DELIVER                                                               | (                                              |                                                                              |                                                                                                    |
|                                                                                |                                                |                                                                              |                                                                                                    |
|                                                                                |                                                |                                                                              |                                                                                                    |
|                                                                                |                                                |                                                                              |                                                                                                    |
| PICKUP & DROPBOX                                                               | DELIV                                          | CONTINU                                                                      | UE TO SUMMARY & PAYMENT                                                                                         |
| STORE LOCATION                                                                 |                                                | CONTACT INFORMATION                                                          |                                                                                                    |
| STORE LOCATION                                                                 |                                                | CUNTACT INFORMATION                                                          |                                                                                                    |
| Your order can be picked up at the followir                                    | ig store location:                             | ORDERED BY                                                                   | EDIT                                                                                                    |
| Store Name                                                                     | Estimated Pickup Date for All Itema  By San 20 |                                                                              |                                                                                                    |
| O INDIANAPOLIS/ ENGINE POWER V                                                 | Order within the next 15 hour(s)               |                                                                              |                                                                                                    |
|                                                                                |                                                | ADDITIONAL ORDER DETAILS                                                     |                                                                                                    |
|                                                                                |                                                |                                                                              |                                                                                                    |
| DROPBOX LOCATION                                                               |                                                | SPECIAL INSTRUCTIONS (Uptional)                                              |                                                                                                    |
| This is to test drophov message in pickur                                      | and delivery name under drophox                |                                                                              |                                                                                                    |
| section. FOR TESTING PURPOSE ONL                                               |                                                |                                                                              |                                                                                                    |
|                                                                                | Estimated Fulfilment Date                      | I have read and accept the Parts.Cat.Com                                     | Terms of Use and Privacy Notice and t                                                                           |
|                                                                                |                                                | YES, SIGN ME UPI                                                             | sound in the start start start start start start start start start start start start start start start start st |
| AKRON&DROP BOX                                                                 | By Sep 20<br>Order within the next 15 hour(s)  | I would like to be added to the email list to r<br>tips, resources and more. | eceive exclusive offers, maintenance                                                                            |
|                                                                                |                                                | Yes. Ed like to receive future marketing (e.g                                |                                                                                                    |
|                                                                                |                                                | View Details                                                                 |                                                                                                    |
| O ERIE DROP & BOX                                                              | By Sep 20                                      |                                                                              |                                                                                                    |
|                                                                                | Order within the next 15 hour(a)               |                                                                              |                                                                                                    |
|                                                                                |                                                |                                                                              |                                                                                                    |
| O LAKE DROP BOX                                                                | By Sep 20<br>Order within the next 15 frontial |                                                                              |                                                                                                    |
|                                                                                |                                                |                                                                              |                                                                                                    |
| O MATT'S DROP ROX                                                              | By Sep 20                                      |                                                                              |                                                                                                    |
|                                                                                | Order within the next 15 hour(a)               |                                                                              |                                                                                                    |
|                                                                                |                                                |                                                                              |                                                                                                    |
|                                                                                |                                                |                                                                              |                                                                                                    |
| TOTAL WEIGHT                                                                   | SELECT A REQUESTED PICKUP DAY*                 |                                                                              |                                                                                                    |
| 2.8 kg                                                                         | 9/18/24                                        |                                                                              |                                                                                                    |
| CALCULATE FREIGHT                                                              |                                                |                                                                              |                                                                                                    |
| ADDITIONAL PICKUP INFORMATION                                                  | L. C. C. C. C. C. C. C. C. C. C. C. C. C.      |                                                                              |                                                                                                    |
| FULFILLMENT INSTRUCTIONS (Optional)<br>* Machine Down (Include Model and Seria | I # in Special Instructions)                   |                                                                              |                                                                                                    |
| FULFILLMENT METHOD*                                                            | · · · · · · · · · · · · · · · · · · ·          |                                                                              |                                                                                                    |
|                                                                                |                                                |                                                                              |                                                                                                    |

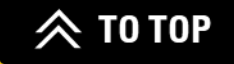

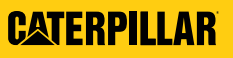

#### **DELIVERY** CHECKOUT

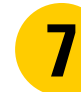

Ensure the delivery address is correct or edit to enter a different delivery address.

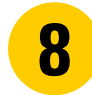

Select a delivery method. If a different date is needed, select **REQUEST BY DATE**. Fill out any special instructions.

|                                              |                                                       | E CKUD (          | & Delivery                                                                                                    | Summary & Payment                                                      |
|----------------------------------------------|-------------------------------------------------------|-------------------|----------------------------------------------------------------------------------------------------|------------------------------------------------------------------------|
|                                              | LIVERY                                                |                   |                                                                                                    |                                                                        |
| PICKUP & DI                                  | ROPECX                                                | DEI               | IVERY                                                                                                    | ONTINUE TO SUMMARY & PAYMENT                                           |
| DELIVERY LOCATION                            |                                                       |                   | CONTACT INFORMATION                                                                                                    |                                                                        |
| DELIVERY ADDRESS*                            |                                                       | EDIT 🧪            | ORDERED BY                                                                                                    | E                                                                      |
|                                              |                                                       |                   | ADDITIONAL ORDER DETAILS                                                                                                 |                                                                        |
| DELIVERY PRIORITY                            |                                                       |                   | SPECIAL INSTRUCTIONS (Optional)                                                                                          |                                                                        |
| DELIVERY INSTRUCTIONS (Opti                  | ional)                                                |                   |                                                                                                    |                                                                        |
| Select an Option                             |                                                       | *                 | VES LACCERT*                                                                                                    |                                                                        |
| DELIVERY METHOD*                             |                                                       |                   | I have read and accept the Parts.Cal<br>demodealer Terms and Conditions a                                                | Com Terms of Use and Privacy Notice a<br>nd demodealer Privacy Policy. |
| O IMPORTACIÓN NORMAL:<br>47 A 52 DÍAS APROX. | Estimated Delivery Date 🕢 Estim                       | ailed Charge(USD) | YES, SIGN ME UP! I would like to be added to the email tips, resources and more. Yes. I'd like to receive future market! | list to receive exclusive offers, maintenan                            |
| O 2 DAY SHIPPING                             | From Sep 20 to 25<br>Order within the next 15 hour(s) |                   | View Details                                                                                                    |                                                                        |
| 1 DAY SHIPPING 1 1LBS                        | From Sep 23 to 25<br>Order within the next 15 hour(s) | \$0.00            |                                                                                                    |                                                                        |
| O SHIP COMPLETE TO CUST                      | TBD                                                   |                   |                                                                                                    |                                                                        |
| O PICK UP BY CUST                            | From Sep 21 to 23<br>Order within the next 15 hour(s) |                   |                                                                                                    |                                                                        |
| O FREIGHT & TRUCK                            | From Sep 20 to 21<br>Order within the next 15 hour(s) |                   |                                                                                                    |                                                                        |
| Shipping: Charged at time of                 | invoice                                               |                   |                                                                                                    |                                                                        |
| TOTAL WEIGHT                                 | SELECT A REQUES                                       | TED DELIVERY DAY* |                                                                                                    |                                                                        |
| 2.8 kg                                       | 9/21/24                                               | Ē                 |                                                                                                    |                                                                        |
|                                              |                                                       |                   |                                                                                                    |                                                                        |

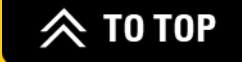

#### SUMMARY & PAYMENT CHECKOUT

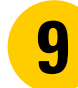

#### Fill out all billing information.

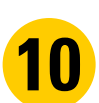

PURCHASE ORDER NUMBER – Type in the Customer Purchase Order Number (required, depending on the dealer) and Upload Attachment (optional).

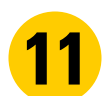

12

If you have one, add a promotion code.

Click on PLACE ORDER.

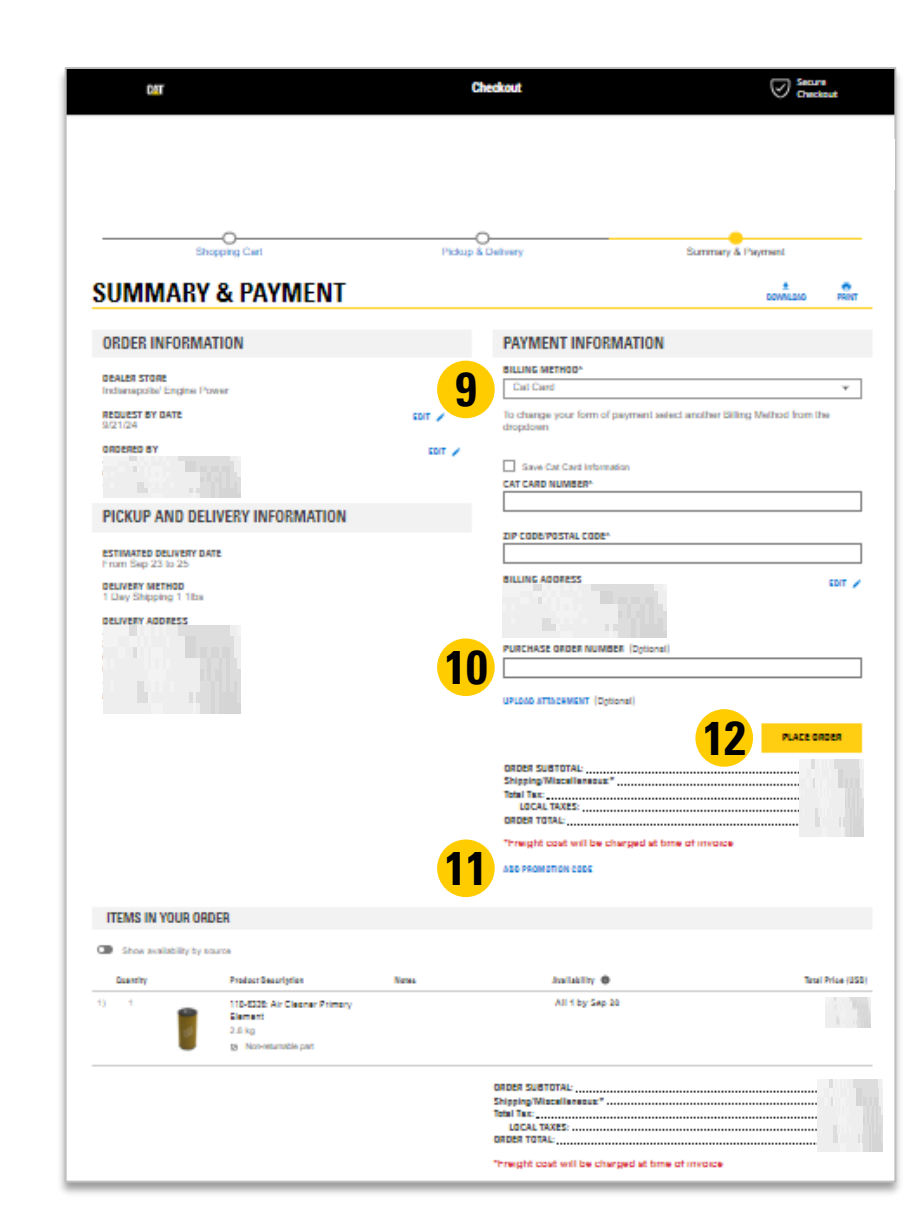

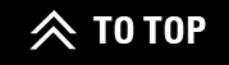

#### ORDER CONFIRMATION CHECKOUT

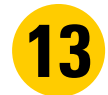

After reviewing your order summary and placing the order, an order confirmation screen will pop-up.

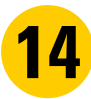

Export and/or print the order confirmation, if needed.

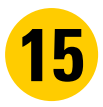

You can also receive an order confirmation email when shared by a local dealer, if needed.

| ORDER CON                                                                                                    | FIRMATION                                                                                                    | T O<br>Export Print                                                                                                    |
|----------------------------------------------------------------------------------------------------|----------------------------------------------------------------------------------------------------|----------------------------------------------------------------------------------------------------|
| THANK YOU FOR YO<br>Order Number: 123456789<br>Order Date: Month 00, 0000,<br>SHARE CONFIRMATION EMA                                                                                                    | OUR ORDER<br>00:00 AM/PM<br>NL                                                                                                    |                                                                                                    |
| ORDER<br>INFORMATION<br>Account Number<br>907829134<br>Dealer Store<br>[Store 0000]<br>Equipment<br>[Nickname]<br>[Model #]<br>Serial # - [ABC00123]<br>Order Type<br>Emergency<br>Order dby<br>John Smith<br>Email Address<br>John_smith@cat.com<br>Phone Number<br>+1 999-999-9999<br>Requested by Date<br>Month 00, 2023 | PICKUP & DELIVERY<br>Pickup Method<br>Freight & Truck<br>Store Location<br>Your items can be picked up at<br>the following location:<br>Store 00<br>1234 Jefferson Ave<br>Peoria, IL 12345<br>12345678912345678912345<br>Pickup Instructions<br>Truck | BILLING & PAYMENT<br>Billing Method<br>Cash/Check<br>Billing Address<br>FirstName LastName<br>12345 Jefferson Ave<br>Peoria, Illinois 12345-1234<br>United States<br>0000000000<br>FirstnameLastName@cat.com<br>Purchase Order Number<br>01234567890 |
| ITEMS IN YOUR OF                                                                                                    | RDER<br>Confirmation email(s) sent                                                                                                    | Total Price (USD                                                                                                    |

13

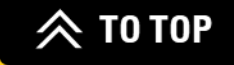
#### **CHECKOUT WITHOUT AN ACCOUNT**

- Click on the Select Store icon 💽 at the top of the homepage.
- 2
- Type in your location, choose a local dealer, and click **SELECT STORE**.

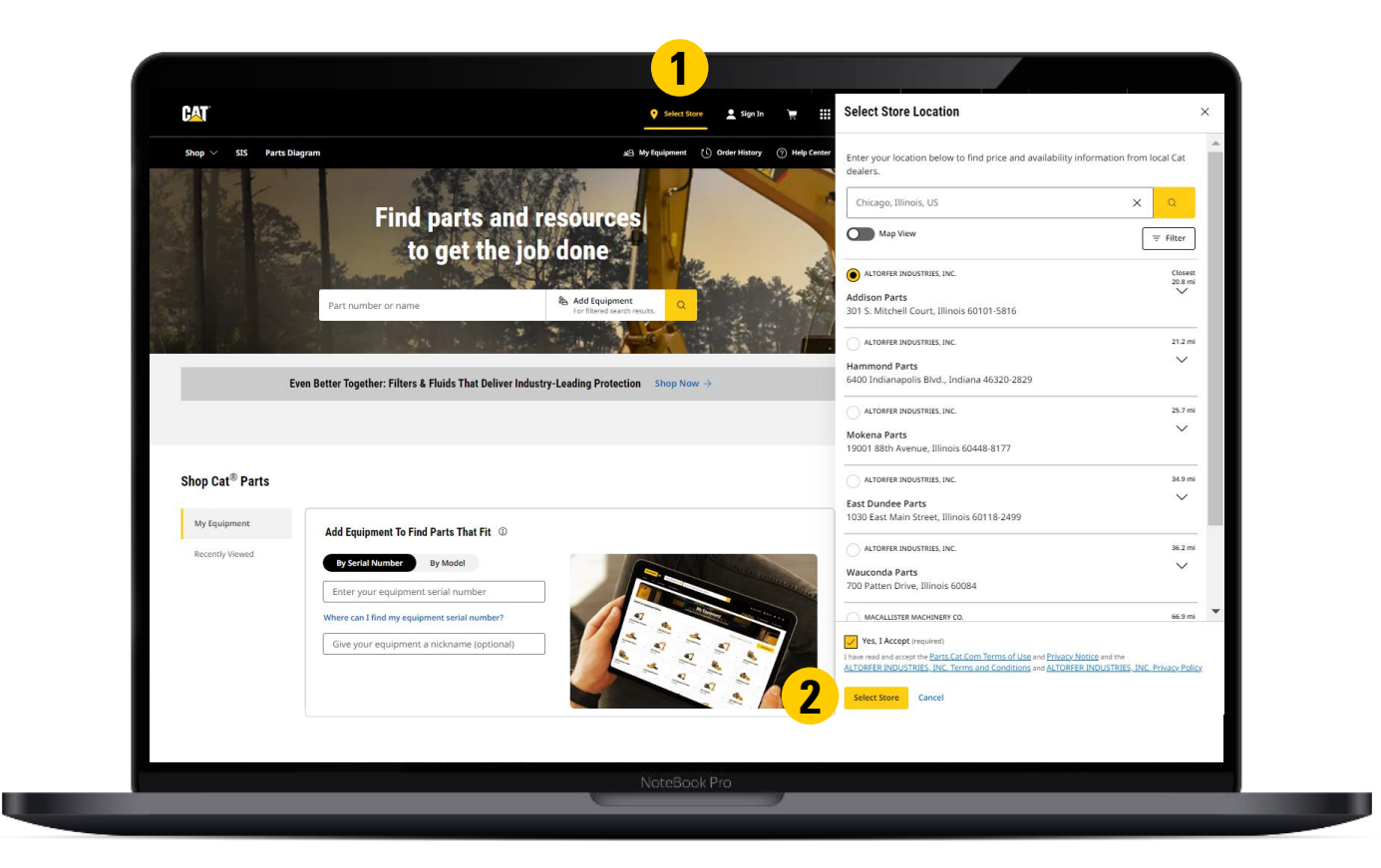

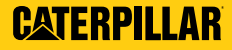

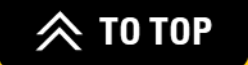

#### CHECKOUT WITHOUT AN ACCOUNT (CONT.)

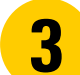

After shopping, go to the Shopping Cart page, review the order, and click on **PROCEED TO CHECKOUT** or sign in to use Quick Order.

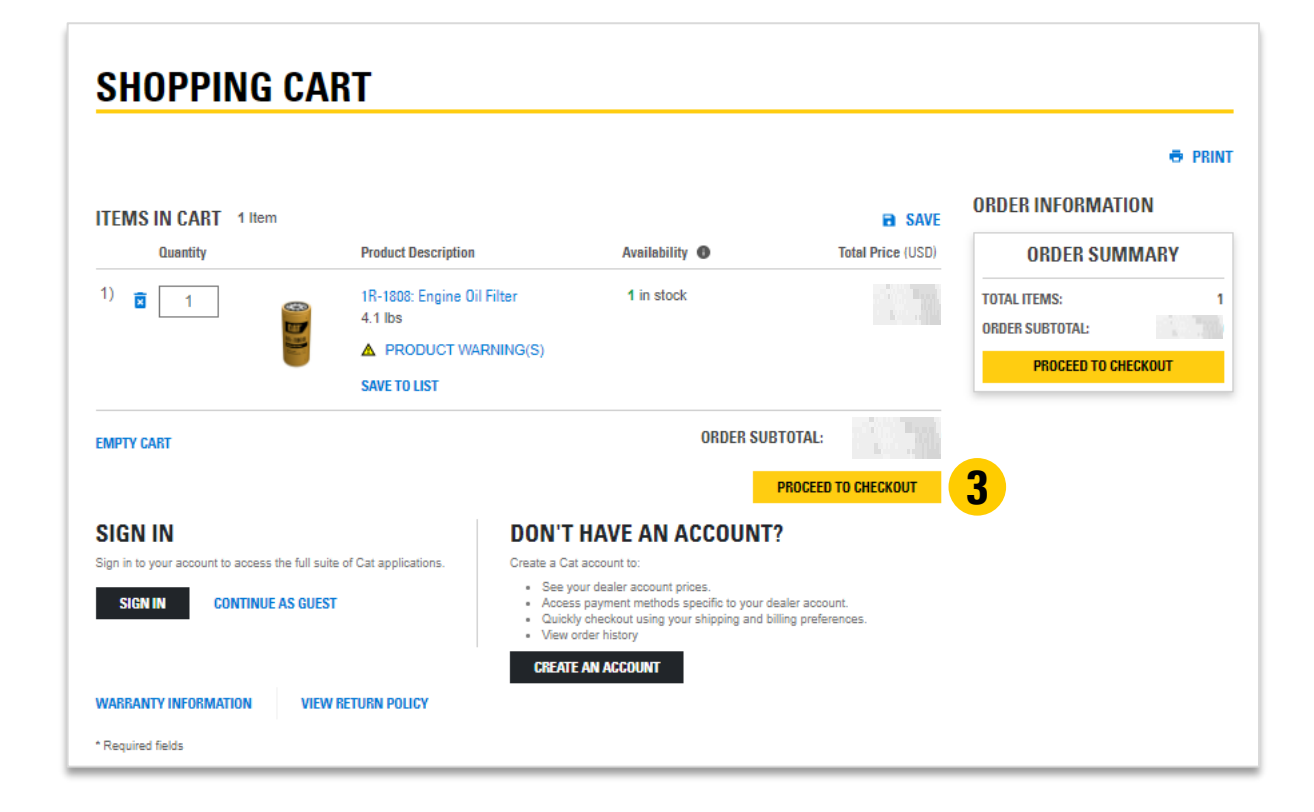

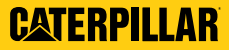

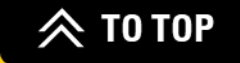

## CHECKOUT WITHOUT AN ACCOUNT (CONT.)

- **4** For pickup: fill out any instructions, select a pickup method, and include contact information.
  - For delivery: fill out any instructions, select a delivery method and location, and include contact information.
- **6** Tick **YES** to receive marketing information and accept Terms of Use.
  - Click on CONTINUE TO SUMMARY & PAYMENT.

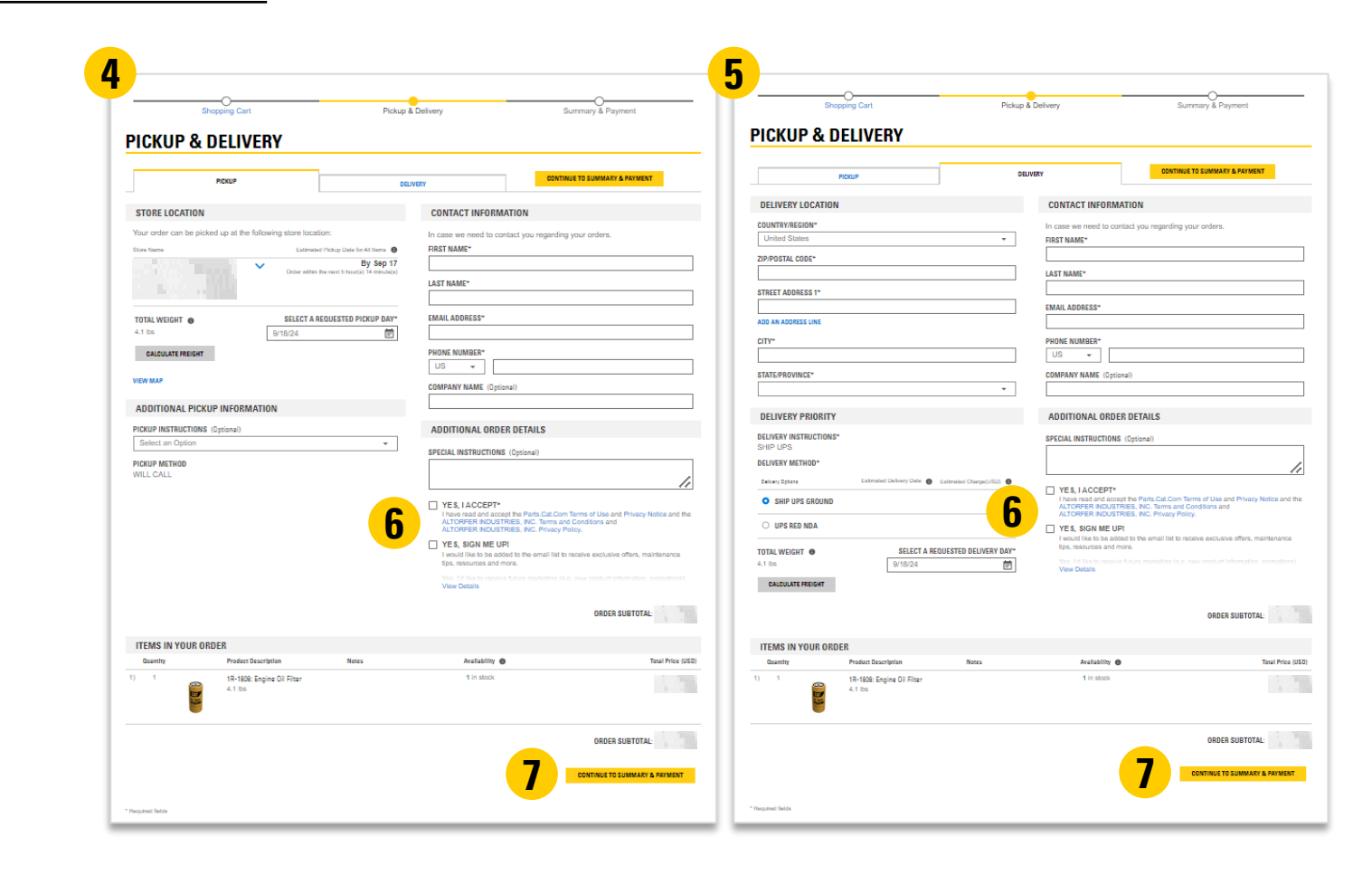

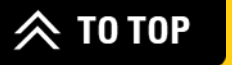

#### CHECKOUT WITHOUT AN ACCOUNT (CONT.)

**8** Fill out all billing information.

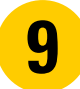

Review the order details. Click on PLACE ORDER.

| Shopping Cart                                                                                                    | Pickup & Delivery                                                                                                    | Summary & Payment                                                   |
|----------------------------------------------------------------------------------------------------|----------------------------------------------------------------------------------------------------|---------------------------------------------------------------------|
| SUMMARY & PAYMENT                                                                                                    |                                                                                                    | DOWINLOAD PRINT                                                     |
| ORDER INFORMATION                                                                                                    | PAYMENT INFO                                                                                                    | RMATION                                                             |
| DEALER STORE<br>Houston<br>REQUEST BY DATE<br>COMPANY NAME<br>Cat Digital<br>ORDERED BY<br>First Name Last Name<br>Email@cat.com<br>+1 888-688-8888 | Pay with your Cat Carr<br>purchase.<br>"Subject to terms and con<br>Don't have a Cat Card<br>APPLY NOW<br>BILLING METHOD*<br>Cat Card<br>CAT CARD NUMBER* | d and earn up to 1 Cat Vantage Points* on today's<br>Iditions<br>I? |
| PICKUP AND DELIVERY INFORMATION                                                                                                    |                                                                                                    |                                                                     |
| PICKUP METHOD<br>CURBSIDE PIUP<br>PICKUP INSTRUCTIONS<br>WAITING<br>PICKUP LOCATION<br>Your Tems can be picked up at the following location:        | ZIP CODEPOSTAL CODE-                                                                                                    | EDIT ,<br>9<br>PLACE ORDER                                          |
|                                                                                                    | ORDER SUBTOTAL:<br>Shipping/Miscellaneou<br>Total Tax<br>STATE SALES TAX:<br>CITY SALES TAX:<br>ORDER TOTAL:<br>ADD PROMOTION CODE                        |                                                                     |

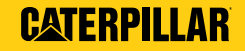

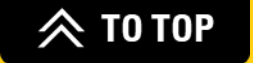

# CONTROL ACCOUNT SETTINGS

#### **PERSONAL INFORMATION**

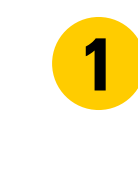

Click the Sutton in the top-right corner of the navigation menu. Click on **PERSONAL INFORMATION**.

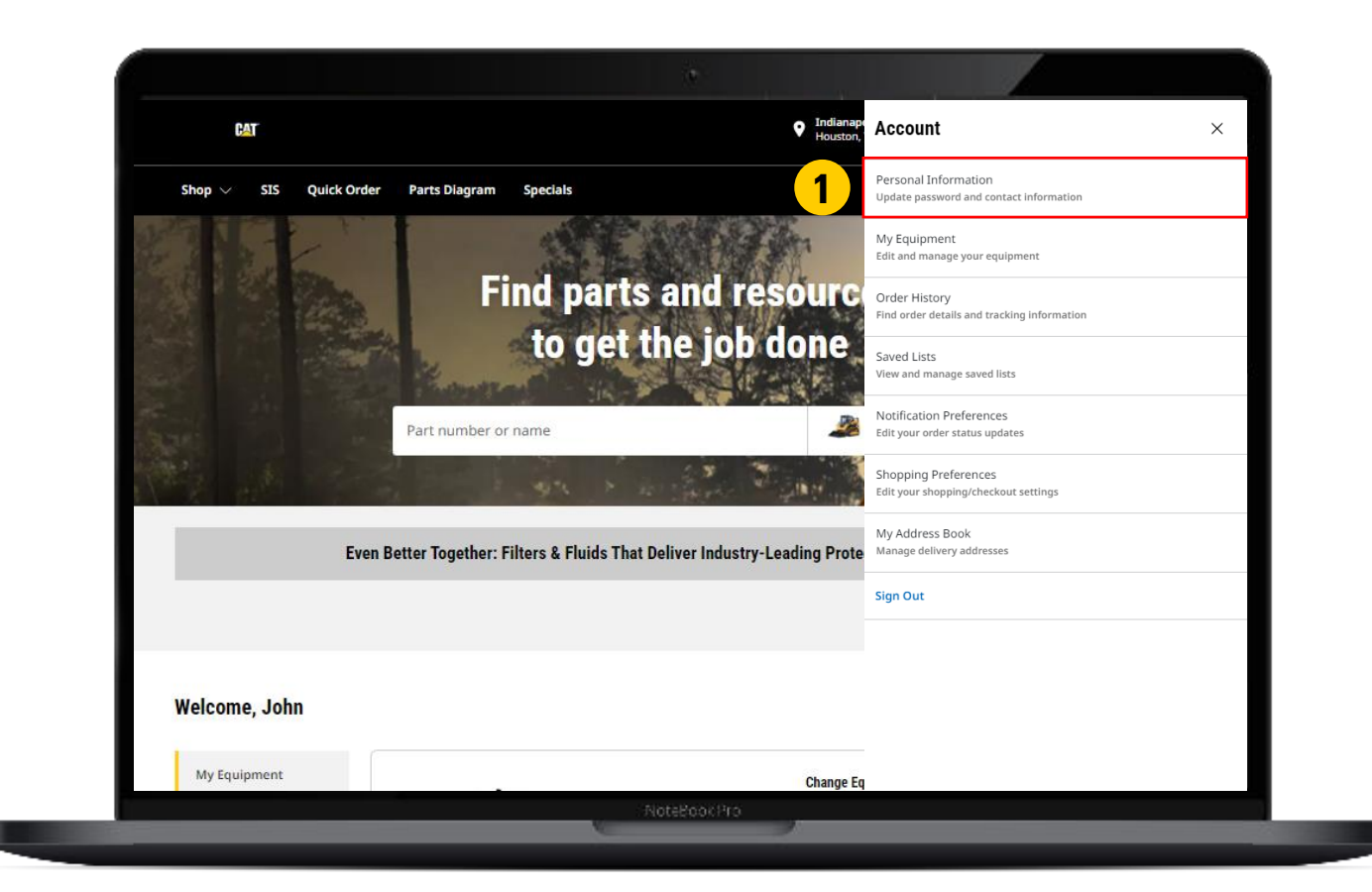

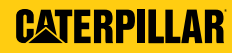

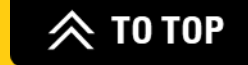

#### **PERSONAL INFORMATION** (CONT.)

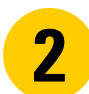

You can change your information as appropriate.

**3** Click on **UPDATE**.

| Sack   Home / Summary / Persona | d information                                                         |     |
|---------------------------------|-----------------------------------------------------------------------|-----|
| ACCOUNT                         | PERSONAL INFORMATION                                                  |     |
| IMMARY                          |                                                                       |     |
| RSONAL INFORMATION              | Welcome back, John Tester Last Login: September 17, 2024, 11:56:27 AM |     |
| PPING PREFERENCES               | llaara ama-                                                           |     |
| FICATION PREFERENCES            | Email:                                                                |     |
| QUIPMENT                        | Deseword'                                                             |     |
| DORESS BOOK                     | Multi-Factor Authentication (MEA) Settings                            |     |
| IENT METHODS                    |                                                                       |     |
| VSING HISTORY                   | CONTACT INFORMATION                                                   |     |
| 222001025                       | In case we need to contact you regarding your orders.                 |     |
| 13 4 400123                     | FIRST NAME*                                                           |     |
| RHISTORY                        | John                                                                  |     |
| D LISTS                         | AST NAME*                                                             |     |
|                                 | Tester                                                                |     |
|                                 |                                                                       |     |
|                                 | COUNTRY/REGION*                                                       | _   |
|                                 | Officer States                                                        | *   |
|                                 | NEIGHBORHOOD*                                                         | _   |
|                                 |                                                                       |     |
|                                 | ZIP/POSTAL CODE*                                                      |     |
|                                 |                                                                       |     |
|                                 | STREET ADDRESS 1*                                                     |     |
|                                 |                                                                       |     |
|                                 | ADD AN ADDRESS LINE                                                   |     |
|                                 | CITY (Optional)                                                       |     |
|                                 |                                                                       |     |
|                                 |                                                                       |     |
|                                 | STATE/PROVINCE (Optional)                                             | _   |
|                                 |                                                                       | *   |
|                                 | PHONE NUMBER*                                                         |     |
|                                 | US -                                                                  |     |
|                                 |                                                                       |     |
|                                 |                                                                       |     |
|                                 |                                                                       |     |
|                                 | INDUSTRY*                                                             |     |
|                                 | -Select One-                                                          | *   |
|                                 | Tay In+                                                               |     |
|                                 | Individual                                                            | *   |
|                                 |                                                                       | · · |
|                                 | INDIVIDUAL*                                                           |     |
|                                 |                                                                       |     |
|                                 |                                                                       |     |

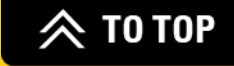

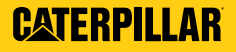

#### **CUSTOMIZE SHOPPING PREFERENCES**

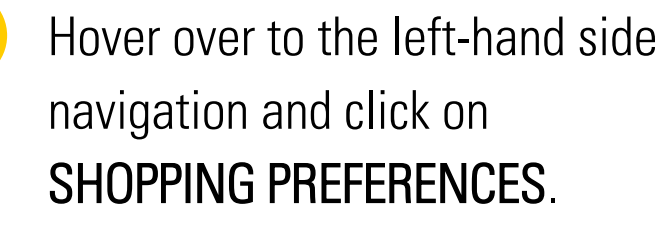

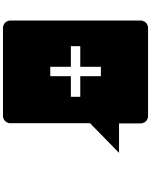

**Note:** After making changes, these will be the default settings for future orders. However, <u>an individual order</u> can still be changed as needed.

| Home / Summary           |                         |                     |                             |                          |                        |
|--------------------------|-------------------------|---------------------|-----------------------------|--------------------------|------------------------|
| MY ACCOUNT               | MY ACCO                 | UNT SU              | MMARY                       |                          |                        |
| SUMMARY                  |                         |                     |                             |                          |                        |
| PERSONAL INFORMATION     | This is your account su | ummary. Here, you   | may review your personal in | formation, view your rec | cent orders and manage |
| SHOPPING PREFERENCES     | additional options avai | lable for your acco | unt.                        |                          |                        |
| NOTIFICATION PREFERENCES | HELLO JOHN EDIT         | 1                   |                             |                          |                        |
| MY EQUIPMENT             |                         |                     |                             |                          |                        |
| MY ADDRESS BOOK          |                         |                     |                             |                          |                        |
| PAYMENT METHODS          |                         |                     |                             |                          |                        |
| BROWSING HISTORY         |                         |                     |                             |                          |                        |
| ORDERS & QUOTES          | RECENT ORDER HIS        | TORY                |                             |                          |                        |
| ORDER HISTORY            | Order Number            | Order Date          | Order Status                | PO Number                | Total Price (USD)      |
| SAVED LISTS              | No orders were found.   |                     |                             |                          |                        |

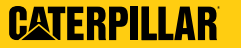

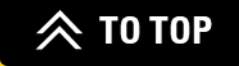

## CUSTOMIZE SHOPPING PREFERENCES (CONT.)

#### **2** Dealer Settings:

- Set up customer number (if applicable).
- Set up dealer store.

#### Login:

- Type in your equipment serial number and order type.
- Choose homepage settings.
- Select start page settings.

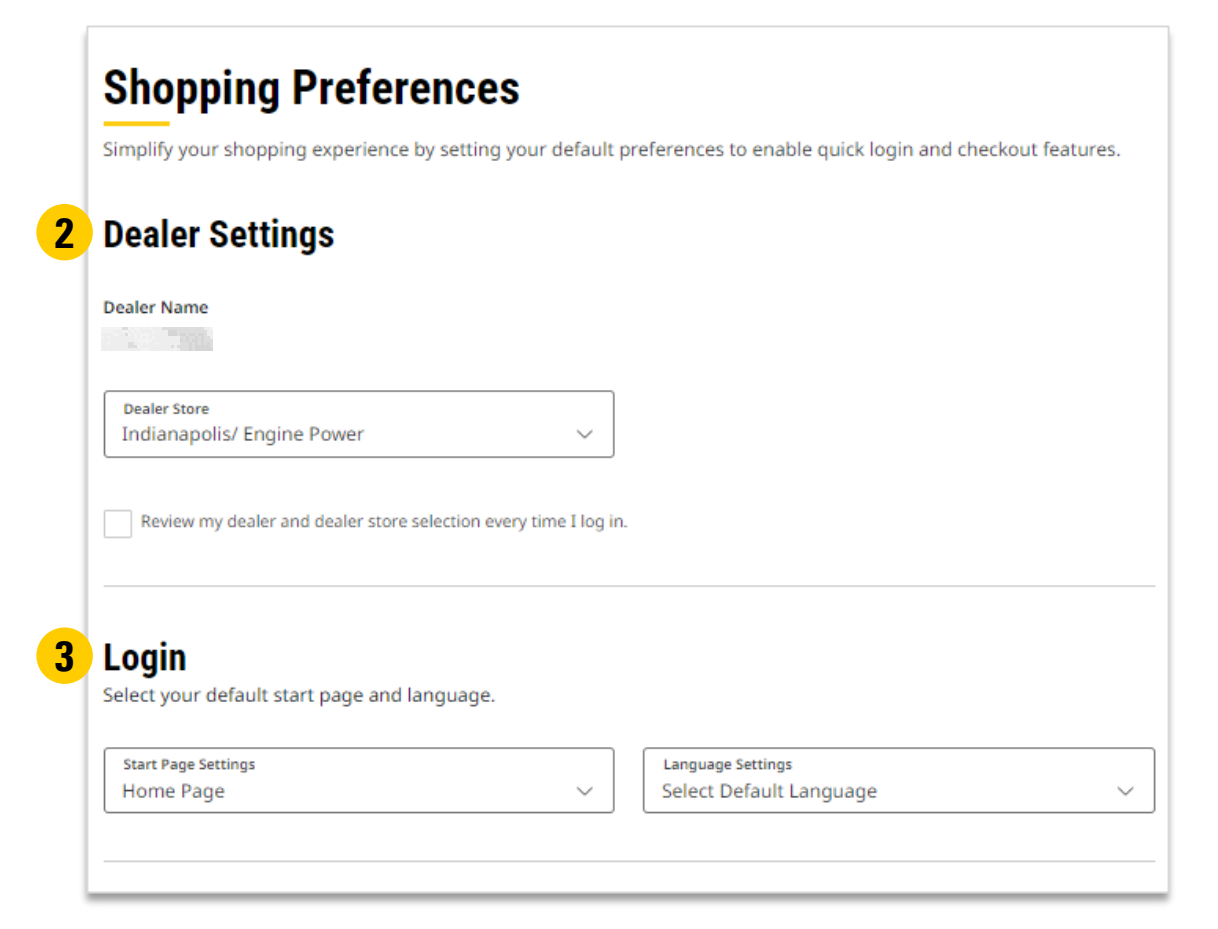

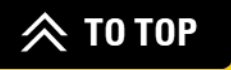

## CUSTOMIZE SHOPPING PREFERENCES (CONT.)

#### Shopping Cart:

4

5

- Toggle on if you want to add a notes section in the cart.
- Toggle on if you want order and equipment details displayed in the cart.
- Select to show Availability options.

#### Pickup and Delivery:

- Select delivery preference.
- Select preferred pickup or shipping method.
- If needed, type in any special instructions that will default on every order.

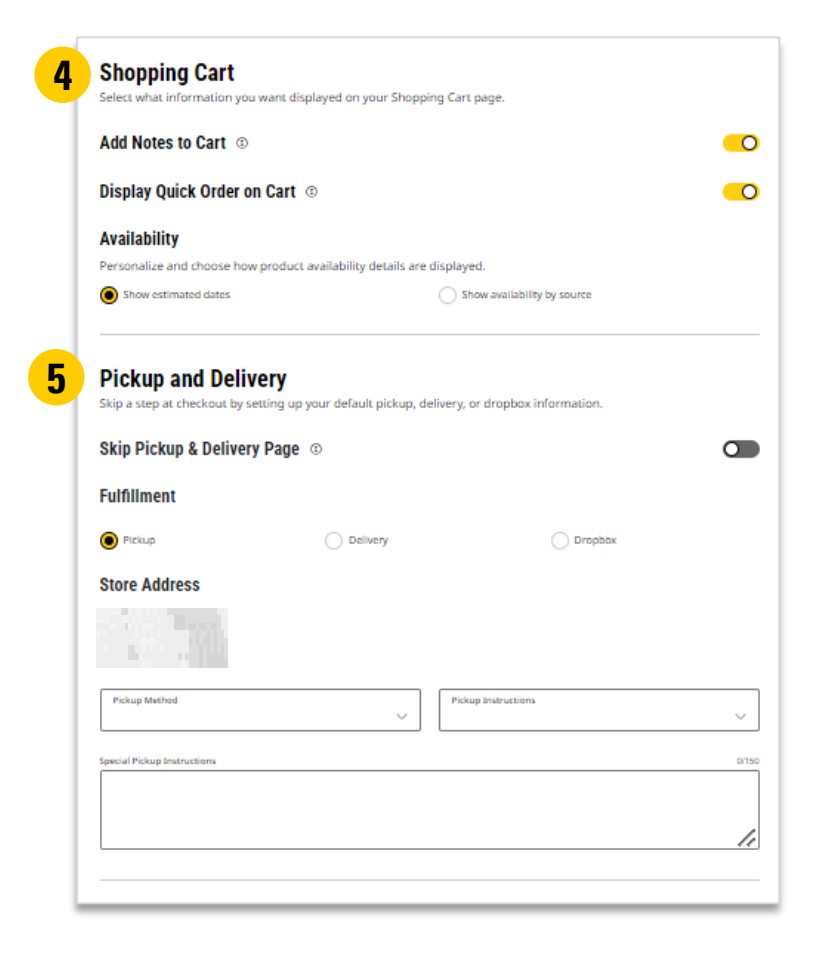

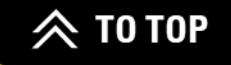

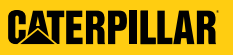

## CUSTOMIZE SHOPPING PREFERENCES (CONT.)

#### **6** Payment Settings:

- Select preferred payment method.
- Set a Purchase Order Number or PO Prefix to apply to all orders (optional).
- Image Settings:
  - Set default for thumbnail images shown in the Shopping Cart, Order Summary, and Order Confirmation pages when printing the order.

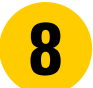

#### Click on SAVE PREFERENCES to update.

| Payment Method                                                 | ~                               |                |
|----------------------------------------------------------------|---------------------------------|----------------|
| Display Purchase Order Number                                  | 0                               | •              |
| Enter purchase order number here<br>Type Purchase Order Number |                                 |                |
| Require P.O. Suffix (Optional)                                 |                                 |                |
| W                                                              |                                 |                |
| VIEW<br>Save screen space and ink by configuring P             | low images are displayed on the | checkout page. |
| Show Images ©                                                  |                                 | •              |

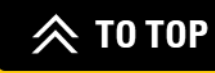

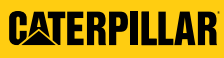

#### **ADDRESS BOOK**

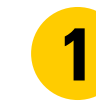

Hover over to the left-hand side navigation and click on **MY ADDRESS BOOK**.

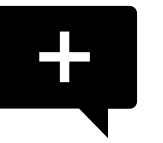

**Note:** These addresses appear in the drop-down lists on the Shipping & Billing page.

| Home / Summary           |                       |                         |                         |                                |                       |
|--------------------------|-----------------------|-------------------------|-------------------------|--------------------------------|-----------------------|
| MY ACCOUNT               | ΜΥ ΔΩΩ                |                         | ΛΜΔRΥ                   |                                |                       |
| SUMMARY                  |                       |                         |                         |                                |                       |
| PERSONAL INFORMATION     | This is your account  | t summary. Here, you i  | may review your persona | al information, view your rece | ent orders and manage |
| SHOPPING PREFERENCES     | additional options av | vailable for your accou | nt.                     |                                |                       |
| NOTIFICATION PREFERENCES | HELLO JOHN            | DIT 🧪                   |                         |                                |                       |
| MY EQUIPMENT             |                       |                         |                         |                                |                       |
| MY ADDRESS BOOK          |                       |                         |                         |                                |                       |
| PAYMENT METHODS          |                       |                         |                         |                                |                       |
| BROWSING HISTORY         |                       |                         |                         |                                |                       |
| ORDERS & QUOTES          | RECENT ORDER H        | IISTORY                 |                         |                                |                       |
| ORDER HISTORY            | Order Number          | Order Date              | Order Status            | PO Number                      | Total Price (USD)     |
| SAVED LISTS              | No orders were found. |                         |                         |                                |                       |

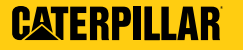

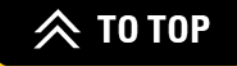

#### ADDRESS BOOK (CONT.)

Add or modify shipping and billing addresses:

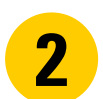

Add a new address or select an address from the drop-down list.

- **3** Modify information, as needed.
- **4** Click on **SAVE ADDRESS**.

| Address Name (required)                                                                                                    |                  |                      | ( |
|----------------------------------------------------------------------------------------------------|------------------|----------------------|---|
| Address Type                                                                                                    |                  |                      |   |
| Shipping and Billing Address                                                                                                    |                  |                      |   |
| Billing Address                                                                                                    |                  |                      |   |
| Shipping Address                                                                                                    |                  |                      |   |
| First Name (required)                                                                                                    | 0/20             | Last Name (required) |   |
| Street Address 1 (required)                                                                                                    |                  |                      |   |
|                                                                                                    |                  |                      |   |
| Country/Region (required)<br>Select                                                                                                    |                  |                      |   |
| Country/Region (required)<br>Select<br>State/Province (required)                                                                                   |                  |                      |   |
| Country/Region (required)<br>Select<br>StatesProvince (required)<br>City (required)                                                                |                  |                      |   |
| Country/Region (required)<br>Select<br>StatesProvince (required)<br>City (required)<br>ZiprPostal Code (required)                                  |                  |                      |   |
| Country/Hegion (required)<br>Select<br>States/Province (required)<br>City (required)<br>Zip/Postal Code (required)<br>Country (required)<br>US + 1 | Phone Number (re | quired)              |   |

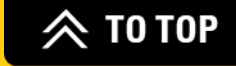

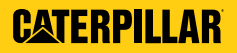

#### **RECENTLY VIEWED ITEMS**

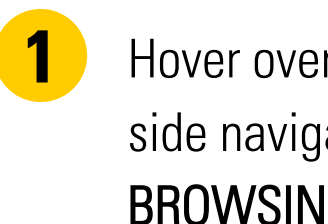

Hover over to the left-hand side navigation and click **BROWSING HISTORY.** 

2 Here, you will be able to review all the parts you have recently viewed.

| Home / Summary                                                                                                    |                                                                                                    |                |
|----------------------------------------------------------------------------------------------------|----------------------------------------------------------------------------------------------------|----------------|
| MY ACCOUNT                                                                                                    | ΜΥ ΔΩΩΟΙΙΝΤ SUMMARY                                                                                                    |                |
| SUMMARY                                                                                                    |                                                                                                    | -              |
| PERSONAL INFORMATION                                                                                                    | This is your account summary. Here, you may review your personal information, view your recent orders and manage                                                                                                    |                |
| SHOPPING PREFERENCES                                                                                                    | additional options available for your account.                                                                                                    |                |
| NOTIFICATION PREFERENCES                                                                                                    |                                                                                                    |                |
| MY EQUIPMENT                                                                                                    |                                                                                                    |                |
| MY ADDRESS BOOK                                                                                                    |                                                                                                    |                |
| PAYMENT METHODS                                                                                                    |                                                                                                    |                |
| BROWSING HISTORY                                                                                                    |                                                                                                    |                |
| ( 1 Home 3) RECENTLY VIEWED PRODUCTS<br>CATEGORY<br>Engine (2)<br>Engine (2)<br>Engine (2)<br>Filters & Filds (2)<br>Filters & Filds (2)<br>Filters (2)<br>Engine/Engine Filters & Filters/Engine Air Filters & Components (1)<br>Engine/Engine Filters & Filters/Engine Of Filters & Components (1)<br>Filters & Filters (1)<br>Filters & Filters/Air Filters/Engine Air Filters & Components (1)<br>Filters & Filters (1)<br>Filters & Filters/Air Filters/Engine Air Filters & Components (1)<br>Filters & Filters/Filters/Engine Of Filters & Components (1)<br>Filters & Filters/Filters/Engine Of Filters & Components (1)<br>Filters Air/Secondary<br>Encode(VTATING) | 22<br>RECENTLY VIEWED PRODUCTS<br>X Y REVALUANCE<br>X Y RECENTION<br>Control of Latery<br>Margine Research Control of Later<br>Margine Research Control of Later<br>Margin | Showing 3 of 3 |
|                                                                                                    | KEY Y SOUTED BY RELEVANCE Y                                                                                                    | Showing 3 of 3 |
|                                                                                                    | ALL THINGS 259D Find everything from parts to preventative maintenance lists to common repairs                                                                                                    |                |

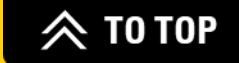

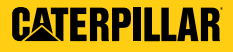

## **ORDER HISTORY**

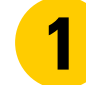

Hover over to the left-hand side navigation and click on **ORDER HISTORY**.

2

3

Click on an Order Number to view more details as well as reorder if you wish to order the parts in that list again. (Parts will automatically be added to the shopping cart.)

Export an order via PDF, XLS, or CSV.

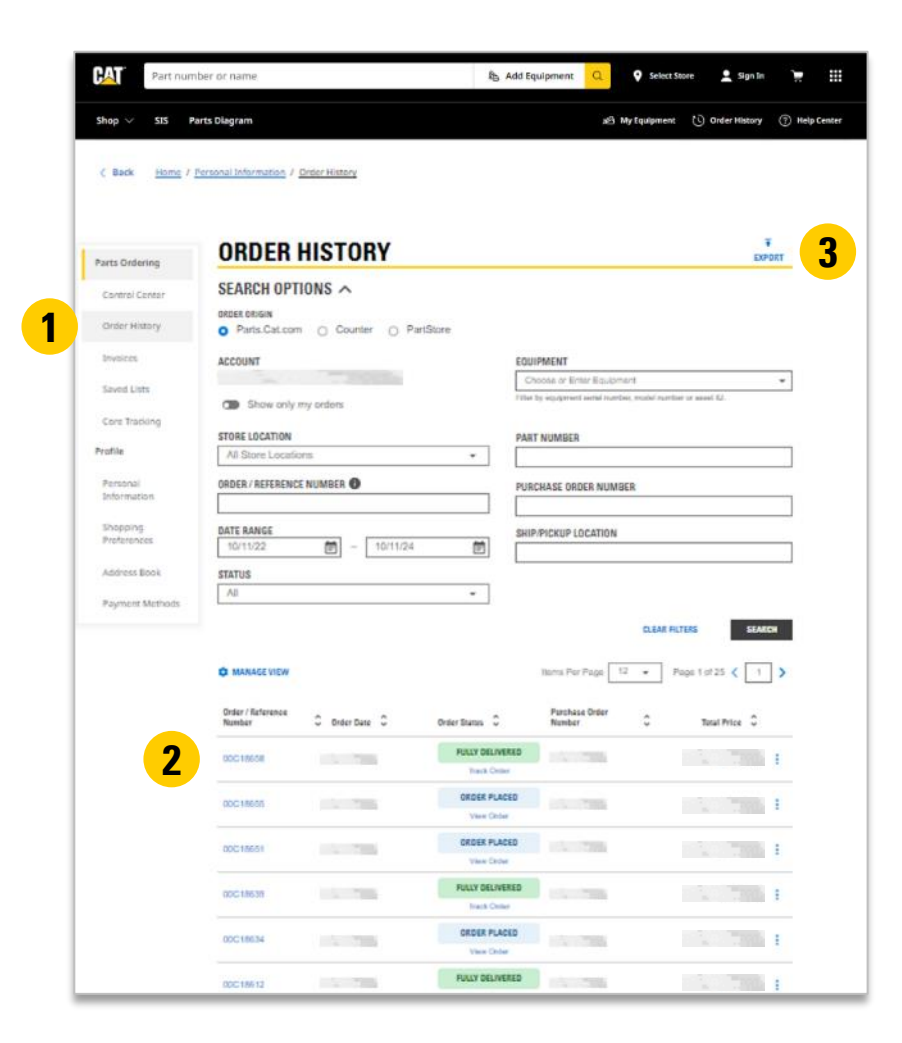

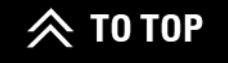

## **ORDER HISTORY** (CONT.)

Other options:

- 4
- Filter order lists by account, date range, etc.
- 5
- Choose the number of items per page.

| op 🗸                 | Parts Diagram                        |                                                           | א S My tqu                        | pment 🕓 Order History ⊘ Ha |
|----------------------|--------------------------------------|-----------------------------------------------------------|-----------------------------------|----------------------------|
|                      |                                      |                                                           |                                   |                            |
| Back Home /          | Personal Information / Order History |                                                           |                                   |                            |
|                      |                                      |                                                           |                                   |                            |
|                      |                                      |                                                           |                                   |                            |
| ts Gedering          | ORDER HISTORY                        |                                                           |                                   | EXPORT                     |
| a cristing           | SEARCH OPTIONS                       |                                                           |                                   |                            |
| sntrol Contor        | ORDER ORIGIN                         |                                                           |                                   |                            |
| rder History         | Parts Calcorn     Counter     P      | artStore                                                  |                                   |                            |
| volces               | ACCOUNT                              |                                                           | EQUIPMENT                         |                            |
| wed Lists            | -                                    |                                                           | Choose or Enter Equipment         | *                          |
| ore Tracking         | Show only my orders                  |                                                           | the statement same straight, acts | a service of sector to     |
|                      | STORE LOCATION                       |                                                           | PART NUMBER                       |                            |
| tone .               | All Store Locations                  | •                                                         |                                   |                            |
| insonal<br>formation | ORDER / REFERENCE NUMBER             |                                                           | PURCHASE ORDER NUMBER             |                            |
| aterine.             | DATE DANIES                          |                                                           |                                   |                            |
| reterences 4         | 10/11/22 🕅 - 10/11/24                |                                                           | SHIP/PICKUP LOCATION              |                            |
| Stress Book          | STATUS                               |                                                           |                                   |                            |
| syment Methods       | Ali                                  |                                                           |                                   |                            |
|                      |                                      |                                                           | 0                                 | LEAR FILTERS SEARCH        |
|                      |                                      |                                                           |                                   | -                          |
|                      | C MANAGE VIEW                        | <u>່</u> ວ                                                | Bens Per Page 12 +                | Page 1 of 25 C 1           |
|                      | Order / Reference                    | Outlar Status                                             | Purchase Order                    | Total Price                |
|                      |                                      | Disty of large                                            |                                   |                            |
|                      | DOC18658                             | Ineth Online                                              |                                   | 1 TRAD                     |
|                      | 80016658                             | ORDER PLACE                                               | 0                                 |                            |
|                      |                                      | View Online                                               |                                   | •                          |
|                      |                                      |                                                           |                                   |                            |
|                      | 00C10051                             | ORDER PLACE                                               | 0                                 | 1. 1.                      |
|                      | 00018051                             | CROEF PLACE                                               | 0                                 | I THE                      |
|                      | 80C18651                             | View Order<br>View Order<br>PULLY DELIVERS<br>Track Order | 10                                |                            |

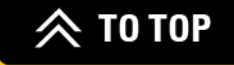

## **COUNTER ORDERS & INVOICES**

- View all orders placed over-the-counter at a dealer branch location within the last two years (when logged into an account). Click on an Order Number to see more details.
- **2** Filter and export the list of counter orders to find and share shopping lists.
  - If needed, reorder a counter order online while on the Counter Order Detail page.

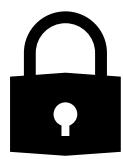

3

**Note:** Must have an associated Dealer Customer Number (DCN) when viewing counter order history.

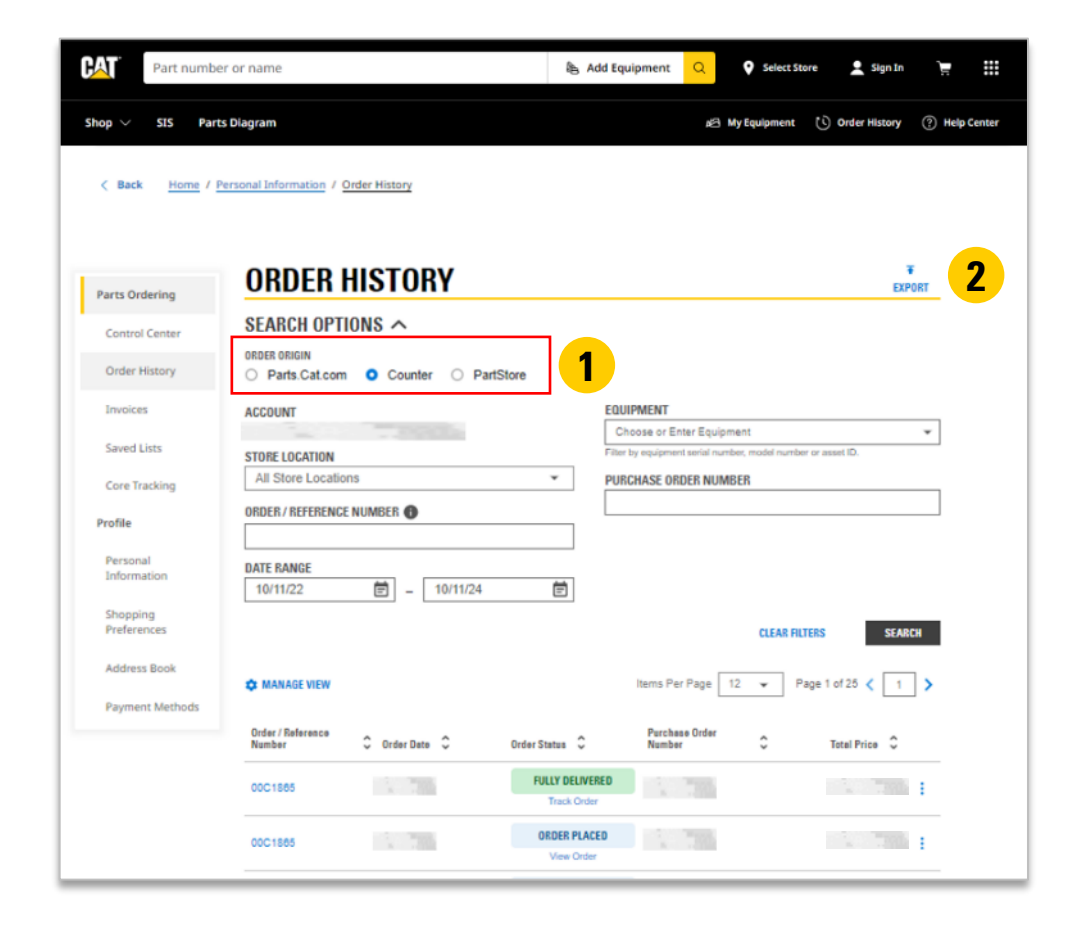

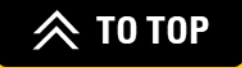

#### COUNTER ORDERS & INVOICES (CONT.)

- **4** See a list of all invoices within the last two years (when logged in to an account). Click on an invoice number to see more details.
  - Filter and export the list of invoices to a data file.

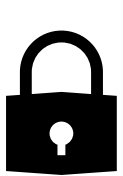

5

**Note:** Keep in mind that a dealer will need to grant you access to view parts invoices on parts.cat.com. For those who have access, an "Invoices" menu item will display under Orders & Quotes in the left-hand side navigation.

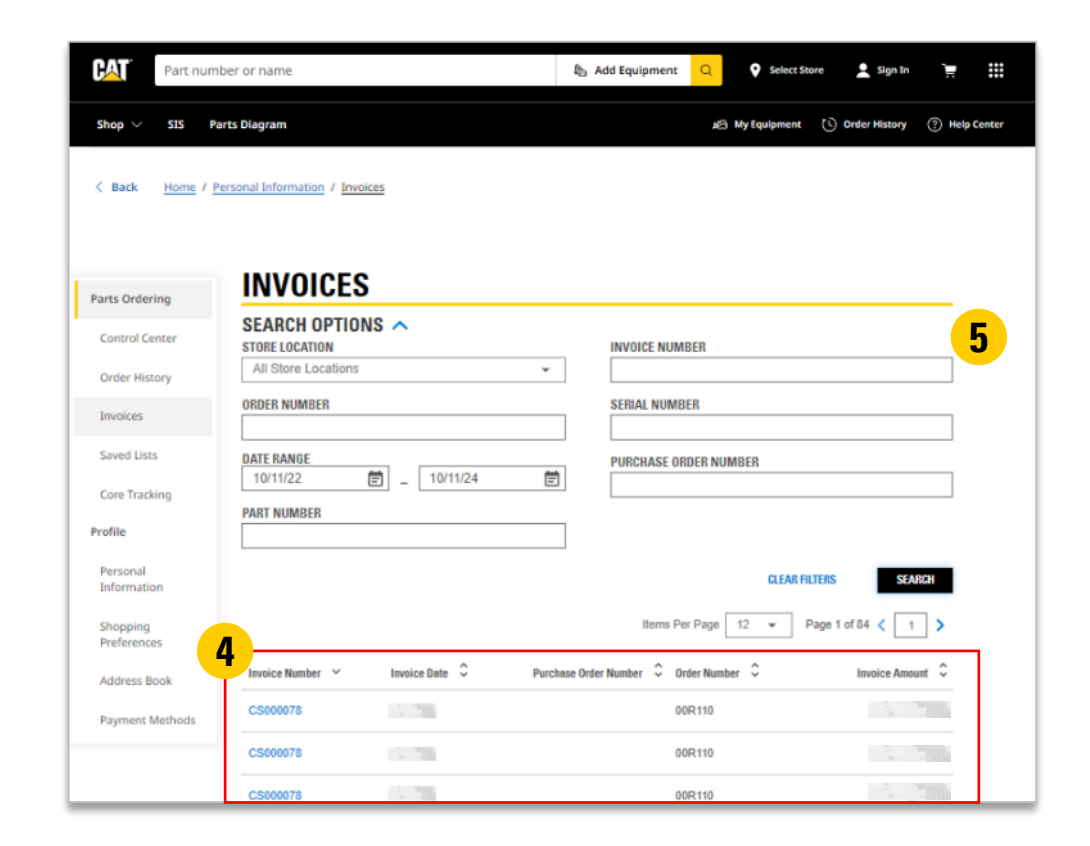

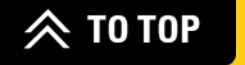

## ADVANCED FUNCTIONALITIES

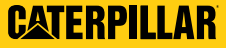

## **CONTROL CENTER**

**CURRENT CART** – Displays up to 8 items. Quantity, availability, and total price provided for each line item.

**RECENTLY VIEWED** – Displays up to 8 items that were viewed within the last 14 days. Includes details on the item.

MY RECENT ORDERS – View all past orders placed across DCN users. Capability to reorder and view status.

**ORDERS TO APPROVE** – See all orders submitted and needing approval. Action items include approve, delete, or reject.

| T.                              |                                    |                      |                                                         |                       | O 145.0                | • Najska pora          | -                                      |           |
|---------------------------------|------------------------------------|----------------------|---------------------------------------------------------|-----------------------|------------------------|------------------------|----------------------------------------|-----------|
| 1                               |                                    |                      |                                                         |                       |                        | - DRAME                | -                                      |           |
| Seech                           | Enter part 4, keyword, etc.        |                      |                                                         | <mark>م</mark> :      | Eberandixiae -         | + AND FOURPMENT        | 1                                      |           |
|                                 |                                    |                      |                                                         |                       |                        |                        |                                        | _         |
| Dack Horse                      | <ul> <li>Control Center</li> </ul> |                      |                                                         |                       |                        |                        |                                        |           |
|                                 |                                    |                      |                                                         |                       |                        |                        |                                        |           |
| OUR PROFI                       | LE                                 | CONTROL              | . CENTER                                                |                       |                        |                        |                                        |           |
| CONTROL CENT                    | 70                                 | This is your Control | Center where you may                                    | index your persons    | l eccourt information  | view meant orders,     | and manage additional                  | options   |
| FERSONAL INFR                   | HADCION                            | and protorences ret  | lated to your account an                                | a role. For more deta | ars, check cut this Co | rittol Certier overway | r × 100.                               |           |
| SHOPPING PRE                    | FERENCES                           |                      |                                                         |                       | TAKE A T               | OUR 🕘 LEAVA            | REED BACK CUS                          | TOMIZE II |
| SOTIFICATION                    | SUTUROS                            |                      |                                                         |                       | _                      |                        |                                        |           |
| AV SLU PVEK                     |                                    |                      | CURRENT CART                                            |                       |                        | песентог               | NEWED                                  |           |
| DINESS BIO                      |                                    |                      |                                                         |                       |                        |                        |                                        |           |
| or ann milli                    |                                    | Quantity             | Product Description                                     | Analahility'          |                        | Tatal Price (USD)      | UKDER INFORM.                          | RITON     |
| RDERS & O                       | UOTES                              | 000                  | (Part Number): Part N<br>Long Name                      | t: in slock           | ¢                      | \$009000.00            | Account<br>(DCN humber) + (DC<br>Name) | м         |
| ORDER HISTOR                    |                                    | 000                  | <ul> <li>(Part Number): Part N<br/>Long Name</li> </ul> | 1: in stock           |                        | \$2000220.00           | Dealer Store                           |           |
| ORDERS TO APP                   | BOAT (5)                           | 001                  | (Part Number): Part N                                   | tin store             |                        | \$2000220.50           | (store Name)                           |           |
| SAVED LISTS                     |                                    |                      | Long Name                                               |                       |                        |                        | (Equipment)                            |           |
| CORETRACKIN                     |                                    | 000                  | (Part Number): Part N<br>Long Name                      | trin date             | c                      | \$000000.00            |                                        |           |
|                                 |                                    |                      |                                                         |                       | v                      | leving [X] of [XX]     | <sup>1</sup> Disc simer Hessarge(c) La | and pass  |
| IY UKGANL                       | LATIONS                            |                      |                                                         |                       |                        |                        | GO TO CART                             |           |
| DIGANIZATION                    | S & HOLES                          |                      |                                                         |                       |                        |                        |                                        |           |
|                                 | PRIOR                              |                      | MX RECENT ORDER                                         |                       |                        | ORDERS TO              | APPROVE                                |           |
|                                 | in nona                            |                      |                                                         |                       |                        |                        |                                        |           |
| West Pairs Deep                 | h<br>h                             |                      |                                                         |                       |                        | O MANAGE VEW           | ADAssounts                             | -         |
| West Palm Reso<br>USA           | h, E urida Skitt                   | 🛕 You have (0        | 6 order(s) waiting to be                                | approved.             |                        |                        |                                        |           |
| <ul> <li>+1 (641) 12</li> </ul> | 3-4647                             |                      |                                                         |                       |                        |                        |                                        |           |
| Exal Ba                         |                                    | Order Muniter        | Access                                                  | <b>Bate Submitted</b> | Salauitter             | Nuclease Great         | Total Price                            |           |
| E Hilly Conto                   |                                    | 1234567850           | 1234557890                                              | 12/31/2020            | First Name Last        | 1234587890             | \$5,000,000.00                         | 1         |
|                                 |                                    |                      |                                                         |                       | First Name 1 and       |                        |                                        |           |
|                                 |                                    | 1234567850           | 1204/35/1890                                            | 120108030             | Name                   | 1234587890             | \$C/00D/OBH DH                         | 1         |
|                                 |                                    | 1234567380           | 1234507890                                              | 12/31/2020            | Not Name Load<br>Name  | 1234567390             | \$0,000,000.00                         | 1         |
|                                 |                                    | 1034003120           | (10/11/100)                                             | (0.0) (00.50          | First Name Last        | 101/027100             | 61.010.100.00                          |           |
|                                 |                                    | 1234907880           | 123435/1890                                             | 12/31/2020            | Nerre                  | 1204007000             | \$5,000,200.00                         |           |
|                                 |                                    |                      |                                                         |                       |                        | Vewing                 | (x) at (x) <b>VIEW AU</b>              | 0106765   |
|                                 |                                    | SAVED LIST           | rs                                                      |                       |                        |                        | Show Crite                             | My Loris  |
|                                 |                                    | New Alter            |                                                         | here                  | Panded R.              | lindate*               | list Ter-                              |           |
|                                 |                                    |                      |                                                         | and it                | second 2 by            | spanned                | an the                                 |           |
|                                 |                                    | List Name Long       | Name 1 List Name Long                                   | Name 1 (000)          | Mika Smil              | 00000000               | ú                                      | <b>H</b>  |
|                                 |                                    | Liki Name Long       | Name 1 List Name Long                                   | Name 1 (000)          | Mike Smit              | 50/20/2000             | â                                      | ×         |
|                                 |                                    | List Name Long       | Name 1 List Name Long                                   | Name 1 (000)          | Mike Smit              | 00000000               | ä                                      | ×         |
|                                 |                                    | Lat Name Long        | Name 1 Ltd. Name Long                                   | Name 1 (000)          | Mika Smil              | c0/00/000              | ü                                      | ×         |
|                                 |                                    |                      |                                                         |                       |                        | Viewing [X]            | OF [KX] MANAGE SAT                     | VED LISTS |
|                                 |                                    |                      |                                                         |                       |                        |                        |                                        |           |
|                                 |                                    |                      |                                                         |                       |                        |                        |                                        |           |
|                                 |                                    |                      |                                                         |                       |                        |                        |                                        |           |

**SAVED LISTS** – See all private, shared, favorite, or dealer-created lists. Quickly add the list to the cart.

**PENDING QUOTES** – Review, activate, delete, or edit pending quotes for each DCN. Track expiration dates for quotes.

**CUSTOMIZE** – Various widgets can be rearranged in different positions on the Control Center page.

SUPPORT OPTIONS – Engage with the support team in your region or through a local dealership.

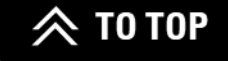

## **SAVED LISTS**

There are a few ways to access Saved Lists. First, log into parts.cat.com. Then, either:

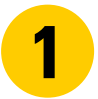

Click on SAVED LISTS from the Account menu.

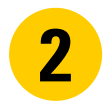

Select **SAVED LISTS** from the left-hand side navigation.

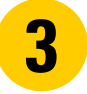

Or click on **SAVED LISTS** from the page footer.

| K Back Home / Personal | Information / Saved Lists            |           |          |             |        |              |     |          |          |              |              |          |         | Pers           | onal Information<br>re password and contact information |  |
|------------------------|--------------------------------------|-----------|----------|-------------|--------|--------------|-----|----------|----------|--------------|--------------|----------|---------|----------------|---------------------------------------------------------|--|
| FIND THE PART. ADD TO  | CART. EARN REWARDS WHEN              | N YOU PAY | WITH YOU | IR CATE CAR | A B    | PPLY TODAY + |     |          |          | 8            |              |          |         | My I<br>Edit i | iquipment<br>nd manage your equipment                   |  |
|                        |                                      |           |          |             |        |              |     |          |          |              |              | -        |         | Ord            | er History<br>rder details and tracking information     |  |
| Parts Ordering         | Saved Lists                          |           |          |             |        |              |     |          | C        | reate List   |              |          |         | Quo<br>View    | tes<br>and take action on pending quotes                |  |
| Control Center         | <ul> <li>Search Options</li> </ul>   |           |          |             |        |              |     |          |          |              |              |          |         | Save           | d Lists<br>and manage saved lists                       |  |
| Order History          | Saved List Name                      |           |          |             |        | Item Number  |     |          |          |              |              |          |         | Noti           | fication Preferences                                    |  |
| Quotes                 | Created By                           |           |          |             |        | Start Date   |     | End Di   | ate      |              |              |          |         | Sho            | our order status updates                                |  |
| Saved Lists            |                                      |           |          |             |        | Select Date  |     |          | t Date   |              |              |          |         | Edity          | our shopping/checkout settings                          |  |
| Profile                |                                      |           |          |             |        |              |     | Clear    | Filters  | Search       |              |          |         | My /<br>Mana   | uddress Book<br>ge delivery addresses                   |  |
| Personal               | Manage View                          |           |          |             |        |              |     |          | ( 1 - 12 | of 791 >     |              |          |         | Sign           | Out                                                     |  |
| Shooping               | †↓ Name                              | t         | ↓ Items  | 11 O        | reated | Ву           |     | †↓ Updat | ed       | List<br>Type |              |          |         |                |                                                         |  |
| Preferences            | List created in PCC                  | - E - 1   |          |             |        |              |     | 10/4/24  |          | 6            | 5            |          |         |                |                                                         |  |
| Notification           | Cart 10-02-2024 15:01 -<br>test sync | 1 2       |          |             |        |              |     | 10/2/24  |          | 6            | 3            |          |         |                |                                                         |  |
| Preferences            | Rahul's List                         | : 0       |          |             |        |              |     | 10/1/24  |          | 2            | h            |          |         |                |                                                         |  |
| Address Book           | TestSIS                              | 1 1       | 2        | Autor       | mation | Account      |     | 9/27/24  |          | 8            | 2            |          |         |                |                                                         |  |
| Payment<br>Methods     | Test                                 | 1 1       | 3        | Autor       | mation | Account      |     | 9/27/24  |          | 8            | h            |          |         |                |                                                         |  |
|                        |                                      |           |          | _           |        |              |     | _        |          | _            |              | _        |         |                |                                                         |  |
|                        |                                      |           |          |             |        |              |     |          |          |              |              |          |         |                |                                                         |  |
| Find Parts             |                                      |           | Suppo    | ort         |        |              |     |          |          | My A         | ccount       |          |         |                | Cat Social                                              |  |
| ihop By Category       |                                      | (         | Contac   | t Us        |        |              |     |          |          | Summ         | iary         |          |         |                | Facebook                                                |  |
| Parts Manuals          |                                      | 1         | Find Yo  | ur Deale    | er     |              |     |          |          | Shopp        | ing Cart     |          |         | i i            | LinkedIn                                                |  |
| SIS                    |                                      |           | Help Co  | enter       |        |              |     |          |          | Order        | History      |          |         |                | YouTube                                                 |  |
| About Cat Parts        |                                      | 1         | Warran   | ity & Ret   | turns  | 5            |     |          |          | Saved        | Lists        | , ,      | 5       |                | Twitter                                                 |  |
| site Map               |                                      | (         | Order S  | Status In   | nquir  | у            |     |          |          |              |              |          |         |                | Instagram                                               |  |
|                        |                                      |           |          |             |        |              |     |          |          |              |              |          |         | ,              | Il Social Media Accounts                                |  |
| United States English  | تربية Bahasa Indon                   | iesia     | Portug   | uês Do B    | rasil  | 管体中文         | 201 | -<br>HHŻ | Dansk    | Espa         | ñol (Latino) | Français | Deutsch | Italiar        | 0 日本語 한국어                                               |  |
| Nederlands Norsk       | Polski Русский                       | Svensk    | a Ti     | irkçe       | Češtir | na עברית     | हिन | ர தம     | lip -    | โทย          |              |          |         |                |                                                         |  |

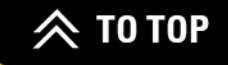

## **SAVED LISTS**

#### **CREATE & SEARCH**

- **4** Use the Search Options to find a particular Saved List. Click on **SEARCH**.
- 5 To create a new Saved List, click on **CREATE LIST**.
  - Click on the three dots to:
    - Add a Saved List to the cart.
    - Mark a Saved List as a favorite or remove it from Favorites.
    - Duplicate a Saved List.
    - Delete a Saved List.

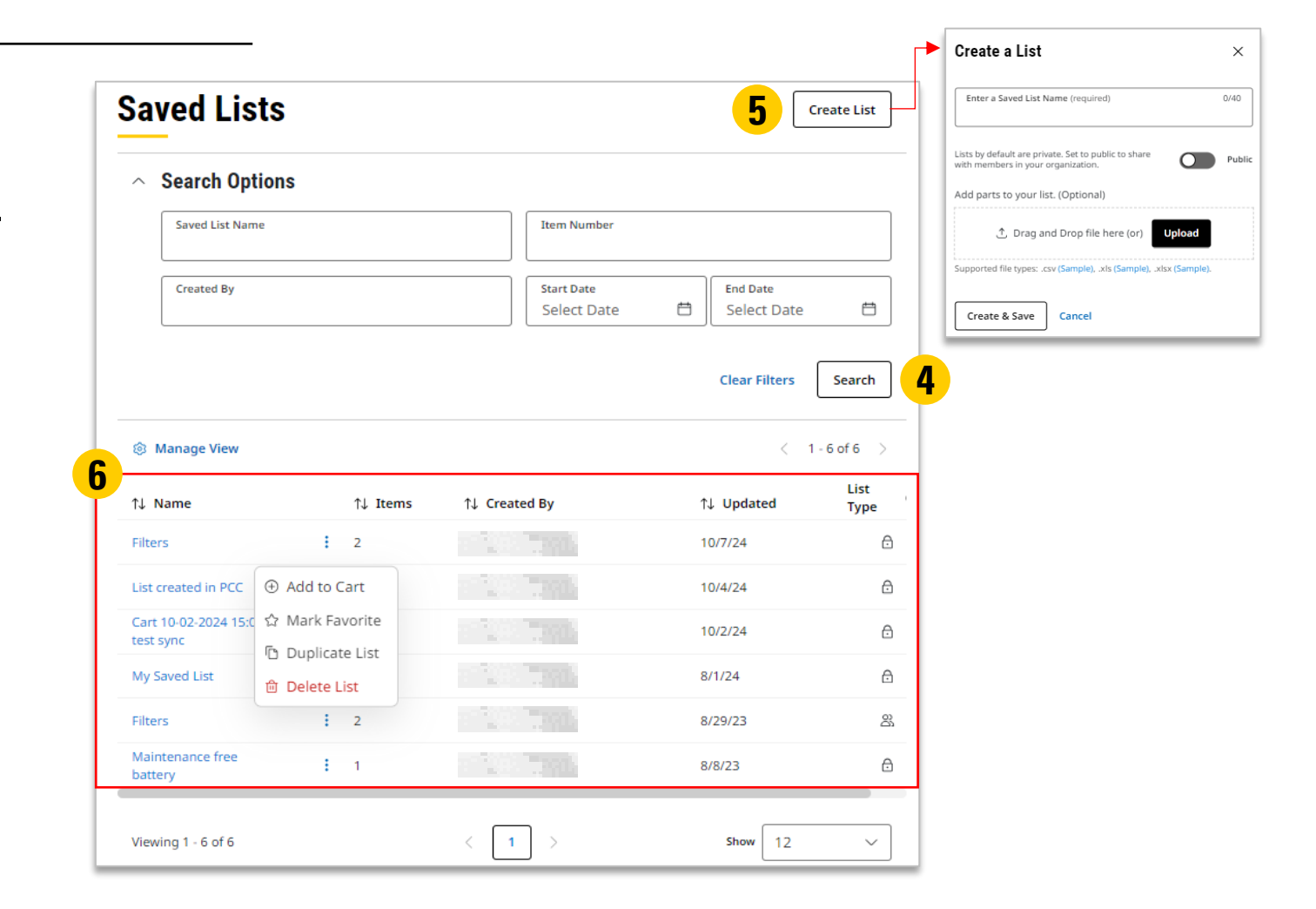

#### **SAVED LISTS** VIEW, ADD, & EDIT

7 Manage View allows you to display only your lists and/or favorited lists.

- 8 Click on a Saved List name to view, add, or edit items.
- **9** Click on **EDIT** to rename the list if needed and use the toggle to switch from Public to Private.
- **10** Click on ADD ALL TO CART to add all items in the list to the cart if ready for purchase.

\*Items in the list can also be selected individually and added to the cart.

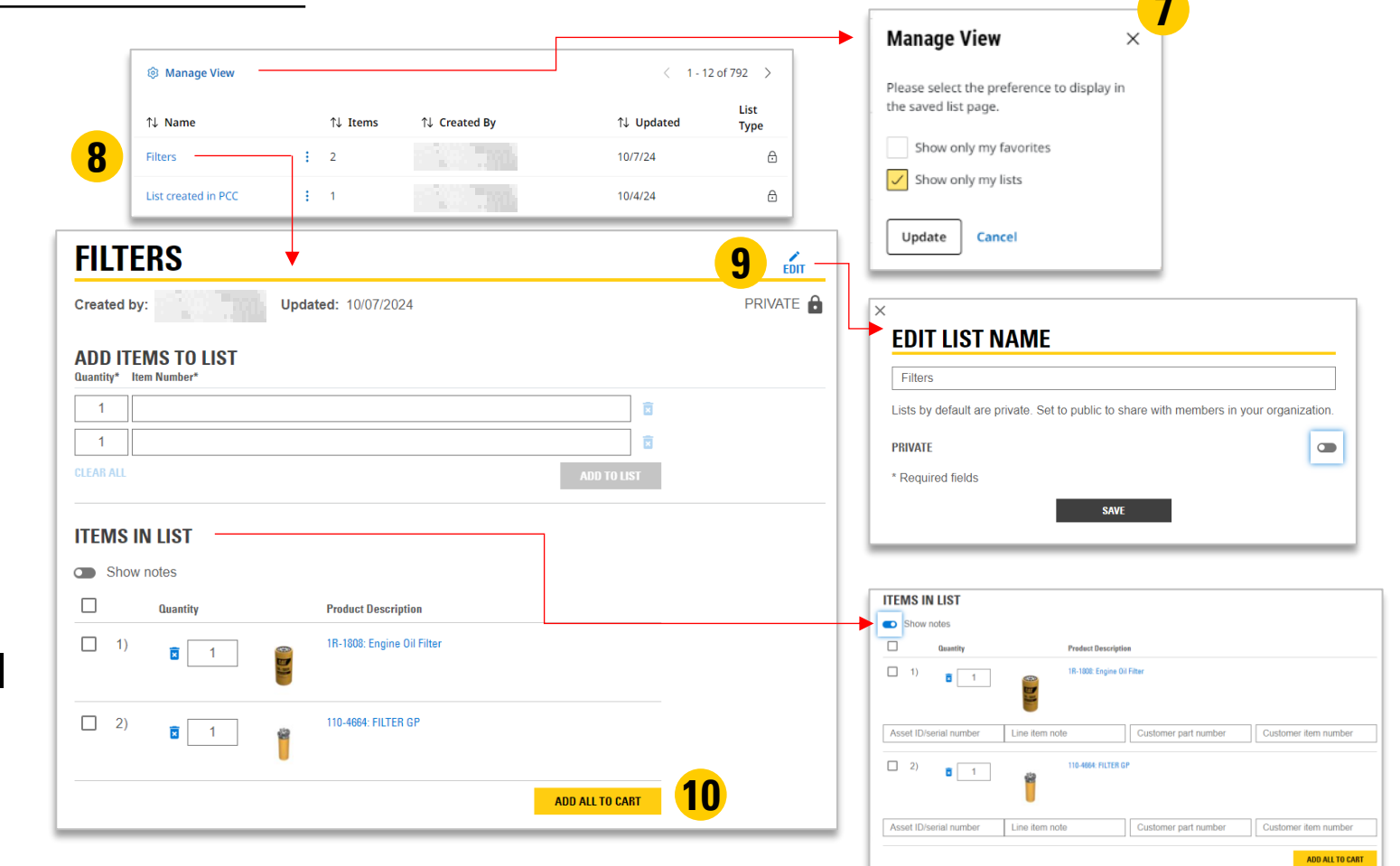

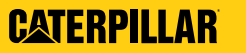

## **SAVED LISTS**

#### ADD PARTS TO THE SHOPPING CART

- 1 Select a Saved List, click on the three dots, and click on ADD TO CART.
- **12** A confirmation pop-up will display. Click on **YES** to proceed.
- **13** The Shopping Cart page will display the added items under Quick Order.
- 14 Click on ADD TO CART. If you are ready to complete your order, click on ADD TO CART AND CHECKOUT and proceed to checkout.

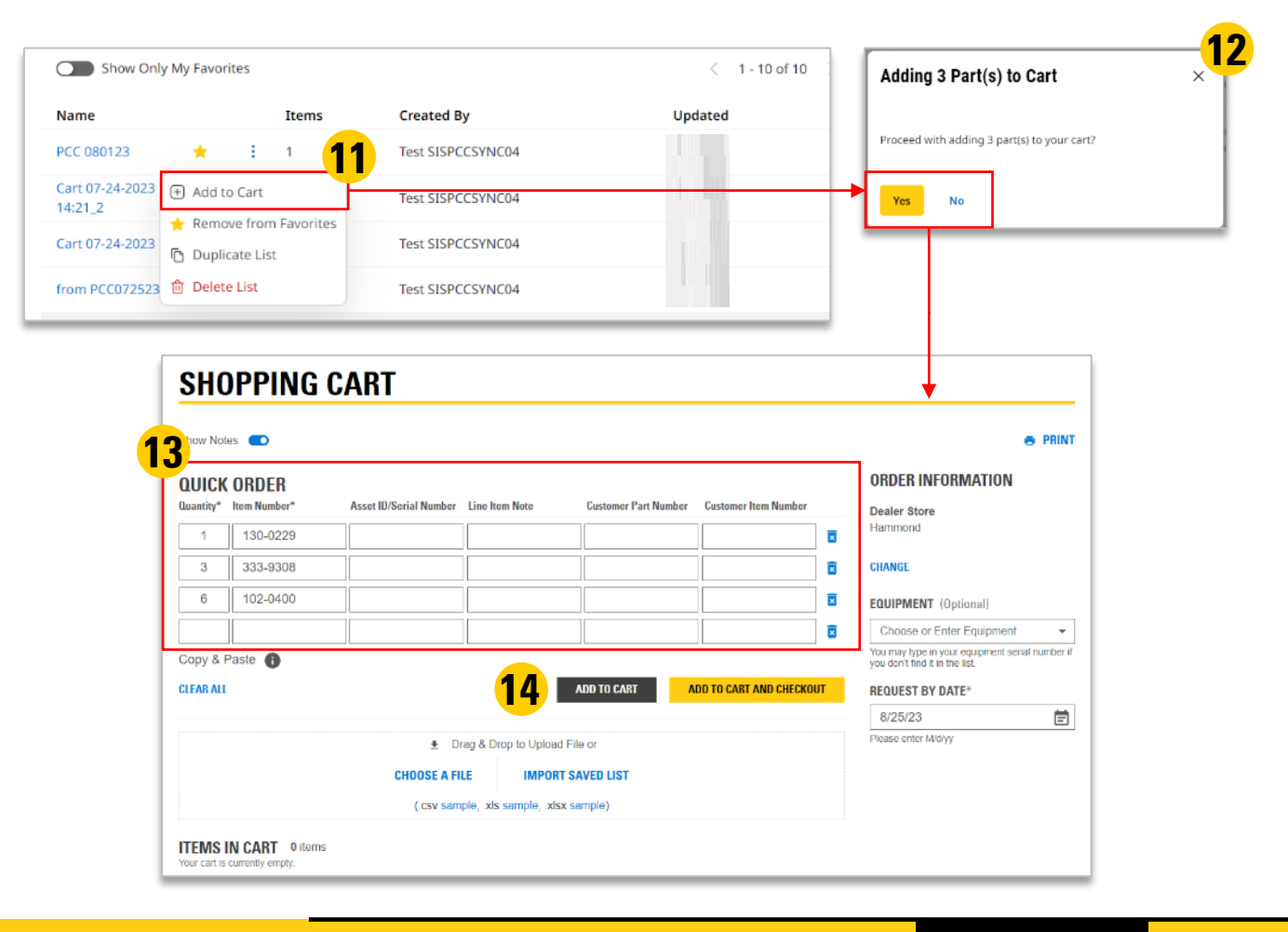

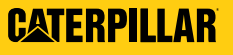

## **PENDING QUOTES**

Allows you to inquire about specific part(s) at specific price(s) as well as save a parts list and lock in pricing for a set number of days.

1

During the checkout process on the Summary & Payment page, you can either click on **CREATE QUOTE** or **PLACE ORDER**. Creating the quote will generate a quote document number that will be displayed in the quote confirmation page.

![](_page_60_Picture_4.jpeg)

**Note:** Keep in mind that a dealer will need to install this feature.

![](_page_60_Picture_6.jpeg)

![](_page_60_Picture_7.jpeg)

## PENDING QUOTES (CONT.)

![](_page_61_Picture_1.jpeg)

You will be redirected to a Quote Confirmation page and receive a similar email.

| T                   | HANK YOU FO                                                                                                    | R YOUR REQUEST!                                                                                                    |                                                                                                    |                                               |                   |
|---------------------|----------------------------------------------------------------------------------------------------|----------------------------------------------------------------------------------------------------|----------------------------------------------------------------------------------------------------|-----------------------------------------------|-------------------|
| Qu<br>Qu            | iote Date: October 1<br>iote Expires On: No                                                                                                    | 0, 2024, 11:45 AM<br>vember 09, 2024, 11:45 AM                                                                                                    |                                                                                                    |                                               |                   |
| DRI                 | DER INFORM                                                                                                    | ATION                                                                                                    | PICKUP & DELIVERY                                                                                                    | BILLING & PAYMENT                             |                   |
| ccc                 | ount Number                                                                                                    |                                                                                                    | Store Location<br>Your items can be picked up at the following location:                                                                                                    | Billing Method<br>Cash/Check                  |                   |
| eal<br>tore         | er Store<br>e 01                                                                                                    |                                                                                                    | Store 01                                                                                                    | Billing Address                               |                   |
| qui<br>lode<br>eria | ipment<br>el # - 980G<br>al # - 2KR00300                                                                                                    |                                                                                                    | the second second                                                                                                    |                                               |                   |
| rde<br>tani         | er Type<br>dard Order Test                                                                                                    |                                                                                                    |                                                                                                    | Purchase Order Number                         |                   |
| rde                 | ered by                                                                                                    |                                                                                                    | SUMMARY OF CHARGES                                                                                                    |                                               |                   |
| mai                 | il Address                                                                                                    |                                                                                                    | ORDER SUBTOTAL:                                                                                                    |                                               |                   |
| hor                 | ne number                                                                                                    |                                                                                                    | Shipping/Miscellaneous."                                                                                                    |                                               |                   |
|                     | 1.000                                                                                                    |                                                                                                    | Total Tax:<br>ORDER TOTAL:                                                                                                    |                                               |                   |
| equ                 | uest by date<br>ber 12, 2024                                                                                                    |                                                                                                    | Total Tex:<br>ORDER TOTAL:<br>"Freight cost will be charged at time of invoice                                                                                                    |                                               |                   |
| equ<br>ictol        | uest by date<br>ber 12, 2024                                                                                                    | NIOTE                                                                                                    | Total Tex: ORDER TOTAL "Fneight cost will be charged at time of invoice                                                                                                    |                                               |                   |
| lequ<br>lotol       | uest by date<br>ber 12, 2024<br>TEMS IN YOUR (<br>Show availability b                                                                                                    | NOTE<br>y source                                                                                                    | Total Toc<br>OBCF TOTAL<br>"Fnight cost will be charged at time of invoice                                                                                                    |                                               |                   |
| equ<br>ictol        | uest by date<br>ber 12, 2024<br>TEMS IN YOUR (<br>Show availability b<br>Quantity                                                                                                    | <b>NOTE</b><br>y source<br>Product Description                                                                                                    | Total Tex<br>OBCER TOTAL:<br>"Freight coat will be charged at time of invoice<br>Notes Availed                                                                                                    | sife <b>' 0</b>                               | Total Price (USD) |
| equ<br>ictol        | rems in yours of the second second se | VUOTE<br>y source<br>Product Description<br>326-1644: Fuel Water Sepa<br>0.0 lbs                                                                                                    | Total Tax<br>OBDER TOTAL<br>"Freight cost will be charged at time of invoice<br>"Treight cost will be charged at time of invoice<br>"Treight cost will be charged at time of invoice<br>"Treight cost will be charged at time of invoice"<br>Notes Availed<br>Total Cost of the cost of the cost of | silla <sup>*</sup> •                          | Total Price (USD) |
| equictol            | rems by date<br>ber 12, 2024<br>FEMS IN YOUR O<br>Show availability b<br>Quantity<br>3                                                                                                    | VUOTE<br>Product Description<br>326-1644: Fuel Water Sepe<br>0.0 lbs<br>18-0739: Filter Assembly<br>2.5 lbs                                                                                              | Notes         Availat           rstor         3 Cor           2 Cor         2 Cor                                                                                                    | siling"<br>text Desler<br>text Desler         | Total Price (USD  |
| equ<br>ctol         | Lest by date<br>ber 12, 2024<br>FEMS IN YOUR C<br>Show availability b<br>Quantity<br>2                                                                                                    | VUOTE y source Product Description 226-1644: Fuel Water Seps 0.0 los 1R-0732: Filter Assembly 2.5 lbs © Non-returnable part                                                                              | Notes         Aveilal           retor         3 Cor           2 Cor         2 Cor                                                                                                    | siling"<br>tact Dealer<br>tact Dealer         | Total Price (USD) |
| equotol<br>IT       | rems by date<br>ber 12, 2024<br>FEMS IN YOUR O<br>Show availability b<br>Quantity<br>3<br>2<br>2<br>1                                                                                                    | NUOTE<br>y source<br>Product Description<br>328-1644: Fuel Water Sepa<br>0.0 lbs<br>16-0739: Filter Assembly<br>2.5 lbs<br>© Nen-returnable part<br>102-0400: 12V 4D BCI Better<br>06.4 lbs              | Total Torc.       OBDER TOTAL         "Freight cost will be charged at time of invoice         "Treight cost will be charged at time of invoice         Notes       Availed         Notes       Availed         rator       3 Cor         2 Cor       2 Cor         ry       Asset ID/serial number: Asset       1 in s                                                                                                    | silley"                                       | Total Price (USD) |
| lequ<br>loctol      | rems in your of a set by data beer 12, 2024 Terms in your of a set by data beer 12, 2024 Show availability b Cosantity                                                                                                    | VUOTE<br>Product Description<br>326-1644: Fuel Water Seps<br>0.0 lbs<br>167-0739: Filter Assembly<br>2.5 lbs<br>© Nen-returnable part<br>102-0000; 12V 4D BCI Bette<br>96.4 lbs<br>© Nen-returnable part | Notes         Availat           "Preight cost will be charged at time of invoice         Image: Cost will be charged at time of invoice           Notes         Availat           rator         3 Cort           2 Cort         2 Cort           ID/Serial number: Asset         1 in st                                                                                                    | silley"   text Dealer text Dealer text Dealer | Tenil Price (USD  |

![](_page_61_Picture_4.jpeg)

![](_page_61_Picture_5.jpeg)

## PENDING QUOTES (CONT.)

- **3** Click on **PENDING QUOTES** from the Account menu or from the Control Center in the Pending Quotes widget.
- **4** Review the list of pending quotes.
- **5** Access quote details.
  - Download the quote as a PDF, CSV, or XLS. Or print out a quote.
    - Either delete or edit a quote and then place the order.

![](_page_62_Picture_6.jpeg)

![](_page_62_Picture_7.jpeg)

![](_page_62_Picture_8.jpeg)

## **EXPIRED QUOTES**

- Quotes may expire based on the expiration date set forth by you or the dealer.
- **2** Access expired quotes in the Quotes Search Page by choosing the Expired option from the Quote Status dropdown.
- 3
- If the expiration date is not set, the default expiration date is 30 days from the quote date.

![](_page_63_Picture_5.jpeg)

**Note:** Expired quotes cannot be directly activated, and you may need to go through the edit quote flow to activate an expired quote.

| Quote Number                                                                                                    |        | Purch                                                            | ase Order Number                                                    |                             | Account                                                                |                                    |                                                                                                    |
|----------------------------------------------------------------------------------------------------|--------|------------------------------------------------------------------|---------------------------------------------------------------------|-----------------------------|------------------------------------------------------------------------|------------------------------------|----------------------------------------------------------------------------------------------------|
| Advanced                                                                                                    | Search |                                                                  |                                                                     |                             |                                                                        |                                    |                                                                                                    |
| Quote Sta                                                                                                    | tus    |                                                                  |                                                                     | Filter By                   |                                                                        |                                    |                                                                                                    |
| Expired                                                                                                    |        |                                                                  | ~                                                                   | Date Created                |                                                                        |                                    | $\sim$                                                                                                    |
| Part Numl                                                                                                    | ber    |                                                                  |                                                                     | Start Date                  | Ħ                                                                      | End Date                           |                                                                                                    |
|                                                                                                    |        |                                                                  |                                                                     | 10/10/22                    |                                                                        | 10/10/24                           |                                                                                                    |
| Equipm                                                                                                    | ent    |                                                                  | a                                                                   |                             |                                                                        |                                    |                                                                                                    |
|                                                                                                    |        |                                                                  |                                                                     |                             |                                                                        |                                    |                                                                                                    |
|                                                                                                    |        |                                                                  |                                                                     |                             |                                                                        |                                    |                                                                                                    |
|                                                                                                    |        |                                                                  |                                                                     |                             |                                                                        | Clear Filters                      | Search                                                                                                    |
|                                                                                                    |        | 1                                                                | 3                                                                   |                             | ③ Table Set                                                            | Clear Filters                      | Search                                                                                                    |
| Quote Number                                                                                                    |        | 1<br>Expiration Date                                             | <b>3</b><br>↑ Quote Date                                            | Item(s)                     | ③ Table Set<br>Purchase (<br>Number                                    | Clear Filters<br>ttings <<br>Order | Search                                                                                                    |
| Quote Number<br>00Q002044<br>• Expired                                                                                                    | ÷      | 1<br>Expiration Date<br>8/16/24                                  | <b>3</b><br>↑ Quote Date<br>8/14/24                                 | Item(s)<br>1                | Table Set<br>Purchase Number                                           | Clear Filters<br>ttings <<br>Order | Search<br>1 - 5 of 5<br>Equipme<br>FTL12345<br>Model: 25                                                                                                    |
| Quote Number<br>900002044<br>• Expired<br>010007393<br>• Expired                                                                                                    | :      | <b>1</b><br>Expiration Date<br>8/16/24<br>8/25/24                | <b>3</b><br>† Quote Date<br>8/14/24<br>8/23/24                      | Item(s)<br>1<br>1           | Table Set<br>Purchase (<br>Number<br>123<br>555                        | Clear Filters<br>ttings <<br>Order | Search<br>1 - 5 of 5<br>Equipme<br>FTL12345<br>Model: 25<br>324                                                                                                    |
| Quote Number<br>000002044<br>• Expired<br>010007393<br>• Expired<br>010007501<br>• Expired                                                                                   | :      | <b>Expiration Date</b><br>8/16/24<br>8/25/24<br>9/1/24           | <b>3</b><br>† Quote Date<br>8/14/24<br>8/23/24<br>8/30/24           | Item(s)<br>1<br>1<br>3      | Table Set<br>Purchase<br>Number<br>123<br>555<br>testPO                | Clear Filters<br>ttings <<br>Order | Search           1 - 5 of 5           Equipme           FTL1234!           Model: 25           324           FTL0009!           Asset ID:           Model: 25                                         |
| Quote Number           000002044           • Expired           010007393           • Expired           010007501           • Expired           010007560           • Expired |        | <b>Expiration Date</b><br>8/16/24<br>8/25/24<br>9/1/24<br>9/6/24 | <b>3</b><br>↑ Quote Date<br>8/14/24<br>8/23/24<br>8/30/24<br>9/4/24 | Item(s)<br>1<br>1<br>3<br>1 | Table Set     Table Set     Number     123     555     testPO     6474 | Clear Filters                      | Search           1 - 5 of 5           Equipme           FTL12345           Model: 25           324           FTL00095           Asset ID: 1           Model: 25           FTL6789           Model: 25 |

![](_page_63_Picture_9.jpeg)

## **CORE TRACKING**

The Core Tracking feature shows what the core deposit amount is. Core Tracking is the additional amount that is refundable when the product is returned to the selling dealer. The core deposit is refunded upon return of an acceptable core, or used part, to the dealer.

To view the Core Tracking amount:

![](_page_64_Picture_3.jpeg)

From the Account menu, click on **CONTROL CENTER**.

![](_page_64_Picture_5.jpeg)

Click on **CORE TRACKING** on the left-hand side navigation menu.

![](_page_64_Picture_7.jpeg)

**Note:** Keep in mind that a dealer will need to install this feature.

![](_page_64_Picture_9.jpeg)

![](_page_64_Picture_10.jpeg)

![](_page_64_Picture_11.jpeg)

## CORE TRACKING (CONT.)

- **3** To search for a particular core: under Search Criteria, type in all the information fields and click on **SEARCH**.
- 4
- The search results will display in the results table.
- 5
- To view the details: click on the down arrow to expand the view. The Order Number, Source of Supply, and Equipment (if any) will display.
- 6
- Clicking on the product link will display the Product Detail page.

![](_page_65_Picture_8.jpeg)

![](_page_65_Picture_9.jpeg)

#### **CORE TRACKING** (CONT.)

7

Clicking on the Order Number will display the order. The core deposit amount will then show under the Total Price column.

|                                    |                                                                     | (21)                                                                           |     |
|------------------------------------|---------------------------------------------------------------------|--------------------------------------------------------------------------------|-----|
|                                    |                                                                     | Quotes                                                                         |     |
|                                    |                                                                     | Saved Lists                                                                    |     |
|                                    |                                                                     | Core Trackin                                                                   | g   |
| rts Ordering                       | CORE TRACKING                                                       | ₹<br>EXPORT                                                                    | - 1 |
| ontrol Center                      | SEARCH CRITERIA                                                     |                                                                                | - 1 |
| Irder History                      | CUSTOMER ACCOUNT                                                    | PART NUMBER                                                                    | - 1 |
| rders to Approve                   | 001134-ROSE ACRE FARM, INC.                                         |                                                                                |     |
| 21)                                | STORE LOCATION                                                      | PURCHASE ORDER NUMBER                                                          | - 1 |
| luotes                             | All Store Locations 👻                                               |                                                                                | - 1 |
|                                    | ORDER NUMBER                                                        | EQUIPMENT                                                                      | - 1 |
| aved Lists                         |                                                                     | Choose or Enter Equipment -                                                    | - 1 |
| ore Tracking                       | DATE RANGE                                                          | fou may type in your equipment serial number if you don't find it in the list. | - 1 |
| ecently Viewed                     | 10/4/23 🖹 _ 10/4/24 🖹                                               | CLEAR FILTERS SEARCH                                                           |     |
| file                               |                                                                     | • Total: \$6,282.51 (USD)                                                      | Î   |
| ersonal<br>Iformation              | Core Deposit Disclaimer                                             |                                                                                |     |
| hopping<br>references              | Product Description $\stackrel{\wedge}{\sim}$ Purchase Order Number | Sold Outstanding Sold Sold                                                     |     |
| Notification                       | ∧ 0R-0778: BLOCK G SHOR                                             | 9/18/24 1                                                                      | - 1 |
| references                         | Details                                                             |                                                                                | - 1 |
| ddress Book                        | CAT 03C061000                                                       |                                                                                | - 1 |
| ayment Methods                     | Source of Supply (SOS)<br>CATERPILLAR                               |                                                                                |     |
| at <sup>®</sup> Vantage<br>tewards | OR-8279: Cat® Reman Alternator     123                              | 5/30/24 1                                                                      |     |
| Organizations                      | Details                                                             |                                                                                |     |
| Organizations and                  | Order Number<br>D1C815845                                           |                                                                                | -   |

Parts Ordering

Control Center

Order History

![](_page_66_Picture_4.jpeg)

![](_page_66_Picture_5.jpeg)

# ORGANIZATION **& USERS**

## **CUSTOMER AUTHORITY LEVEL (CAL)**

This functionality provides a basic approval process within an organization. The CAL process involves setting up user roles and purchasing limits that will determine if the submitted order should undergo the approval process.

CAL User Roles:

![](_page_68_Picture_3.jpeg)

#### SUBMITTER

- Create orders in parts.cat.com
- Submit for approval

![](_page_68_Picture_7.jpeg)

#### **APPROVER**

- All submitter functions
- Approve, reject, or delete orders
- Edit submitted orders and update order details, like parts list, PO#, and shipping / billing addresses

![](_page_68_Picture_12.jpeg)

#### MANAGER

- All approver functions
- Assign roles to others
- Manage purchasing limits
- Manage user access to parts.cat.com

![](_page_68_Picture_18.jpeg)

Note: Keep in mind that a dealer will need to enable this feature.

![](_page_68_Picture_20.jpeg)

![](_page_68_Picture_21.jpeg)

![](_page_69_Picture_0.jpeg)

#### **SUBMITTER**

Functions include: create orders, submit for approval.

![](_page_69_Picture_3.jpeg)

Build the shopping cart through any of the usual methods. Click on **PLACE ORDER**.

|                                                          |                                          |        | -                                                                                                    |                     |
|----------------------------------------------------------|------------------------------------------|--------|----------------------------------------------------------------------------------------------------|---------------------|
| Sho                                                      | -O-<br>pping Carl                        | Pickup | Summary 8                                                                                                    | k Payment           |
| SUMMARY                                                  | & PAYMENT                                |        |                                                                                                    | DOWNLOAD PRINT      |
| ORDER INFORMAT                                           | TION                                     |        | PAYMENT INFORMATION                                                                                                    |                     |
| DEALER STORE<br>Indianapolis/ Engine Por                 | nur                                      |        | BILLING METHOD*<br>Carl Card                                                                                                    | ¥                   |
| REQUEST BY DATE                                          |                                          | son 🖌  | To change your form of payment select another Bill<br>dropdown                                                                               | ing Method from the |
| ORDERED BY                                               | 6                                        | EDIT 🖌 | Save Car Card Internation                                                                                                    |                     |
| PICKUP AND DELI                                          | VERY INFORMATION                         |        |                                                                                                    |                     |
| ESTIMATED DELIVERY DAT                                   | 2                                        |        | ZIP CODE/POSTAL CODE*                                                                                                    |                     |
| From Sey 23 to 25<br>DELIVERY METROD<br>DELIVERY ADDRESS |                                          |        |                                                                                                    | CDIT 🗸              |
| ITEMS IN YOUR ORD                                        | ER                                       |        | ORDER SUBTOTAL<br>Shipping/Macallessus"<br>UCAL TAXES<br>ORDER TOTAL<br>"Pregist coat will be charged at time of mouce<br>ABD PROMITION COBC | P.ACC 00261         |
| Show availability by so                                  | uroe                                     |        |                                                                                                    |                     |
| Duantity                                                 | Product Description                      | Netes  | Availability 🖷                                                                                                    | Tetal Price (USD)   |
| ) 1                                                      | 110-5335: Air Cleaner Primary<br>Slement |        | All 1 by Sep 20                                                                                                    |                     |

![](_page_69_Picture_6.jpeg)

![](_page_70_Picture_0.jpeg)

#### SUBMITTER (CONT.)

If the final cost of the order exceeds the Submitter's purchasing limit and requires approval, this message in the Order Confirmation page will pop-up.

3

2

The Reference Number of this order indicates that the order has <u>not</u> been sent to the dealer's system.

|                                                                                                    |                                                                 | •                                                                                                    |                                                  | EXPORT | PRIN    |
|----------------------------------------------------------------------------------------------------|-----------------------------------------------------------------|----------------------------------------------------------------------------------------------------|--------------------------------------------------|--------|---------|
| A Important Inform<br>Your order exceed                                                                                                    | ation About Your Order<br>is the allowable price limit. The ord | ler must be approved by an administrator before it can be processed.                                                                                                    | L                                                |        |         |
| Reference Number: 4                                                                                                    | 9137087                                                         |                                                                                                    |                                                  |        |         |
| ORDER INFORM                                                                                                    | ATION                                                           | PICKUP & DELIVERY                                                                                                    | <b>BILLING &amp; PAYMENT</b>                     |        |         |
| Account Number<br>000260-A MARTIN COUI<br>Order Status<br>Pending<br>Reference Number<br>49137087<br>Dealer Store<br>Store 00<br>Ordered by<br>Email Address<br>Phone number<br>Request by date<br>June 20, 2024 | NTY COAL                                                        | Pickup Method<br>Test July EZE<br>Store Location<br>Your items can be picked up at the following location:<br>Store 00<br>Pickup Instructions<br>TestDESC2DisplayedMarLogth<br>SUBMMARY OF CHARGES<br>OBDER SUBTOTAL:<br>Order Adjustment.<br>ShippingMiscellaneous.* | Billing Method<br>Cat Credits<br>Billing Address |        |         |
| ITEMS IN YOUR (                                                                                                    | DRDER<br>by source                                              |                                                                                                    |                                                  | Total  | Price ( |

![](_page_70_Picture_7.jpeg)

![](_page_71_Picture_0.jpeg)

#### SUBMITTER (CONT.)

- **4** To review the state of the order, click on **ORDER HISTORY** from the Account menu.
  - OR click on **CONTROL CENTER**, then select **ORDER HISTORY** in the lefthand side navigation of the Control Center homepage.

![](_page_71_Picture_4.jpeg)

![](_page_71_Picture_5.jpeg)

![](_page_71_Picture_6.jpeg)
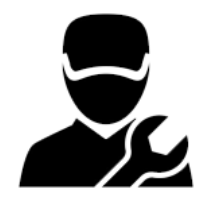

# SUBMITTER (CONT.)

In the Order History Search page, the Submitter can:

6 Search for pending, rejected, and deleted orders, which have a <u>Parts.cat.com Reference Number</u>. Or search for placed orders, which have an <u>Order</u> <u>Number</u>.

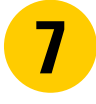

Click the **REFERENCE NUMBER** or **ORDER NUMBER** to navigate to the details page for that order.

8 Click the three dots to reorder pending, rejected, deleted, and placed orders.

| <b>ORDER HISTOR</b>                                           | Y                             |     |                           |                                            | EXF  |
|---------------------------------------------------------------|-------------------------------|-----|---------------------------|--------------------------------------------|------|
| SEARCH OPTIONS ^<br>ORDER ORIGIN<br>O Parts.Cat.com O Counter | <ul> <li>PartStore</li> </ul> |     |                           |                                            |      |
| ACCOUNT                                                       |                               |     | EQUIPMENT                 |                                            |      |
| Select Dealer Account                                         |                               | -   | Choose or En              | ter Equipment                              |      |
| Show only my orders                                           |                               |     | Filter by equipmen        | t serial number, model number or asset ID. |      |
| STORE LOCATION                                                |                               |     | PART NUMBER               |                                            |      |
|                                                               |                               | ~   |                           |                                            |      |
|                                                               |                               |     | PURCHASE OR               | DER NUMBER                                 |      |
| UNDER/ NEPENENCE NOMBER                                       |                               |     |                           |                                            |      |
| DATE BANGE                                                    |                               |     | SHIP/PICKUP L             | OCATION                                    |      |
| 6/19/22 Ē -                                                   | 6/19/24                       | Ē   |                           |                                            |      |
| STATUS                                                        |                               |     |                           |                                            |      |
| All                                                           |                               | •   |                           |                                            |      |
|                                                               |                               |     |                           | CLEAR FILTERS                              | SEAR |
| C MANAGE VIEW                                                 |                               |     | Items Per                 | Page 12 🔻 Page 1 of 10 🔇                   | 1    |
| Order / Reference<br>Number 🗘 Order Date 🗘                    | Account 🗘                     | Ore | der Status 🗘              | Purchase Order 🐥 Total Price               | \$   |
| 49136041                                                      | 000009                        |     | SUBMITTED FOR<br>Approval | _                                          | 7    |
| 49090008                                                      | 000009                        |     | SUBMITTED FOR<br>Approval | Reorder                                    | 100  |
| 40072004                                                      |                               |     | SUBMITTED FOR             |                                            |      |

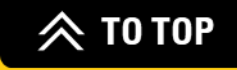

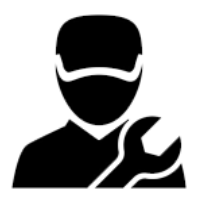

#### SUBMITTER (CONT.)

After the order is submitted:

**9** ORDER PENDING APPROVAL – Submitter receives an email stating that the order is awaiting approval.

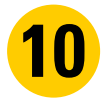

**ORDER APPROVED & PLACED** – Submitter receives an order confirmation email.

11

**ORDER DELETED OR REJECTED** – Submitter receives an email including the comment.

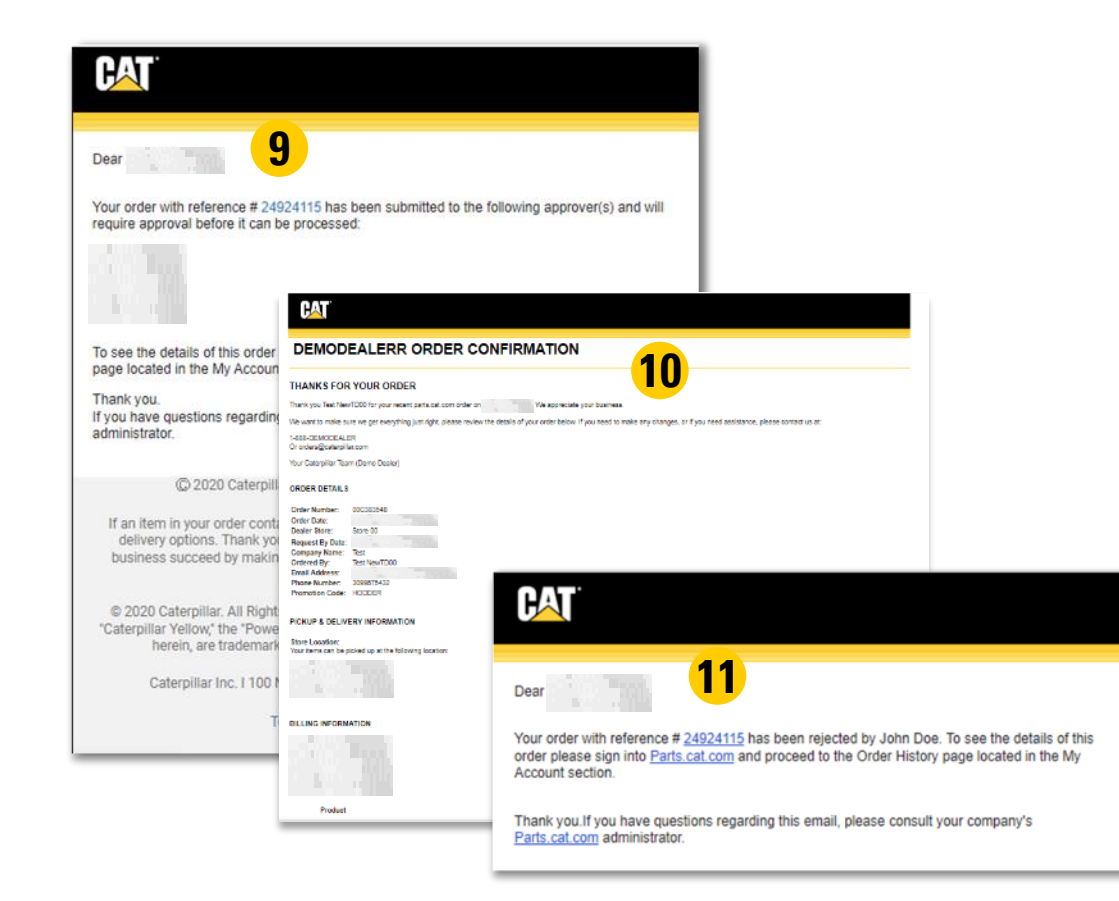

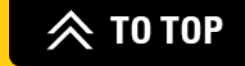

# **APPROVER**

Functions include: all submitter functions, approve/reject/delete orders, edit submitted orders, update order details.

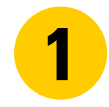

Approver receives a Submitted For Approval email, which includes a link to the details page of the Pending Approval Order.

2 Approver receives weekly reminder emails with a list of orders awaiting approval.

|                                               |                                                            |                                           | 1                  | CAT                                                                                                    |                                                                                                    |                                                        |
|-----------------------------------------------|------------------------------------------------------------|-------------------------------------------|--------------------|----------------------------------------------------------------------------------------------------|----------------------------------------------------------------------------------------------------|--------------------------------------------------------|
|                                               |                                                            |                                           | D<br>44<br>th<br>O | ear Approver,<br>(Account N<br>6694056 and is pending<br>is order as well as appi<br>rders to Approve page<br>ORDER DETAILS | umber: 000260) has submitted an order with refe<br>I your approval before it can be processed. To se<br>ove or reject it, please sign into <u>Parts cat com</u> an<br>located in the My Account section. | rence number<br>e more details for<br>d proceed to the |
| AT.                                           |                                                            |                                           | F<br>C             | Reference Number:<br>Order Date:                                                                                            | 46694056                                                                                                    |                                                        |
|                                               |                                                            |                                           | 4                  | Account Number:                                                                                                    | 000260-MARTIN COUNTY COAL                                                                                                    |                                                        |
| DEAR APPR<br>27 ORDERS PER                    | OVER<br>NDING TO APPROVE                                   |                                           | F                  | Dealer Store:<br>P/O Number:<br>Product                                                                                     | Store 00<br>889                                                                                                    | Quantity                                               |
| The following orders<br>parts.cat.com and pro | are pending your approval b<br>oceed to the Orders To Appr | efore they can be processed.<br>ove page. | . То —             | 1)                                                                                                    | 1A-1135: BOLT                                                                                                    | 1                                                      |
|                                               | 1990                                                       |                                           |                    | - T                                                                                                    |                                                                                                    |                                                        |
| Reference Number                              | Submitter                                                  | Submission Date E                         | Expli              | •                                                                                                    |                                                                                                    |                                                        |
| 45095002                                      | balaji s                                                   |                                           | 9/4/               |                                                                                                    |                                                                                                    |                                                        |
| <u>45086001</u><br><u>45094014</u>            | balajı s<br>CAL submitter Testing                          |                                           | 9/6, TI<br>9/6, If | hank you.<br>you have questions reg                                                                                         | arding this email, please consult your company's                                                                                                    | Parts.cat.com                                          |
| <u>45099002</u>                               | CAL submitter Testing                                      | 9                                         | 9/6,<br>           | dministrator.                                                                                                    |                                                                                                    |                                                        |
|                                               |                                                            | VIEW 2:<br>MAN/                           | 3 ADDITION         | AL ORDERS TO APPROVE                                                                                                    |                                                                                                    |                                                        |

2

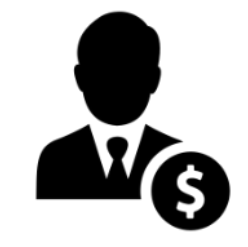

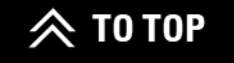

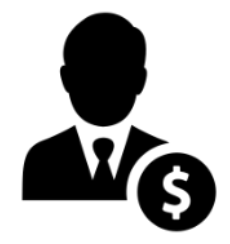

3

Access Pending Approval orders by clicking on **CONTROL CENTER** in the Account menu. Then, click on **ORDERS TO APPROVE** in the lefthand side navigation.

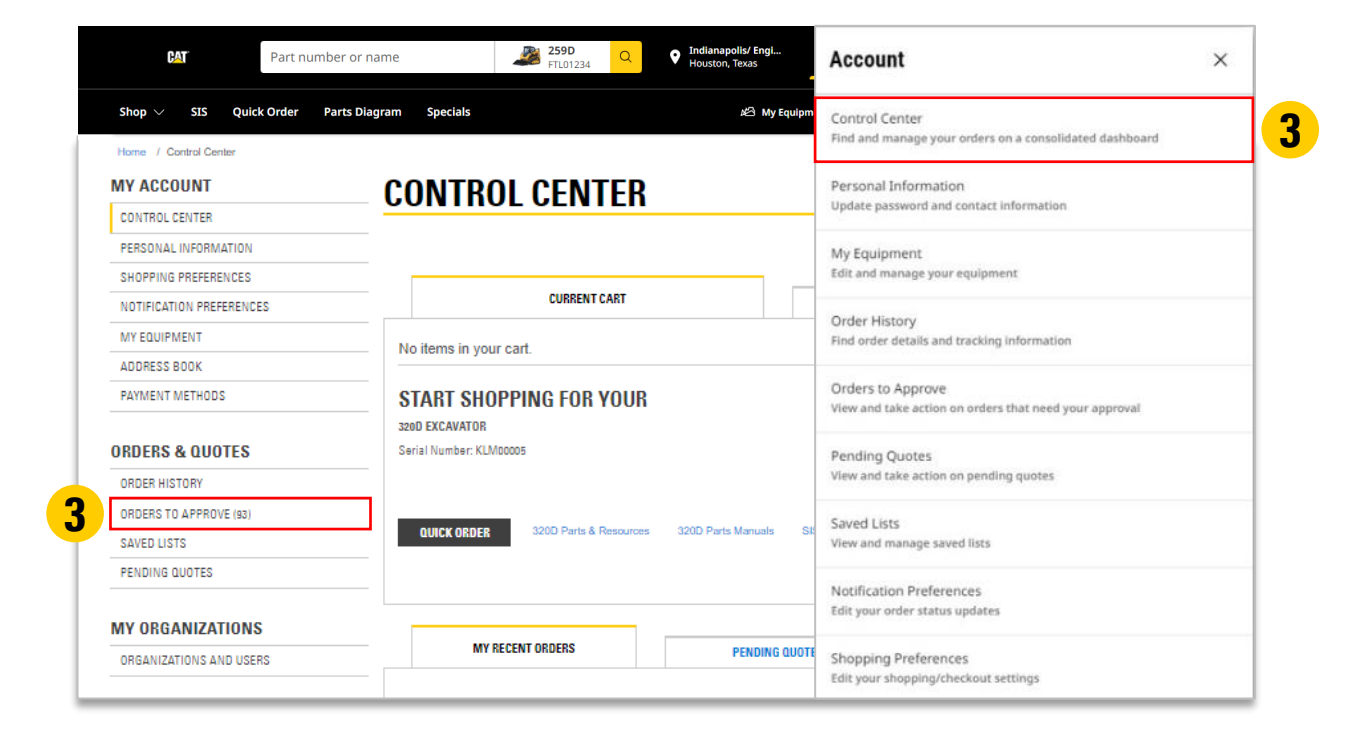

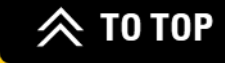

**4** The Order Status drop-down in the Search Options section of the page can be used to find orders with other statuses.

5

- In the results table, click on the three dots to make the required action:
  - **APPROVE** Order is placed and sent to the dealer's system.
  - **REJECT** Submitter can reconcile and resubmit.
  - **DELETE** Submitter must start over.

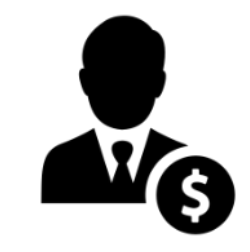

|                                                                                                    |                            |                                                                     |                |                                                    |                                                                                                    | 1                     |                                    |                                                 |
|----------------------------------------------------------------------------------------------------|----------------------------|---------------------------------------------------------------------|----------------|----------------------------------------------------|----------------------------------------------------------------------------------------------------|-----------------------|------------------------------------|-------------------------------------------------|
| Search Orde                                                                                                    | irs.                       |                                                                     | Purchase Order | r Number                                           |                                                                                                    | Account<br>All acco   | ounts                              | ~                                               |
| earch by Orde                                                                                                    | r or Reference N           | lumber                                                              |                |                                                    |                                                                                                    |                       |                                    |                                                 |
| ∧ Adva                                                                                                    | nced Search                | i                                                                   |                |                                                    |                                                                                                    |                       |                                    |                                                 |
| Ord                                                                                                    | ler Status                 |                                                                     |                |                                                    | Filter By                                                                                                    |                       |                                    |                                                 |
| Per                                                                                                    | nding                      |                                                                     |                | ~                                                  | Submission I                                                                                                    | Date                  |                                    | ~                                               |
| Sub                                                                                                    | mitter                     |                                                                     |                |                                                    | Start Date                                                                                                    |                       | End Date                           |                                                 |
|                                                                                                    |                            |                                                                     |                |                                                    | 5/20/22                                                                                                    | Ħ                     | 5/20/24                            | Ħ                                               |
|                                                                                                    |                            |                                                                     |                |                                                    | Min Price                                                                                                    |                       | Max Price                          |                                                 |
| Eq                                                                                                    | uipment                    |                                                                     |                | ч I                                                |                                                                                                    | -                     | -                                  |                                                 |
|                                                                                                    |                            |                                                                     |                |                                                    |                                                                                                    |                       | Clear Filte                        | rs Search                                       |
| û 22 ord                                                                                                    | er(s) are exp              | iring soon.                                                         |                |                                                    |                                                                                                    |                       | Clear Filte                        | rs Search                                       |
| <u>□</u> 22 ord                                                                                                    | <b>er(s)</b> are exp       | iring soon.                                                         |                |                                                    | ĝ                                                                                                    | Table Setting         | Clear Filte                        | rs Search                                       |
| Q 22 ord                                                                                                    | er(s) are exp              | iring soon.                                                         | ţ              | Submissic                                          | ®<br>n Expiratic<br>Date                                                                                                    | Table Setting         | Clear Filte<br>25 < 1 -<br>bmitter | rs Search<br>12 of 529 ><br>↓Pur<br>Nur         |
| Order / Re<br>Number<br>209721619<br>• Pending                                                                                           | er(s) are exp<br>efference | iring soon.<br>Account<br>: 001349                                  | t i            | Submissic<br>Date<br>5/20/24                       | ligon Expiratio<br>Date<br>8/18/24                                                                                                    | Table Setting         | Clear Filte<br>33 < 1-<br>bmitter  | rs Search<br>12 of 529 ><br>↓ Pur<br>Nur<br>123 |
| <ul> <li>Q 22 ord</li> <li>Order / Re<br/>Number</li> <li>20972161!</li> <li>Pending</li> <li>20971734'</li> <li>Pending</li> </ul>      | er(s) are exp<br>efference | Account<br>: 001349<br>Approve<br>Paiert                            | 1              | Submissic<br>Date<br>5/20/24<br>5/19/24            | Image: Second Second | Table Setting<br>m Su | Clear Filte<br>25 < 1-<br>bmitter  | rs Search<br>12 of 529 →<br>↓ Pur<br>Nur<br>123 |
| <ul> <li>Q 22 ord</li> <li>Order / Re</li> <li>Number</li> <li>209721615</li> <li>Pending</li> <li>209713399</li> <li>Pending</li> </ul> | ference                    | Account<br>Account<br>Constant<br>Approve<br>Reject<br>View Details | ند<br>بر<br>بر | Submissic<br>Date<br>5/20/24<br>5/19/24<br>5/16/24 | Image: Second System         Expiration           Second System         B/18/24           8/18/24         B/17/24                                                                                                    | Table Setting         | Clear Filte                        | rs Search<br>12 of 529 →<br>↓ Pur<br>Nur<br>123 |

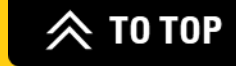

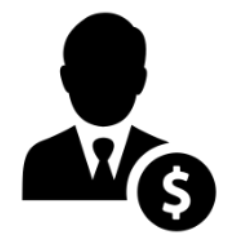

On the Order Detail page, Approvers can add/change the:

6 PO number

PO attachment

8 Serial number

- **9** Requested delivery date
- **10** Comments for the Submitter

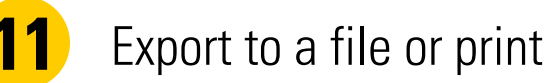

|    |          |                                         |                                                                 |                   | ORDER [REFERENC   | E #2097216                                      | 15]     | <b>11</b> -                                                                      | ¥<br>krokt | e Plant |
|----|----------|-----------------------------------------|-----------------------------------------------------------------|-------------------|-------------------|-------------------------------------------------|---------|----------------------------------------------------------------------------------|------------|---------|
|    |          |                                         |                                                                 |                   | ORDER INFORMATION |                                                 |         | PAYMENT INFORMATION                                                              |            |         |
|    |          |                                         |                                                                 |                   | REFERENCE NUMBER  |                                                 |         | BILLING METHOD<br>Cash/Check                                                     |            |         |
| п  | EMS I    | N YOUR ORDER                            |                                                                 |                   | AND 1 & 1912      |                                                 |         | BILLING ADDRESS                                                                  |            |         |
|    | Show     | availability by source                  |                                                                 |                   |                   |                                                 |         | REPORT OF DESCRIPTION OF DESCRIPTION                                             |            |         |
|    | Quantity | Product Description                     | Notes                                                           | Availability†     |                   | Total Price (USD)<br>Excludes GST <sup>††</sup> | 6       | 123                                                                              |            |         |
| 1) | 1        | 102-0400: 12V 4D BCI Battery<br>96.4 kg | Asset ID/serial number:<br>aaaaaaaaaaaaaaaaaaa                  | Test Availability |                   |                                                 |         | SPLOAD ATTACHMENT*                                                               |            |         |
|    |          | Ø Non-returnable part                   |                                                                 |                   |                   |                                                 |         | ADDITIONAL INFORMATION                                                           |            |         |
| 2) | 1        | 102-0400: 12V 4D BCI Battery<br>96.4 kg | Asset ID/serial number:<br>bbbbbbbbbbbbbbbbbbbbbbbbbbbbbbbbbbb  | Test Availability |                   |                                                 | 9       | REQUEST BY DATE*                                                                 |            | ē       |
| 3) | 1        | 102-0400: 12V 4D BCI Battery            | Asset ID/serial number:                                         | Test Availability |                   |                                                 |         | Press ever Millyy EQUIPMENT (Optional)                                           |            | ~       |
|    |          | <ul> <li>Non-returnable part</li> </ul> |                                                                 |                   |                   |                                                 | 0       | You may light in your equipment sector number if you duri \ find it in the list. |            |         |
| 4) | 1        | 102-0400: 12V 4D BCI Battery<br>96.4 kg | Asset ID/serial number:<br>ddddddddddddddddddd                  | Test Availability |                   |                                                 | esci 10 | COMMENTS (Optional)                                                              |            | ٦       |
|    |          | Ø Non-returnable part                   |                                                                 |                   |                   |                                                 | Ιυ      |                                                                                  |            |         |
| 5) | 1        | 102-0400: 12V 4D BCI Battery<br>96.4 kg | Asset ID/serial number:<br>eeseeeeeeeeeeeeeeeeeeeeeeeeeeeeeeeee | Test Availability |                   |                                                 |         | / EDIT 0 DELITE BLACK                                                            |            | ROVE    |
| 6) | 1        | 102-0400: 12V 4D BCI Battery            | Asset ID/serial number: ffffffffffffffffffffffffffffffffffff    | Test Availability |                   |                                                 |         | DEDER SUBTOTAL                                                                   |            |         |
|    |          | 96.4 kg<br>🤝 Non-returnable part        |                                                                 |                   |                   |                                                 |         | DrippingMiscellaneoux *<br>Intel Tex<br>DRDER TOTAL:                             | - 10       |         |
| 7) | 1        | 102-0400: 12V 4D BCI Battery<br>96.4 kg |                                                                 | Test Availability |                   |                                                 |         | Proliph cost wit be charged at time of invision                                  |            |         |
|    |          | Non-returnable part                     |                                                                 |                   |                   |                                                 |         |                                                                                  |            |         |
|    |          |                                         |                                                                 |                   | RE-IS-CI          | APPROVE                                         |         |                                                                                  | _          | _       |
| E  | лí 🖸     | UELETE                                  |                                                                 |                   | REJECT            | APPROVE                                         |         |                                                                                  |            |         |

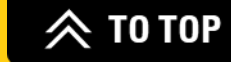

Order [Reference #209721615]

12

On the same Order Detail page, Approvers can still approve, reject, or delete an order from here. They can also edit an order here, such as change parts, shipping, and billing choices.

13

When the order is approved, the Order Confirmation page will pop-up. A confirmation email will be sent to the email address listed under Ordered By.

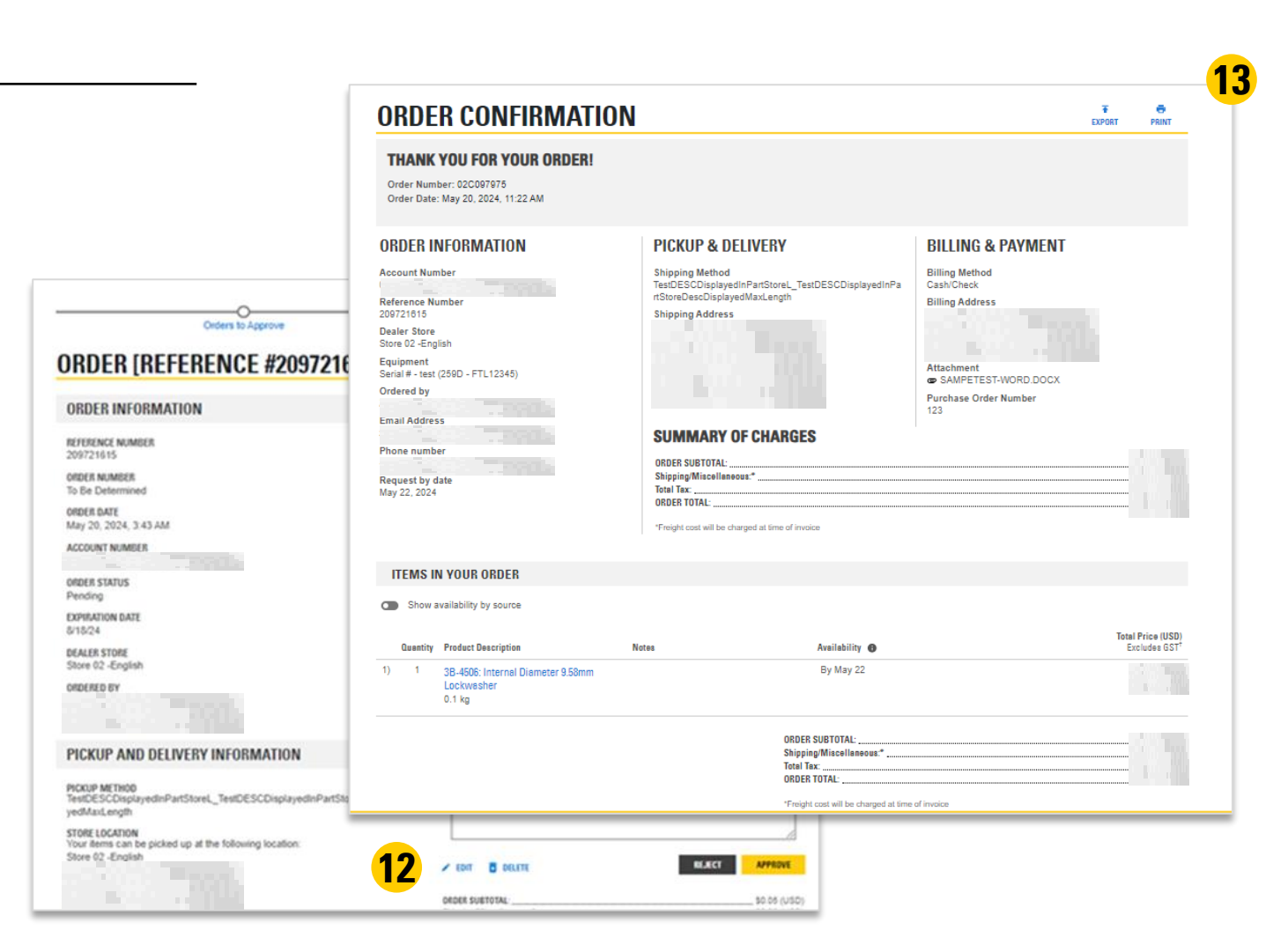

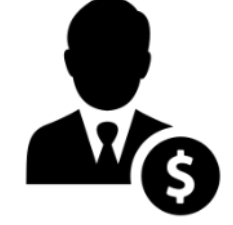

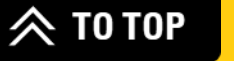

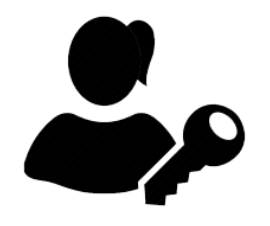

# MANAGER

Functions include: all Approver functions, assign roles, manage ordering limits, manage user access to parts.cat.com.

- Navigate to ACCOUNT > CONTROL CENTER.
- 2 Click on ORGANIZATIONS AND USERS under My Organizations.

| Part                             | t number or name 259D Q Indianapolis/ Engl<br>FIL01234 Q Houston, Texas | Account ×                                                                   |
|----------------------------------|-------------------------------------------------------------------------|-----------------------------------------------------------------------------|
| Shop $\lor$ SIS Quick Orde       | r Parts Diagram Specials ාපි My Equipm                                  | Control Center<br>Find and manage your orders on a consolidated dashboard   |
| Home / Control Center MY ACCOUNT | CONTROL CENTER                                                          | Personal Information<br>Update password and contact information             |
| CONTROL CENTER                   |                                                                         | apart passion and cartact managem                                           |
| PERSONAL INFORMATION             |                                                                         | My Equipment                                                                |
| SHOPPING PREFERENCES             |                                                                         | Edit and manage your equipment                                              |
| NOTIFICATION PREFERENCES         | CURRENT CART                                                            | O-d- Water                                                                  |
| MY EQUIPMENT                     | No items is used and                                                    | Order History<br>Find order details and tracking information                |
| ADDRESS BOOK                     |                                                                         |                                                                             |
| PAYMENT METHODS                  | START SHOPPING FOR YOUR                                                 | Orders to Approve<br>View and take action on orders that need your approval |
| ORDERS & QUOTES                  | Sevial Number: KLM00005                                                 | Pending Quotes                                                              |
| ORDER HISTORY                    |                                                                         | View and take action on pending quotes                                      |
| ORDERS TO APPROVE (93)           |                                                                         | Saved Lists                                                                 |
| SAVED LISTS                      | QUICK ORDER 320D Parts & Resources 320D Parts Manuals SM                | View and manage saved lists                                                 |
| PENDING QUOTES                   |                                                                         |                                                                             |
| MY ORGANIZATIONS                 |                                                                         | Notification Preferences<br>Edit your order status updates                  |
| ORGANIZATIONS AND USERS          | MY RECENT ORDERS PENDING QUOTE                                          | Shopping Preferences                                                        |
|                                  |                                                                         | Edit your shopping/checkout settings                                        |

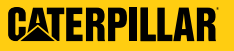

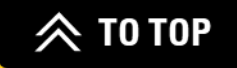

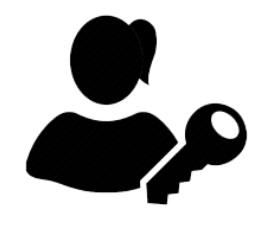

#### MANAGER (CONT.)

**3** Switch accounts if managing multiple accounts with the drop-down list of DCNs.

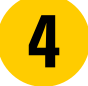

Search for users within the organization.

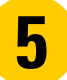

View and change user settings, such as:

- User role
- Ordering limit

|                                              |                                    | EDIT USER DETAILS                                                                                                    |
|----------------------------------------------|------------------------------------|----------------------------------------------------------------------------------------------------|
| < Back   Home / Control Center / Organizatio | ions and Users                     | SELECT CUSTOMER NUMBER                                                                                                    |
| MY ACCOUNT                                   | ORGANIZATIONS AND USERS            | 000260                                                                                                    |
| CONTROL CENTER                               |                                    | SELECT ROLE                                                                                                    |
| PERSONAL INFORMATION                         | SEARCH OPTIONS A                   | SLEUTIOLE                                                                                                    |
| SHOPPING PREFERENCES                         |                                    | Approver                                                                                                    |
|                                              | ACCOUNT NUMBER*                    |                                                                                                    |
|                                              | 000260                             | ORDERING LIMIT     Orders for sector that this answer will sector and the sector back this sector back this sector back |
| ADDRESS BOOK                                 | ACCOUNT STATUS                     | Orders for more tran this amount will require approval.     No Limit                                                                                                    |
| PAYMENT METHODS                              | Select an Option                   | Limit orders to \$123 NAD                                                                                                    |
| DRDERS & QUOTES                              | ROLE                               | SAVE USER DETAILS                                                                                                    |
| ORDER HISTORY                                | - Select an Option •               |                                                                                                    |
| ORDERS TO APPROVE (94)                       |                                    | CLEAR FILTERS SEARCH                                                                                                    |
| SAVED LISTS                                  |                                    |                                                                                                    |
| CORE TRACKING                                |                                    | Items Per Page 12 🗸 Page 1 of 42 < 1                                                                                                    |
| WY ORGANIZATIONS                             | Customer Name 🗘 User Name 🗸 Role 🗘 | User Account Status 🗘 Ordering Limit 🗘 Actions                                                                                                    |
| ORGANIZATIONS AND USERS                      |                                    | Enabled N\$ 123.00                                                                                                    |
| STORES AND AND AND                           | Submitter                          | Disabled DISABLE USER ACCOUNT                                                                                                    |
|                                              | Approver                           | View details                                                                                                    |
|                                              | Submitter                          | Enabled NS 20:00                                                                                                    |
|                                              | Approver<br>Submitter              | Enabled N\$ 0.00                                                                                                    |
|                                              | Submitter                          | Enabled NS 1.00                                                                                                    |
|                                              | Submitter                          | Enabled No Limit                                                                                                    |
|                                              | Submitter                          | Enabled No Limit                                                                                                    |
|                                              |                                    |                                                                                                    |

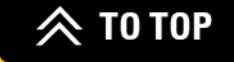

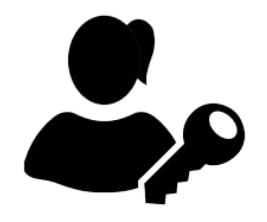

#### MANAGER (CONT.)

Ordering Limit Types:

- **6** NO LIMIT All orders skip the approval process and go directly to the dealer.
- **7** VALUE LIMIT All orders greater than this value will require approval.
- **8 \$0 LIMIT** All orders require approval.

| Customer Name 💲 | User Name 🗸 🗸 | Role 🗘                | User Account Status 💲 | Ordering Limit 🗘 | Actions |
|-----------------|---------------|-----------------------|-----------------------|------------------|---------|
|                 |               | Submitter             | Enabled               | N\$ 123.00       | : 7     |
|                 |               | Submitter             | Enabled               | N\$ 20.00        | :       |
|                 |               | Approver<br>Submitter | Enabled               | N\$ 0.00         | : 8     |
|                 |               | Submitter             | Enabled               | N\$ 1.00         | ÷       |
|                 |               | Submitter             | Enabled               | No Limit         | : 6     |

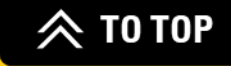

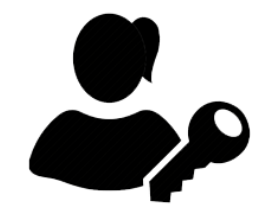

#### MANAGER (CONT.)

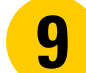

When a new user is associated to the DCN by the dealer, by default, they will automatically be assigned as Submitter with a \$0 limit.

Customer Managers are notified via email, so they can update the user role and ordering limit if necessary.

| FW: New user registered with the CWSID                                                | 9 |
|---------------------------------------------------------------------------------------|---|
|                                                                                       |   |
| Dear                                                                                  |   |
| A new user registered to partstore for the following with the CWSID and with the name |   |
| Thanks,<br>Demodealerr                                                                |   |

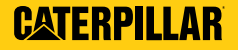

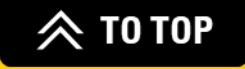

# **CUSTOMIZE NOTIFICATION SETTINGS**

Click on ACCOUNT > NOTIFICATION PREFERENCES.

- **2** Tick any box in the list to receive an email or web notification when:
  - An order is partially shipped.
  - An order is fully shipped.
  - An order is ready for pickup.
  - There is a problem with an order.
  - And more!

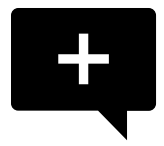

**Note:** The settings for CAL only apply to users who are set up as an Approver and Manager. Users who do not use CAL will still be able to see this page for all other notification types.

| MY ACCOUNT               | Notification Preferences                                                                                                    |                                                                                                    |             |
|--------------------------|----------------------------------------------------------------------------------------------------|----------------------------------------------------------------------------------------------------|-------------|
| CONTROL CENTER           | Notification rieferences                                                                                                    |                                                                                                    |             |
| PERSONAL INFORMATION     | Select which notifications you would like to receive:                                                                                                    |                                                                                                    |             |
| SHOPPING PREFERENCES     | Pickup                                                                                                    | Email                                                                                                    | Web         |
| NOTIFICATION PREFERENCES | Banda Gan Birdana                                                                                                    |                                                                                                    |             |
| MY EQUIPMENT             | Get updated when all the items in your order are ready for pickup.                                                                                                    |                                                                                                    | <u>&lt;</u> |
| MY ADDRESS BOOK          |                                                                                                    |                                                                                                    |             |
| PAYMENT METHODS          | Partially Ready for Pickup                                                                                                    |                                                                                                    | 1           |
| CAT" VANTAGE REWARDS     | Get updated when one of more items in your order are ready for p                                                                                                    |                                                                                                    |             |
| ORDERS & QUOTES          | Picked Up<br>Get updated when your order has been picked up.                                                                                                    |                                                                                                    |             |
| ORDER HISTORY            |                                                                                                    |                                                                                                    |             |
| ORDERS TO APPROVE (528)  | Delivery                                                                                                    | Email                                                                                                    | Web         |
| SAVED LISTS              | Denvely                                                                                                    | Email                                                                                                    | web         |
| PENDING QUOTES           | Partially Shipped<br>Get undated when one or more items in your order have been shin                                                                                                    | need 🔽                                                                                                    |             |
| CORE TRACKING            | out opeaned when one or more remain your of der have been ship                                                                                                    | alara a                                                                                                    |             |
| MY ORGANIZATIONS         | Fully Shipped<br>Get updated when all the items in your order have been shipped.                                                                                                    |                                                                                                    | <u> </u>    |
| ORGANIZATIONS AND USERS  |                                                                                                    |                                                                                                    |             |
|                          | Order Processing                                                                                                    | Email                                                                                                    | Web         |
|                          | Order Confirmation<br>Order Confirmation<br>Get golderk why your order has been placed.<br>Queued for Processing<br>Get updated if the system is down and your order has been placed<br>Queued Order Not Processed<br>Get updated from order was unable to be placed and a new order                                                                                                    | Email<br>v<br>In a queue.<br>resolution to be resultantized.                                                                                                    | Web         |
|                          | Context of the second second s | Email  In a queue,  resedu to be resubmitted,  ensuccessfully processed,                                                                                                    | Web         |
|                          | Concerning of the order has been failed and an experiment of the order confirmation Order Confirmation Order Confirmatio Order  | Email  In a quester.  r needs to be resubmitted.  en successfully processed.                                                                                                    | Web         |
|                          | And references many base water in the experiment of the experiment of the experiment | Email  In a queue.  In a queue.  reseth to be resubmitted.  reseth to be resubmitted.  reseth to be reseth to be resubmitted.  reseth to be resubmitted.  reseth to be resubmitted.  reseth to be resubmitted.  reseth to be resubmitted.  reseth to be resubmitted.  reseth to be resubmitted.  reseth to be resubmitted.  reseth to be reseth to be reseth                                                                                                    | web         |
|                          | <section-header><section-header><section-header><section-header><section-header><section-header><section-header><section-header><section-header><section-header></section-header></section-header></section-header></section-header></section-header></section-header></section-header></section-header></section-header></section-header>                                                                                                    | In a question.<br>In a question.<br>In a question. | web         |

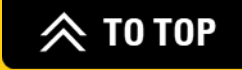

# RESOURCES & SUPPORT

# **HELP CENTER**

The updated Help Center offers robust self-service content in addition to multiple preferred contact channels to engage a live customer support team member. Access is available from Cat<sup>®</sup> Corp and dealer sites that have onboarded with Cat<sup>®</sup> Customer Care. Here are a few key features of the Help Center:

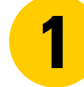

- Search for FAQs or directly access the FAQ page.
- **2** Browse parts.cat.com tutorial videos.
- **3** Most common FAQs.
- **4** Multiple contact channels give users access to live agent support 24/7.

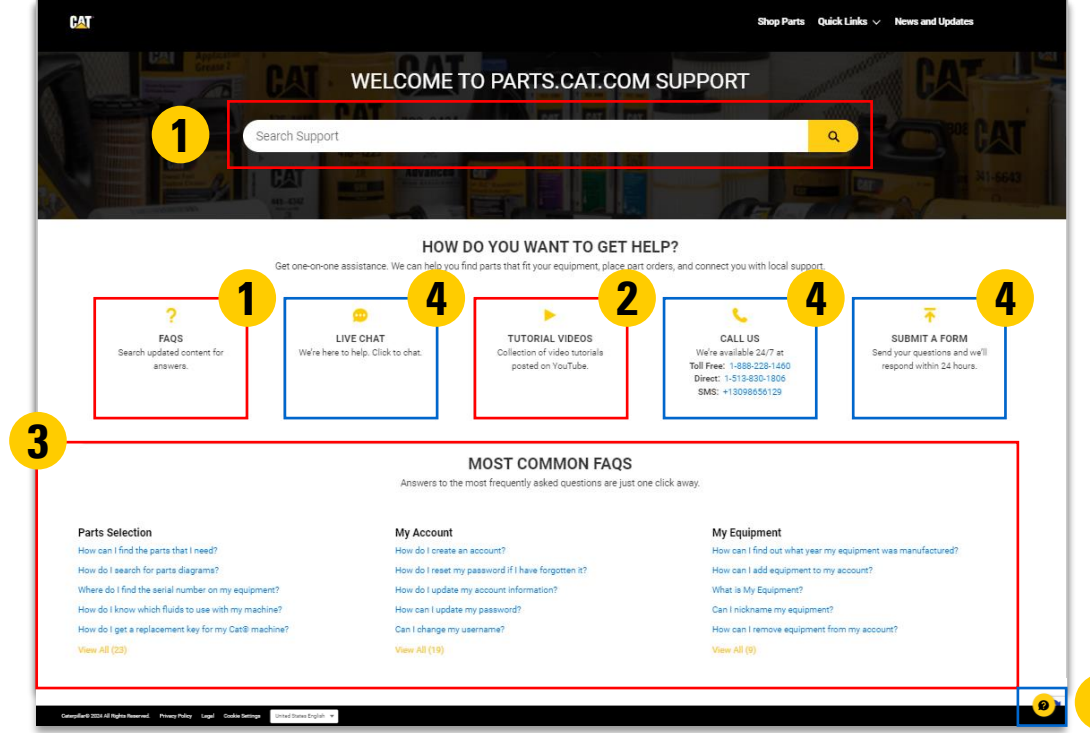

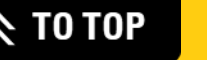

# **CONTACT A DEALER**

- On the homepage, click on the dealer store you're shopping with at the top to review their local contact information.
- 2

View various outlets of support under LOCAL DEALER SUPPORT.

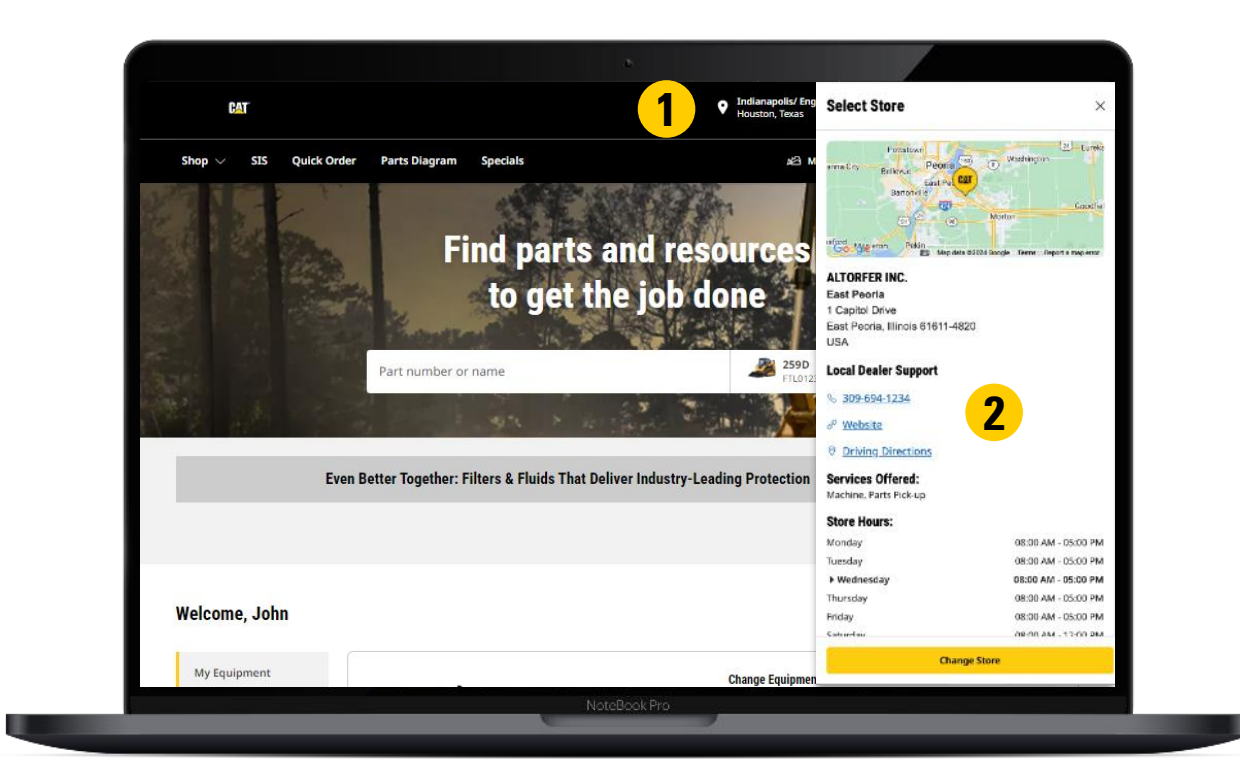

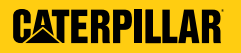

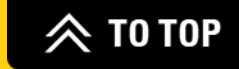

# **TIPS FOR PARTS.CAT.COM**

- If you log out of your account but had items in the shopping cart, those items will still be in the shopping cart the next time you log in.
  - You can change the language of the site in the footer of any page on parts.cat.com:

- This button ( IIII ) in the top-right corner of the homepage will redirect you to other Caterpillar websites:
  - Cat.com ("Explore Products")
  - Shop.cat.com ("Buy Online")
  - Cat<sup>®</sup> Used ("Find Used Products")
  - Cat<sup>®</sup> Rental Store ("Rent Products")
  - VisionLink® ("Manage My Equipment")
  - Cat<sup>®</sup> Financial ("View Finance Solutions")

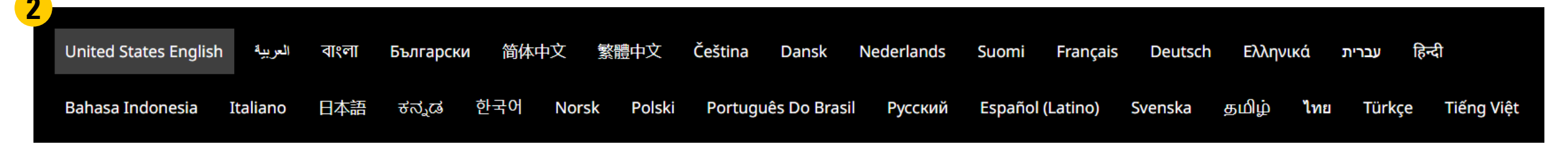

3

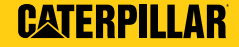

# **AVAILABLE RESOURCES**

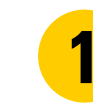

Visit <u>Parts.cat.com's Resource Center</u> for additional updates and tutorials.

More information on parts.cat.com can also be found in the footer of the site:

| Shop By Category                | Contact Us                                                  | Shopping Cart                          |                                 |
|---------------------------------|-------------------------------------------------------------|----------------------------------------|---------------------------------|
| Parts Diagram                   | Find Your Dealer                                            |                                        | ក្រៃ LinkedIn                   |
| SIS                             | Help Center                                                 |                                        | YouTube                         |
| About Cat Parts                 | Warranty & Peturns                                          |                                        | X x                             |
| About Cat Parts                 | Warranty & Returns                                          |                                        | <ul> <li>Instagram</li> </ul>   |
| Site Map                        | Order Status Inquiry                                        |                                        | All Social Media Accounts       |
| العربية United States English   | ংলা Български 简体中文 繁體中文 Čeština Dansk Ned                   | erlands Suomi Français Deutsch EX      | ληνικά עברית हिन्दी             |
| Bahasa Indonesia 🛛 Italiano 🛛 🖯 | 本語 풍치 <sub>4</sub> ය 한국어 Norsk Polski Português Do Brasil F | Русский Español (Latino) Svenska தமிழ் | ้อ <b>ไทย Türkçe Tiếng Việt</b> |
|                                 |                                                             |                                        |                                 |

2

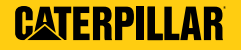

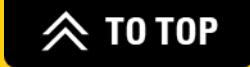

# THANK YOU

**FAT**®

© 2024 Caterpillar. All Rights Reserved. CAT, CATERPILLAR, LET'S DO THE WORK, their respective logos, "Caterpillar Corporate Yellow", the "Power Edge" and Cat "Modern Hex" trade dress as well as corporate and product identity used herein, are trademarks of Caterpillar and may not be used without permission.